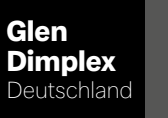

# **WPM Touch**

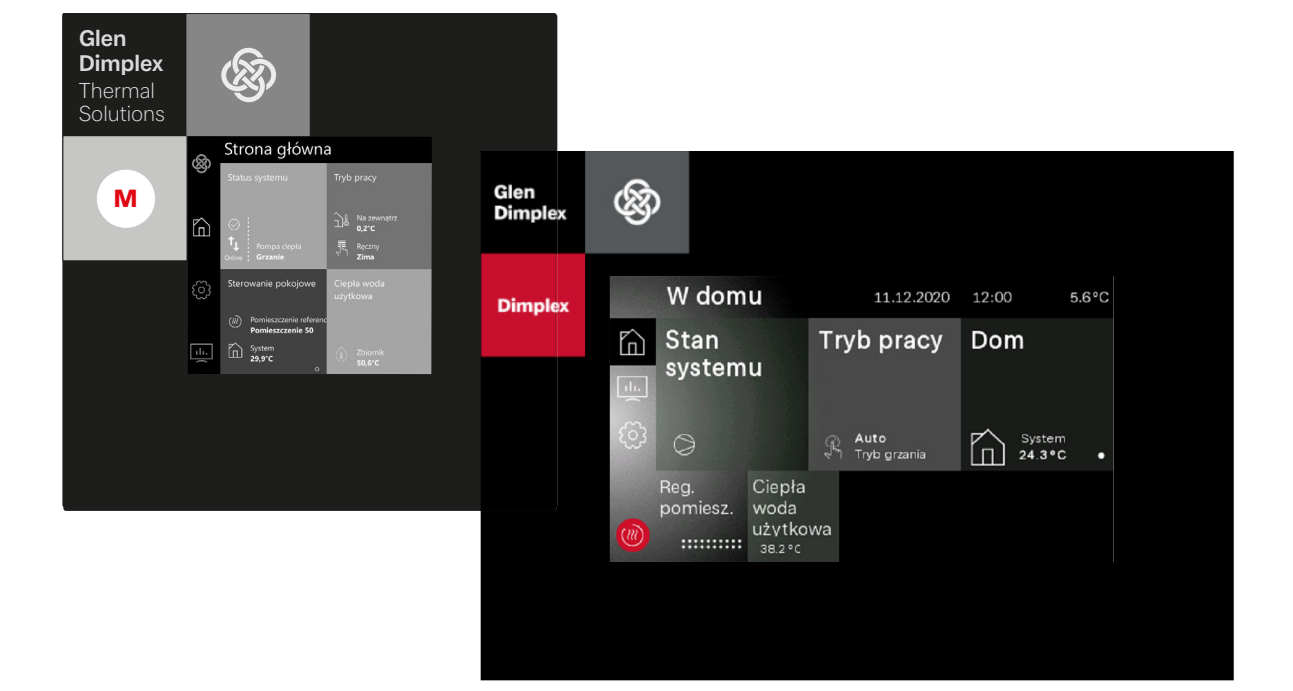

### Instrukcja obsługi dla użytkownika i specjalisty

Sterownik pompy pompy ciepła

# Spis treoeci

| 1 | Ws  | kazówki dotyczące bezpieczeństwa              | 4  |
|---|-----|-----------------------------------------------|----|
|   | 1.1 | Symbole i oznaczenia                          |    |
|   | 1.2 | Funkcje ogólne                                |    |
|   | 1.3 | Przepisy i wskazówki dotyczące bezpieczeństwa |    |
| 2 | Obs | sługa                                         | 5  |
|   | 21  | Informacie ogólne                             | 5  |
|   | 2.2 | Ekran główny                                  | 5  |
|   | 2.3 | Moduł wskaźnikowy i sterowania                | 5  |
|   | 2.0 | 2.3.1 Przyciski + cieplej / - zimniej         |    |
|   |     | 2.3.2 Przyciski +/                            |    |
|   |     | 2.3.3 Klawiatura                              |    |
|   | 2.4 | Menu główne                                   |    |
|   |     | 2.4.1 W domu                                  |    |
|   |     | 2.4.2 Analytics                               |    |
|   |     | 2.4.3 Ustawienia                              | 7  |
|   |     | 2.4.4 Instalacja                              | 7  |
|   |     | 2.4.5 Logowanie                               | 7  |
|   | 2.5 | Rejestracja Home App                          | 7  |
| 3 | Pie | rwsze uruchomienie                            | 8  |
| 4 | Me  | nu użytkownika                                | 9  |
|   | 4.1 | W domu                                        |    |
|   |     | 4.1.1 Stan sys                                |    |
|   |     | 4.1.2 Tryb pracy                              |    |
|   |     | 4.1.3 Dom                                     |    |
|   |     | 4.1.4 Regulacja pomieszczenia                 |    |
|   |     | 4.1.5 Ciepła woda użytkowa                    |    |
|   |     | 4.1.6 Basen                                   |    |
|   |     | 4.1.7 Wentylacja                              |    |
|   | 4.2 | Dane robocze                                  | 14 |
|   |     | 4.2.1 System                                  | 14 |
|   |     | 4.2.2 1./ 2./3. obieg grzewczy/chłodzenia     | 14 |
|   |     | 4.2.3 Chłodzenie pasywne                      | 14 |
|   |     | 4.2.4 Ciepła woda użytkowa                    | 15 |
|   |     | 4.2.5 Basen                                   |    |
|   |     | 4.2.6 Pompa ciepła                            | 15 |
|   |     | 4.2.7 Wentylacja                              |    |
|   | 4.3 | Czasy i takty                                 |    |
|   |     | 4.3.1 Czasy pracy                             |    |
|   |     | 4.3.2 Takty                                   |    |
|   | 4.4 | Ilość ciepła i energii                        |    |
|   |     | 4.4.1 Ilości ciepła                           |    |
|   |     | 4.4.2 Energia elektryczna                     |    |
|   |     | 4.4.3 Energia term                            | 19 |
|   |     | 4.4.4 Energia eko                             | 19 |
|   |     | 4.4.5 Wydajność                               | 20 |
|   | 4.5 | Wejścia                                       | 20 |
|   | 4.6 | Wyjścia                                       | 21 |
|   | 4.7 | Ustawienia                                    | 22 |
|   |     | 4.7.1 Wyświetlacz                             | 22 |
|   |     | 4.7.2 Data i godzina                          | 22 |

| 4.7.4 Sieć       23         4.7.5 Jezyki i jednostki       23         5       Menu specjalisty       24         5.1       Kontrole pracy       24         5.1.1 Kontrole pracy       24         5.1.2 Kontrole działania grazkik prętowej       24         5.1.3 Kontrola działania grazkik prętowej       24         5.1.4 Kontrola działania mieszoza       25         5.2 Parametry systemu       25         5.2.1 Lobieg grz./chł.       25         5.2.2 J./3. obieg grzewczy/chłodzenia.       27         5.2.3 Ciepia woda użytkowa       28         5.2.4 Basen       29         5.2.5 2. generator ciepia.       30         5.2.6 Regeneratywny                                                                                                    |   |          | 4.7.3 Rejestracja Home App                                        | 22       |
|----------------------------------------------------------------------------------------------------|---|----------|-------------------------------------------------------------------|----------|
| 4.7.5 Jązyki i jednostki       23         5 Menu specjalisty       24         5.1 Kontrola pracy       24         5.1.1 Kontrola działania pompy       24         5.1.2 Kontrola działania grzałki pretowej       24         5.1.3 Kontrola działania mieszacza       25         5.2 Parametry systemu       25         5.2 J. 1. obieg grz./chł.       26         5.2 J. 2 J. obieg grzewczy/chłodzenia.       27         5.2 J. 2 Generator ciepla       30         5.2 Generator ciepla       30         5.2 Grametry systemu       33         5.2 Grametry orytemu       33         5.2 Grametry orytemu       33         5.2 Grametry orytemu       33         5.2 Grametry orytemu       33         5.2 Grametry orytemu       33         5.2 Grametry orytemu       33         5.3 Instalacja       38         5.3 Instalacja       38         5.3 Testistalacji zaytchu - Program standardowy       39         5.3 Kurstalacja       34         5.4 Wygrzewanie jastrychu - Program standardowy       39         5.3 Funkcje specjalne       40         6 Opis działania       41         6.1 Nagrzewanie warzewanie murowym       41                                                                                                    |   |          | 4.7.4 Sieć                                                        | 23       |
| 5       Menu specjalisty       24         5.1       Kontrola pracy       24         5.1.2       Kontrola działania pompy       24         5.1.3       Kontrola działania igrzalki prętowej       24         5.1.4       Kontrola działania mieszacza       25         5.2       Parametry systemu       25         5.2.1       Lobieg grzewczy/chłodzenia       27         5.2.2       2.3       Giepła woda użytkowa       28         5.2.4       Basen       29         5.2.5       2.1       Obieg grzewczy/chłodzenia       27         5.2.3       Ciepła woda użytkowa       28       5.2.4       Basen       29         5.2.5       2.9 corrator ciepła       30       5.2.6       Regeneratymy       33         5.2.7       Grzanie / chłodzenie       34       5.2.8       System       37         5.3.1       Derotane wygrzewania       38       5.3.1       Porgram wygrzewania       38         5.3.1       Program wygrzewania       38       5.3.3       Test instalacji zodny z normą z DIN EN 1264 4.       38         5.3.4       Wygrzewanie jastrychu w celu osuszania       39       39       5.3.6         5.3.5       Wygrzewanie jastrychu w celu os                                                                                                    |   |          | 4.7.5 Języki i jednostki                                          | 23       |
| 5.1       Kontrola pracy       24         6.1.1       Kontrola działania pompy       24         5.1.3       Kontrola działania prazki prętowej.       24         5.1.3       Kontrola działania mieszacza       25         5.2       Parametry systemu.       25         5.2.2       J. obieg grz./chi       25         5.2.1       1. obieg grz./chi       25         5.2.2       J. obieg grz./chi       25         5.2.3       Ciepla woda użytkowa.       28         5.2.4       Basen       29         5.2.5       J. generatvro ciepla       30         5.2.6       Grazie / chiodzenie       33         5.2.7       Grazie / chiodzenie       33         5.2.6       Regeneratywny.       33         5.2.7       System       37         5.3       Instalacja       38         5.3.2       System       37         5.3       Instalacja       38         5.3.1       Irogram wygrzewania       38         5.3.3       Testiałacja i sztychu velu osuszania       38         5.3.4       Wygrzewanie jastrychu velu osuszania       39         5.3.5       Wygrzewanie jastrychu velu osuszania       39 <th>5</th> <th>Me</th> <th>nu specjalisty</th> <th>24</th>                                                                                                    | 5 | Me       | nu specjalisty                                                    | 24       |
| 5.11 Kontrola       24         5.12 Kontrola działania pompy       24         5.13 Kontrola działania mieszacza       25         5.2 Parametry systemu       25         5.2 I. 1 obieg grz./chł.       25         5.2 Parametry systemu       26         5.2 J. 2 Fordmetry systemu       27         5.2 J. 2 Granie dy systemu       28         5.2 J. 2 Granie dy systemu       28         5.2 J. 2 Granie dy system       29         5.2 J. 2 Granie dy system       33         5.2 Granie dy system       33         5.2 Granie dy system       33         5.2 Granie dy system       37         5.2 J. System       37         5.3 Instalacja       38         5.3 Instalacja       38         5.3 Instalacja       38         5.3 Instalacja       38         5.3 Instalacja Zodry z normą z DIN EN L264 -4.       38         5.3 Fer Instalacji zodry z normą z DIN EN L264 -4.       38         5.3 Fer Instalacji zodry z normą z DIN EN L264 -4.       38         5.3 Hygrzewanie jastrychu – Program standardowy       39         5.3 Surgravenie grazikami zanurzeniowymi.       41         6.1 Diskada zaptrzebowań       41         6.1.2 Obiejacnie sieci.                                                                                                    |   | 5.1      | Kontrola pracy                                                    | 24       |
| 5.1.2 Kontrola działania grzałki prętowej.       24         5.1.3 Kontrola działania grzałki prętowej.       24         5.1.4 Kontrola działania mieszacza.       25         5.2.7 Parametry systemu.       25         5.2.1.1 obieg grz./chł.       26         5.2.2 2./3. obieg djrzewczy/chłodzenia.       27         5.2.3 Ciepła woda użytkowa       28         5.2.4 Basen       29         5.2.5 2. generator ciepła.       30         5.2.6 Regeneratywny.       33         5.2.7 Grzanie / chłodzenie.       34         5.2.8 Sterowanie pomp.       36         5.2.9 System       37         5.2.10Pompa ciepła.       37         5.3.1 rotałacja       38         5.3.2 Wdrożenie dyrektywy dla instałacji grzewczej z pompą ciepła.       38         5.3.3 Test instałacji zgodny z normą z DIN EN 1264-4.       38         5.3.4 Wygrzewanie jastrychu v celu osuszania       39         5.3.5 Wygrzewanie jastrychu v celu osuszania       39         5.3.6 Funkcje specjalne.       41         6.1 Blokada zapotrzebowań       41         6.1 Blokada zapotrzebowań       41         6.2.1 Sterowanie grzektami zanurzeniowymi       41         6.2.2 Sterowanie grzektami zanurzeniowymi       41         <                                                                          |   |          | 5.1.1 Kontrola                                                    | 24       |
| 5.1.3 Kontrola działania mieszacza                                                                                                    |   |          | 5.1.2 Kontrola działania pompy                                    | 24       |
| 5.1.4 Kontrola działania mieszacza       25         5.2       Parametry systemu                                                                                                    |   |          | 5.1.3 Kontrola działania grzałki prętowej                         | 24       |
| 5.2       Parametry systemu                                                                                                    |   |          | 5.1.4 Kontrola działania mieszacza                                | 25       |
| 5.2.1       1. obieg grz/ch/       25         5.2.2       2.3.3. obieg grzewczy/chłodzenia                                                                                                    |   | 5.2      | Parametry systemu                                                 | 25       |
| 5.2.2       2.7.3       0.5.2.3       Ciepla woda użytkowa       .28         5.2.4       Basen       .29       5.2.5       2.9       generator ciepla       .30         5.2.6       Regeneratywny       .33       .33       .32.7       Grzanie / chłodzenie       .34         5.2.8       Sterowanie pomp       .35       .5.9       System       .37         5.2.10Pompa ciepla       .37       .5.10Pompa ciepla       .37         5.3.1       Instalacja       .38       .38       .5.3.2       Wdrożenie dyrektywy dla instalacji grzewczej z pompą ciepla       .38         5.3.2       Wdrożenie dyrektywy dla instalacji grzewczej z pompą ciepla       .38       .33       Test instalacji zgodny z normą z DIN EN 1264-4       .38         5.3.4       Wgrzewanie jastrychu v celu osuszania       .39       .35       .50       .35         5.3.5       Wgrzewanie jastrychu - Program standardowy       .39       .53.6       Funkcje specjalne       .40         6       Opis działania       .41       .11       Nagrzewanie       .41         6.1.1       Nagrzewanie       .41       .12       Noizgizenia       .41         6.1.2       Opis działania       .41       .12       Noizgizenia       .41 <t< td=""><td></td><td></td><td>5.2.1 1. obieg grz./chł</td><td>25</td></t<> |   |          | 5.2.1 1. obieg grz./chł                                           | 25       |
| 5.2.3 Ciepla woda użytkowa       28         5.2.4 Basen       29         5.2.5 2. generator ciepla       30         5.2.6 Regeneratywny       33         5.2.7 Grzanie / chłodzenie       34         5.2.8 Sterowanie pomp       35         5.2.9 System       37         5.2.10Pompa ciepla       37         5.2.10Pompa ciepla       38         5.3.1 Instalacja       38         5.3.2 Vdrożenie dyrektywy dla instalacji grzewczej z pompą ciepla       38         5.3.3 Test instalacji zgodny z normą z DIN EN 1264-4       38         5.3.4 Wygrzewanie jastrychu v celu osuszania       39         5.3.5 Funkcje specjalne       40         6 Opis działania       41         6.1.2 Obciążenie sieci       41         6.1.2 Obciążenie sieci       41         6.1.2 Obciążenie sieci       41         6.1.2 Ubciążenie sieci       41         6.1.2 Ubciążenie sieci       41         6.1.2 Ubciążenie sieci       41         6.1.2 Ubciążenie grzetkami zanurzeniowymi       41         6.1.2 Ubciążenie grzetkami zanurzeniowymi       41         6.1.3 Minimalny czas przestoju       41         6.1.4 Blokada cyklu załączenia       41         6.2.1 Sterowanie grzetka                                                                                                    |   |          | 5.2.2 2./3. obieg grzewczy/chłodzenia                             | 27       |
| 5.2.4 Basen       29         5.2.5 2. generator ciepla       30         5.2.6 Regeneratywny       33         5.2.7 Grzanie / chłodzenie       34         5.2.8 Sterowanie pomp       35         5.2.9 System       37         5.2.10Pompa ciepla       37         5.2.10Pompa ciepla       37         5.2.10Pompa ciepla       38         5.3.1 Program wygrzewania       38         5.3.2 Wdrożenie dyrektywy dla instalacji grzewczej z pompą ciepła       38         5.3.3 Test instalacji zgodny z normą z DIN EN 1264-4       38         5.3.4 Wygrzewanie jastrychu v celu osuszania       39         5.3.5 Wygrzewanie jastrychu v celu osuszania       39         5.3.6 Funkcje specjalne       40         6 Opis działania       41         6.1.1 Nagrzewanie       41         6.1.2 Obciążenie sieci       41         6.1.3 Minimalny czas przestoju       41         6.1.4 Blokada zapotrzebowań       41         6.2.1 Sterowanie grzewaniem rurowym       41         6.2.2 Sterowanie grzewaniem rurowym       41         6.3.2 Okły wacja funkcji Smart Grid       43         6.4 Regulacja mocy       42         6.3.2 Aktywacja funkcji Smart Grid       43                                                                                                    |   |          | 5.2.3 Ciepła woda użytkowa                                        | 28       |
| 5.2.5 2. generator ciepla.       30         5.2.6 Regeneratywny.       33         5.2.7 Grzanie / chłodzenie.       34         5.2.8 Sterowanie pomp.       35         5.2.9 System       37         5.10Pompa ciepla       37         5.3 Instalacja       38         5.3.2 Udrożenie dyrektywy dla instalacji grzewczej z pompą ciepla       38         5.3.2 Wdrożenie dyrektywy dla instalacji grzewczej z pompą ciepla       38         5.3.3 Test instalacji zgodny z normą z DIN EN 1264-4       38         5.3.4 Wygrzewanie jastrychu w celu osuszania       39         5.3.5 Wygrzewanie jastrychu v Program standardowy       39         5.3.6 Funkcje specjalne       40         6 Opis działania       41         6.1 Blokada zapotrzebowań       41         6.1.1 Nagrzewanie       41         6.1.2 Obciążenie sieci       41         6.1.3 Minimalny czas przestoju       41         6.1.2 Sterowanie grzekami zanurzeniowymi       41         6.2.2 Sterowanie grzekami zanurzeniowymi       41         6.3.2 Aktywacja funkcji Smart Grid       42         6.3.1 Opis działania       42         6.3.2 Aktywacja funkcji Smart Grid       43         6.4.1 Pompy ciepła z dwiema sprężarką       44                                                                                |   |          | 5.2.4 Basen                                                       | 29       |
| 5.2.6 Regeneratywny                                                                                                    |   |          | 5.2.5 2. generator ciepła                                         |          |
| 5.2.7 Grzanie / Chłodzenie                                                                                                    |   |          | 5.2.6 Regeneratywny                                               |          |
| 5.2.8 Sterowanie pomp       35         5.2.9 System       37         5.2.10Pompa ciepła       37         5.3 Instalacja       38         5.3.1 Program wygrzewania       38         5.3.2 Wdrożenie dyrektywy dla instalacji grzewczej z pompą ciepła       38         5.3.3 Test instalacji zgodny z normą z DIN EN 1264-4       38         5.3.4 Wygrzewanie jastrychu w celu osuszania       39         5.3.5 Wygrzewanie jastrychu – Program standardowy       39         5.3.6 Funkcje specjalne       40         6 Opis działania       41         6.1.1 Nagrzewanie       41         6.1.2 Obciążenie sieci       41         6.1.2 Obciążenie sieci       41         6.1.2 Obciążenie sieci       41         6.2.1 Sterowanie grzatkani zanurzeniowymi       41         6.2.2 Sterowanie grzatkani zanurzeniowymi       41         6.3.2 GReady / Smart Grid / korzystanie z prądu własnego       42         6.3.2 Aktywacja funkcji Smart Grid       43         6.4.1 Pompy ciepła z jedną sprężarką       44         6.4.2 Pompy ciepła z dwiema sprężarką       44         6.5.1 Ochrona przed mrozem       45         6.6.3 Pompa diegowy basenu       45         6.6.4 Pompa obiegowa basenu       45         <                                                                          |   |          | 5.2.7 Grzanie / chłodzenie                                        | 34       |
| 5.2.9 System       37         5.2.10Pompa ciepła       37         5.3       Instalacja       38         5.3.1 Program wygrzewania       38         5.3.2 Wdrożenie dyrektyw dla instalacji grzewczej z pompą ciepła       38         5.3.3 Test instalacji zgodny z normą z DIN EN 1264-4       38         5.3.4 Wygrzewanie jastrychu w celu osuszania       39         5.3.5 Wygrzewanie jastrychu - Program standardowy       39         5.3.6 Funkcje specjalne       40         6 Opis działania       41         6.1.1 Nagrzewanie       41         6.1.2 Obciążenie sieci       41         6.1.3 Minimalny czas przestoju       41         6.2 generator ciepła       41         6.2.2 generator ciepła       41         6.2.3 Sterowanie grzałkami zanurzeniowymi       41         6.3.3 Opis działania       42         6.3.1 Opis działania       42         6.3.2 Aktywacja funkcji Smart Grid       43         6.4.1 Pompy ciepła z jedną sprężarką       44         6.4.2 Pompy ciepła z jedną sprężarką       44         6.4.3 Pompa diegowy basenu       45         6.6.3 Pompa atdująca ciepłą wodę użytkową       45         6.6.4 Pompa obiegowa basenu       45         6.6.5 Dodatkowa pom                                                                                       |   |          | 5.2.8 Sterowanie pomp                                             |          |
| 5.2.10Pompa ciepła       37         5.3       Instalacja       38         5.3.1 Program wygrzewania       38         5.3.2 Wdrożenie dyrektywy dla instalacji grzewczej z pompą ciepła       38         5.3.3 Test instalacji zgodny z normą z DIN EN 1264-4       38         5.3.5 Wygrzewanie jastrychu v celu osuszania       39         5.3.5 Wygrzewanie jastrychu - Program standardowy       39         5.3.6 Funkcje specjalne       40         6       Opis działania       41         6.1 Blokada zapotrzebowań       41         6.1.2 Obcjążenie sieci       41         6.1.3 Minimalny czas przestoju       41         6.1.4 Blokada cyklu załączenia       41         6.2 generator ciepła       41         6.3.1 Sterowanie grzałkami zanurzeniowymi       41         6.3.2 Sterowanie ogrzewaniem rurowym       41         6.3.2 Sterowanie ogrzewaniem rurowym       41         6.3.2 Oktywacja funkcji Smart Grid       43         6.4.1 Pompy ciepła z jedną sprężarką       44         6.4.2 Pompy ciepła z jedną sprężarką       44         6.4.2 Pompy ciepła z jedną sprężarką       44         6.5 Histereza       45         6.6 Sterowanie pompami obiegowymi       45         6.6.3 Pompa abiegowa basenu                                                                  |   |          | 5.2.9 System                                                      | 37       |
| 5.3       Instalacja       38         5.3.1       Program wygrzewania       38         5.3.2       Wdrożenie dyrektywy dla instalacji grzewczej z pompą ciepła       38         5.3.3       Test instalacji zgodny z normą z DIN EN 1264-4       38         5.3.4       Wygrzewanie jastrychu w celu osuszania       39         5.3.5       Wygrzewanie jastrychu w celu osuszania       39         5.3.6       Funkcje specjalne       40         6       Opis działania       41         6.1.1       Blokada zapotrzebowań       41         6.1.2       Obcjążenie sieci       41         6.1.3       Minimalny czas przestoju       41         6.2       2. generator ciepła       41         6.2.1       Sterowanie grzełkami zanurzeniowymi       41         6.2.2       Sterowanie grzełkami zanurzeniowymi       41         6.3.2       Aktywacja funkcji Smart Grid       42         6.3.2       Aktywacja funkcji Smart Grid       43         6.4       Regulacja mocy       44         6.4.1       Pompy ciepła z jedną sprężarką       44         6.4.2       Pompy ciepła z jedną sprężarką       44         6.4.3       Regulacja mocy       45         6.6.4                                                                                                    |   |          | 5.2.10Pompa ciepła                                                |          |
| 5.3.1 Program wygrzewania       38         5.3.2 Wdrożenie dyrektywy dla instalacji grzewczej z pompą ciepła       38         5.3.3 Test instalacji zgodny z normą z DIN EN 1264-4       38         5.3.4 Wygrzewanie jastrychu w celu osuszania       39         5.3.5 Wygrzewanie jastrychu – Program standardowy       39         5.3.6 Funkcje specjalne       40         6 Opis działania       41         6.1.1 Nagrzewanie       41         6.1.2 Obciążenie sieci       41         6.1.3 Minimalny czas przestoju       41         6.1.2 Obciążenie sieci       41         6.1.3 Minimalny czas przestoju       41         6.2.2 generator ciepła       41         6.2.3 Etrowanie grzewanie rurowym       41         6.3 S G Ready / Smart Grid / korzystanie z prądu własnego       42         6.3.1 Opis działania       42         6.3.2 Aktywacja funkcji Smart Grid       43         6.4 Regulacja mocy       44         6.4.2 Pompy ciepła z jedną sprężarką       44         6.4.3 Pompa obiegowymi       45         6.6 Sterowanie pompami obiegowymi       45         6.6.3 Pompa dobiegowymi obiegowymi       45         6.6.4 Pompa obiegowa basenu       45         6.6.5 Dodatkowa pompa obiegowa       45                                                                     |   | 5.3      | Instalacja                                                        |          |
| 5.3.2 wildzenie dytektywy dia instalacji grzewczej z pointją ciepia       38         5.3.3 Test instalacji zgodny z normą z DIN EN 1264-4                                                                                                    |   |          | 5.3.1 Plogram wygrzewania                                         | 38<br>20 |
| 5.3.3 rest instalacji zgotily z futili z bitk Pr 1264-4                                                                                                    |   |          | 5.3.2 Wułożenie uyrektywy dla instalacji grzewczej z pompą ciepła | ວo<br>ວດ |
| 5.3.4 Wygrzewanie jastrychu – Program standardowy                                                                                                    |   |          | 5.3.5 Test Instalacji zgodny z horną z Din EN 1204-4              | oدی      |
| 5.3.5 Wygrzewalie jastycht Program standardowy       39         5.3.6 Funkcje specjalne       40         6 Opis działania       41         6.1 Blokada zapotrzebowań       41         6.1.1 Nagrzewanie       41         6.1.2 Obciążenie sieci.       41         6.1.3 Minimalny czas przestoju       41         6.1.4 Blokada cyklu załączenia       41         6.2 generator ciepła.       41         6.2.1 Sterowanie grzełkami zanurzeniowymi       41         6.2.2 Sterowanie ogrzewaniem rurowym       41         6.3 SG Ready / Smart Grid / korzystanie z prądu własnego       42         6.3.2 Aktywacja funkcji Smart Grid.       43         6.4.1 Pompy ciepła z jedną sprężarką       44         6.4.2 Pompy ciepła z jedną sprężarką       44         6.5 Histereza       45         6.6 Sterowanie pompami obiegowymi       45         6.6.3 Pompa ładująca ciepłą wodę użytkową       45         6.6.4 Pompa obiegowa basenu       45         6.6.5 Dodatkowa pompa obiegowa       46         6.6.7 Pompa cyrkulacyjna       46         6.6.7 Pompa pierwotna dolnego źródła ciepła       46         6.6.7 Chłodzenie       46                                                                                                    |   |          | 5.3.4 Wygrzewanie jastrychu – Drogram standardowy                 |          |
| 6       Opis działania       41         6.1       Blokada zapotrzebowań       41         6.1.1       Nagrzewanie       41         6.1.2       Obciążenie sieci       41         6.1.3       Minimalny czas przestoju       41         6.1.4       Blokada cyklu załączenia       41         6.1.2       generator ciepła       41         6.2.2       Sterowanie grzałkami zanurzeniowymi       41         6.2.2       Sterowanie ogrzewaniem rurowym       41         6.3.3       G Ready / Smart Grid / korzystanie z prądu własnego       42         6.3.1       Opis działania       42         6.3.2       Aktywacja funkcji Smart Grid.       43         6.4       Regulacja mocy       44         6.4.1       Pompy ciepła z jedną sprężarką       44         6.4.2       Pompy ciepła z jedną sprężarką       44         6.4.2       Pompy ciepła z dwiema sprężarkami       44         6.5       Histereza       45         6.6       Sterowanie pompami obiegowymi       45         6.6.4       Pompa obiegowa basenu       45         6.6.5       Dodatkowa pompa obiegowa       46         6.6.6       Pompa obiegowa basenu       45 </td <td></td> <td></td> <td>5.3.5 Wygrzewanie jasu ychu – Program standardowy</td> <td></td>                                                      |   |          | 5.3.5 Wygrzewanie jasu ychu – Program standardowy                 |          |
| 6       Opis Oziatania       41         6.1       Blokada zapotrzebowań       41         6.1.1       Nagrzewanie       41         6.1.2       Obciążenie sieci       41         6.1.2       Obciążenie sieci       41         6.1.3       Minimalny czas przestoju       41         6.1.4       Blokada cyklu załączenia       41         6.2       2. generator ciepła       41         6.2.1       Sterowanie grzełkami zanurzeniowymi       41         6.2.2       Sterowanie ogrzewaniem rurowym       41         6.3.3       GR eady / Smart Grid / korzystanie z prądu własnego       42         6.3.1       Opis działania       42         6.3.2       Aktywacja funkcji Smart Grid       43         6.4       Regulacja mocy       44         6.4.1       Pompy ciepła z jedną sprężarką       44         6.5       Histereza       45         6.6       Sterowanie pompami obiegowymi       45         6.6.1       Ochrona przed mrozem       45         6.6.3       Pompa obiegowa basenu       45         6.6.4       Pompa obiegowa basenu       45         6.6.5       Dodatkowa pompa obiegowa       46         6.6.                                                                                                    | ~ | 0        |                                                                   | 40       |
| 6.1       Blokada zapotrzebowań       41         6.1.1       Nagrzewanie       41         6.1.2       Obciążenie sieci.       41         6.1.3       Minimalny czas przestoju       41         6.1.4       Blokada cyklu załączenia.       41         6.2       2. generator ciepła.       41         6.2.1       Sterowanie grzełkami zanurzeniowymi       41         6.2.2       Sterowanie ogrzewaniem rurowym       41         6.3.3       GReady / Smart Grid / korzystanie z prądu własnego       42         6.3.1       Opis działania       42         6.3.2       Aktywacja funkcji Smart Grid.       43         6.4       Regulacja mocy       44         6.4.1       Pompy ciepła z jedną sprężarką       44         6.4.2       Pompy ciepła z dwiema sprężarkami.       44         6.5       Histereza       45         6.6       Sterowanie pompami obiegowymi       45         6.6.1       Ochrona przed mrozem       45         6.6.3       Pompa obiegowa basenu       45         6.6.4       Pompa obiegowa       46         6.6.7       Pompa cyrkulacyjna       46         6.7       Chłodzenie       46 <t< td=""><td>6</td><td>Opi</td><td></td><td></td></t<>                                                                                                    | 6 | Opi      |                                                                   |          |
| 6.1.1 Nagrzewanie       41         6.1.2 Obciążenie sieci.       41         6.1.3 Minimalny czas przestoju       41         6.1.4 Blokada cyklu załączenia.       41         6.1.4 Blokada cyklu załączenia.       41         6.2 generator ciepła.       41         6.2.1 Sterowanie grzełkami zanurzeniowymi.       41         6.2.2 Sterowanie ogrzewaniem rurowym.       41         6.3 SG Ready / Smart Grid / korzystanie z prądu własnego       42         6.3.1 Opis działania       42         6.3.2 Aktywacja funkcji Smart Grid.       43         6.4 Regulacja mocy       44         6.4.1 Pompy ciepła z jedną sprężarką       44         6.5 Histereza       45         6.6 Sterowanie pompami obiegowymi       45         6.6.1 Ochrona przed mrozem       45         6.6.5 Dodatkowa pompa obiegowa       46         6.6.6 Pompa i adująca ciepłą wodę użytkową       45         6.6.7 Pompa cyrkulacyjna.       46         6.7.1 Chłodzenie aktywne       46                                                                                                    |   | 6.1      | Blokada zapotrzebowań                                             | 41       |
| 6.1.2 Obciqzenie sieci                                                                                                    |   |          | 6.1.1 Nagrzewanie                                                 | 41       |
| 6.1.3 Minimalny czas przestoju       41         6.1.4 Blokada cyklu załączenia       41         6.2.2 generator ciepła       41         6.2.1 Sterowanie grzałkami zanurzeniowymi       41         6.2.2 Sterowanie ogrzewaniem rurowym       41         6.3.3 G Ready / Smart Grid / korzystanie z prądu własnego       42         6.3.1 Opis działania       42         6.3.2 Aktywacja funkcji Smart Grid       43         6.4 Regulacja mocy       44         6.4.1 Pompy ciepła z jedną sprężarką       44         6.4.2 Pompy ciepła z dwiema sprężarkami       44         6.5 Histereza       45         6.6 Sterowanie pompami obiegowymi       45         6.6.3 Pompa ładująca ciepłą wodę użytkową       45         6.6.4 Pompa obiegowa basenu       45         6.6.5 Dodatkowa pompa obiegowa       46         6.6.7 Pompa cyrkulacyjna       46         6.7 Chłodzenie       46         6.7.1 Chłodzenie aktywne       46                                                                                                    |   |          | 6.1.2 Obciązenie sieci                                            | 41       |
| 6.1.4 Blokada cyklu Załączenia                                                                                                    |   |          | 6.1.3 Minimainy czas przestoju                                    | 41       |
| 6.2       2. generator clepra                                                                                                    |   | <u> </u> | 6.1.4 Biokada cyklu załączenia                                    | 41       |
| 6.2.1 Sterowanie grzewanie zanurzeniowymi       41         6.2.2 Sterowanie ogrzewaniem rurowym       41         6.3 SG Ready / Smart Grid / korzystanie z prądu własnego       42         6.3.1 Opis działania       42         6.3.2 Aktywacja funkcji Smart Grid       43         6.4 Regulacja mocy       44         6.4.1 Pompy ciepła z jedną sprężarką       44         6.4.2 Pompy ciepła z dwiema sprężarką       44         6.5 Histereza       45         6.6 Sterowanie pompami obiegowymi       45         6.6.1 Ochrona przed mrozem       45         6.6.3 Pompa ładująca ciepłą wodę użytkową       45         6.6.4 Pompa obiegowa basenu       45         6.6.5 Dodatkowa pompa obiegowa       46         6.6.7 Pompa cyrkulacyjna       46         6.7 Chłodzenie       46         6.7.1 Chłodzenie aktywne       46                                                                                                    |   | 0.2      | 2. generator ciepta                                               | 41       |
| 6.2.2 Sterowanie ogrzewaniem rurowym       41         6.3 SG Ready / Smart Grid / korzystanie z prądu własnego       42         6.3.1 Opis działania       42         6.3.2 Aktywacja funkcji Smart Grid       43         6.4 Regulacja mocy       44         6.4.1 Pompy ciepła z jedną sprężarką       44         6.4.2 Pompy ciepła z dwiema sprężarkami       44         6.5 Histereza       45         6.6 Sterowanie pompami obiegowymi       45         6.6.1 Ochrona przed mrozem       45         6.6.3 Pompa ładująca ciepłą wodę użytkową       45         6.6.4 Pompa obiegowa basenu       45         6.6.5 Dodatkowa pompa obiegowa       46         6.6.7 Pompa cyrkulacyjna       46         6.7 Chłodzenie       46         6.7 Chłodzenie aktywne       46                                                                                                    |   |          | 6.2.1 Sterowanie grzałkami zanurzeniowymi                         | 41       |
| 6.3       SG Ready / Smart Grid / korzystanie z prądu wrasnego       42         6.3.1 Opis działania       42         6.3.2 Aktywacja funkcji Smart Grid.       43         6.4       Regulacja mocy       44         6.4.1 Pompy ciepła z jedną sprężarką       44         6.4.2 Pompy ciepła z dwiema sprężarkami.       44         6.5 Histereza       45         6.6 Sterowanie pompami obiegowymi       45         6.6.1 Ochrona przed mrozem       45         6.6.3 Pompa ładująca ciepłą wodę użytkową       45         6.6.4 Pompa obiegowa basenu       45         6.6.5 Dodatkowa pompa obiegowa       46         6.6.7 Pompa cyrkulacyjna       46         6.7 Chłodzenie       46         6.7.1 Chłodzenie aktywne       46                                                                                                    |   | <u> </u> | 6.2.2 Sterowanie ogrzewaniem rurowym                              | 41       |
| 6.3.1 Opis działania426.3.2 Aktywacja funkcji Smart Grid436.4 Regulacja mocy446.4.1 Pompy ciepła z jedną sprężarką446.4.2 Pompy ciepła z dwiema sprężarkami446.5 Histereza456.6 Sterowanie pompami obiegowymi456.6.1 Ochrona przed mrozem456.6.3 Pompa ładująca ciepłą wodę użytkową456.6.4 Pompa obiegowa basenu456.6.5 Dodatkowa pompa obiegowa466.6.6 Pompa pierwotna dolnego źródła ciepła466.7 Chłodzenie466.7.1 Chłodzenie aktywne46                                                                                                    |   | 6.3      | SG Ready / Smart Grid / Korzystanie z prądu własnego              | 42       |
| 6.3.2 Aktywacja tulikcji smart Glu                                                                                                    |   |          | 6.3.1 Opis uziałania                                              | 42       |
| 0.4       Regulacja mocy       44         6.4.1       Pompy ciepła z jedną sprężarką       44         6.4.2       Pompy ciepła z dwiema sprężarkami.       44         6.5       Histereza       45         6.6       Sterowanie pompami obiegowymi       45         6.6.1       Ochrona przed mrozem       45         6.6.3       Pompa obiegowa basenu       45         6.6.4       Pompa obiegowa basenu       45         6.6.5       Dodatkowa pompa obiegowa       46         6.6.7       Pompa cyrkulacyjna.       46         6.7       Chłodzenie       46         6.7.1       Chłodzenie aktywne       46                                                                                                    |   | 6.4      |                                                                   | 43<br>11 |
| 6.4.2 Pompy ciepła z dwiema sprężarkami                                                                                                    |   | 0.4      | 6 4 1 Pompy cienła z jedna spreżarka                              | 44<br>44 |
| 6.5Histereza456.6Sterowanie pompami obiegowymi456.6.1Ochrona przed mrozem456.6.3Pompa ładująca ciepłą wodę użytkową456.6.4Pompa obiegowa basenu456.6.5Dodatkowa pompa obiegowa466.6.6Pompa pierwotna dolnego źródła ciepła466.6.7Pompa cyrkulacyjna466.7Chłodzenie466.7.1Chłodzenie aktywne46                                                                                                    |   |          | 6 4 2 Pompy ciepła z dwiema spreżarkąmi                           |          |
| 6.6       Sterowanie pompami obiegowymi       45         6.6.1       Ochrona przed mrozem       45         6.6.3       Pompa ładująca ciepłą wodę użytkową       45         6.6.4       Pompa obiegowa basenu       45         6.6.5       Dodatkowa pompa obiegowa       46         6.6.6       Pompa pierwotna dolnego źródła ciepła       46         6.6.7       Pompa cyrkulacyjna       46         6.7       Chłodzenie       46         6.7.1       Chłodzenie aktywne       46                                                                                                    |   | 65       | Histereza                                                         | 45       |
| 6.6.1 Ochrona przed mrozem       45         6.6.3 Pompa ładująca ciepłą wodę użytkową       45         6.6.4 Pompa obiegowa basenu       45         6.6.5 Dodatkowa pompa obiegowa       46         6.6.6 Pompa pierwotna dolnego źródła ciepła       46         6.6.7 Pompa cyrkulacyjna       46         6.7 Chłodzenie       46         6.7.1 Chłodzenie aktywne       46                                                                                                    |   | 6.6      | Sterowanie pompami obiegowymi                                     | 45       |
| 6.6.3 Pompa ładująca ciepłą wodę użytkową                                                                                                    |   | 0.0      | 6.6.1 Ochrona przed mrozem                                        | 45       |
| 6.6.4 Pompa obiegowa basenu       45         6.6.5 Dodatkowa pompa obiegowa       46         6.6.6 Pompa pierwotna dolnego źródła ciepła       46         6.6.7 Pompa cyrkulacyjna       46         6.7 Chłodzenie       46         6.7.1 Chłodzenie aktywne       46                                                                                                    |   |          | 6.6.3 Pompa ładująca ciepła wode użytkowa                         |          |
| 6.6.5 Dodatkowa pompa obiegowa                                                                                                    |   |          | 6.6.4 Pompa objęgowa basenu                                       |          |
| 6.6.6 Pompa pierwotna dolnego źródła ciepła                                                                                                    |   |          | 6.6.5 Dodatkowa pompa objegowa                                    |          |
| 6.6.7 Pompa cyrkulacyjna                                                                                                    |   |          | 6.6.6 Pompa pierwotna dolnego źródła ciepła                       |          |
| 6.7 Chłodzenie                                                                                                    |   |          | 6.6.7 Pompa cyrkulacyina                                          |          |
| 6.7.1 Chłodzenie aktywne                                                                                                    |   | 6.7      | Chłodzenie                                                        |          |
|                                                                                                    |   |          | 6.7.1 Chłodzenie aktywne                                          | 46       |

| 9 | Hist | toria blokowania                                          |          |
|---|------|-----------------------------------------------------------|----------|
| 8 | Hist | toria usterek                                             | 54       |
|   | 7.1  | Kreator instalacji EasyOn                                 | 52       |
| 7 | Uru  | chamianie                                                 | 51       |
|   |      | 6.9.4 Przełączanie grzanie/chłodzenie                     | 50       |
|   |      | 6.9.3 Blokada zewnętrzna                                  | 50       |
|   |      | 6.9.2 Sterowanie sprężarką przez wejścia cyfrowe          | 50       |
|   |      | 6.9.1 Interfejs BMS                                       | 49       |
|   | 6.9  | System zarządzania budynkiem                              | 49       |
|   |      | 6.8.8 Celowe przegrzewanie przy użyciu funkcji Smart Grid | 49       |
|   |      | 6.8.7 Temperatura graniczna regulacji pomieszczenia       | 49       |
|   |      | 6.8.6 Optymalizacia inercij                               | 49       |
|   |      | 6.8.5 Ustawienie przy uruchamianiu                        | 48<br>48 |
|   |      | 6.8.4 Charakterystyka wysterowań zaworów pastawczych      | 48<br>۱۵ |
|   |      | 6.8.2 Charakterystyka regulacji                           | 48       |
|   |      | 6.8.1 Podstawy                                            | 48       |
|   | 6.8  | Regulacja według temperatury pomieszczenia                | 48       |
|   |      | 6.7.6 Chłodzenie ciche i dynamiczne                       | 47       |
|   |      | 6.7.5 Pompy obiegowe w trybie chłodzenia                  | 47       |
|   |      | 6.7.4 Aktywacja funkcji chłodzenia                        | 47       |
|   |      | 6.7.3 Tryb pracy Chłodzenie                               | 46       |
|   |      | 6.7.2 Chłodzenie pasywne                                  | 46       |

# 1 Wskazówki dotyczące bezpieczeństwa

## 1.1 Symbole i oznaczenia

#### i WSKAZOWKA

Wskazówki zawierają ważne informacje i są w niniejszej instrukcji oznaczone powyższym symbolem.

#### 💮 TIPP

Porady zawierają informacje dotyczące energooszczędnej eksploatacji i zostały oznaczone w instrukcji powyższym symbolem.

# 1.2 Funkcje ogólne

Podczas instalacji, eksploatacji i konserwacji należy przestrzegać instrukcji montażu i obsługi. Urządzenie może być zainstalowane i naprawiane tylko przez odpowiednio wykwalifikowaną osobę. Nieprawidłowo przeprowadzone naprawy mogą stanowić znaczne zagrożenia dla użytkownika. Zgodnie z obowiązującymi przepisami instrukcja montażu i obsługi musi być zawsze dostępna i w przypadku prac przy urządzeniu udostępniona fachowcowi. Dlatego też w przypadku zmiany mieszkania prosimy o przekazanie instrukcji kolejnemu lokatorowi. W przypadku występowania widocznych uszkodzeń urządzenie nie może zostać podłączone. W takim przypadku konieczna jest konsultacja z dostawcą. Aby uniknąć uszkodzeń, należy zwrócić uwagę na to, żeby stosować wyłącznie oryginalne części zamienne. Należy także uwzględnić istotne dla środowiska naturalnego wymagania w zakresie odzyskiwania, recyklingu i utylizacji materiałów eksploatacyjnych i części konstrukcyjnych zgodnie z powszechnie przyjętymi normami.

### 1.3 Przepisy i wskazówki dotyczące bezpieczeństwa

- Prace regulacyjne wewnątrz urządzenia mogą być przeprowadzane tylko przez instalatora z odpowiednimi uprawnieniami.
- Sterownik pompy ciepła powinien być eksploatowany tylko w suchych pomieszczeniach w temperaturze pomiędzy 0°C a 35°C. Obroszenie jest niedopuszczalne.
- W celu zapewnienia sprawnego działania funkcji ochrony antyzamrożeniowej pompy ciepła sterownik pompy ciepła musi znajdować się ciągle pod napięciem i musi być zapewniony przepływ medium przez pompę ciepła.

# 2.1 Informacje ogólne

Sterownik pompy ciepła jest niezbędny do działania pomp ciepła typu powietrze/woda, solanka/woda, woda/woda. Reguluje on biwalentną, monowalentną lub monoenergetyczną instalację grzewczą z pompą ciepła oraz nadzoruje urządzenia zabezpieczające obiegu chłodniczego. W zależności od typu pompy ciepła sterownik pompy ciepła może być wbudowany w obudowie pompy ciepła lub też dostarczony wraz z pompą ciepła jako regulator do montażu ściennego. Przejmuje on regulację systemu górnego i dolnego źródła ciepła.

#### i WSKAZOWKA

W zależności od używanej pompy ciepła, podłączonego sprzętu dodatkowego i konfiguracji niektóre punkty menu i ustawienia nie są dostępne.

### 2.2 Ekran główny

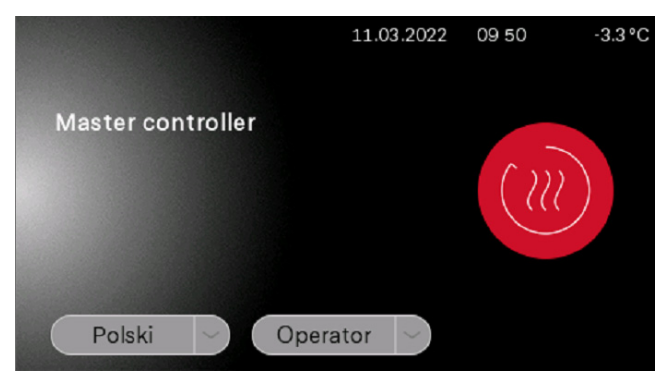

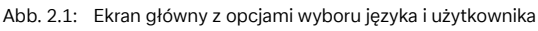

Dostęp do modułu sygnalizacyjno-obsługowego jest możliwy po wybraniu wymaganej grupy użytkowników z następnym potwierdzeniem czerwonego symbolu logowania.

- Operator
- Specjalista
- Serwis

W zależności od wybranej grupy użytkowników do uzyskania dostępu wymagane jest podanie hasła. (Rozdz. 2.4.5 na s. 7)

#### i WSKAZOWKA

Jeśli nie jest możliwy wybór języka i użytkownika, ekran dotykowy jest nadal w trybie uruchamiania.

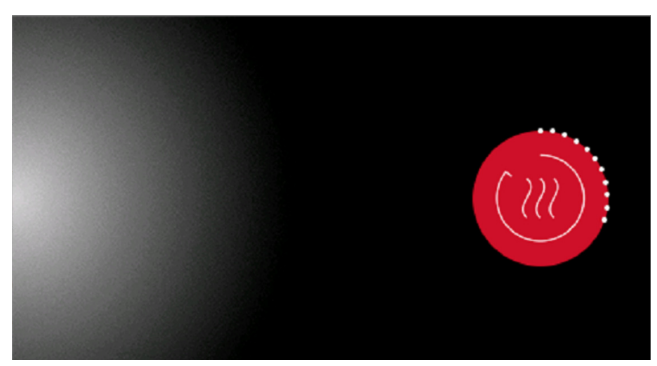

Abb. 2.2: Ekran dotykowy znajduje się w trybie uruchamiania

# 2.3 Moduł wskaźnikowy i sterowania

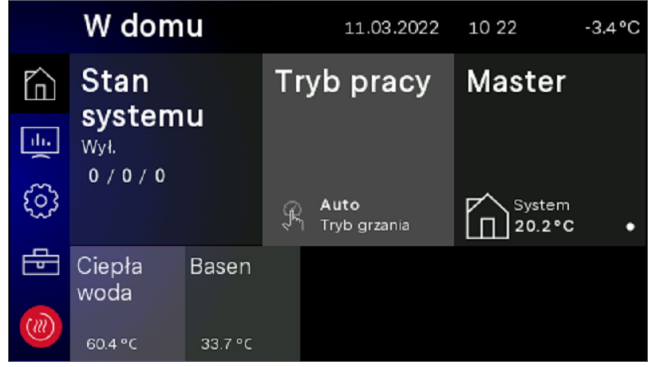

Abb. 2.3: Widok użytkownika

Moduł sygnalizacyjno-obsługowy pozwala na dokonywanie koniecznych ustawień roboczych i przeglądanie ekranów. Ustawienia i ekrany są podzielone na różne grupy użytkowników.

- Operator
- Specjalista
- Serwis

Dostęp do grup użytkowników jest wybierany za pośrednictwem ekranu głównego.

W zależności od grupy użytkowników i ustawionej wartości istnieją różne możliwości zmiany wartości.

### 2.3.1 Przyciski + cieplej / - zimniej

Zmiana krzywej grzewczej lub temperatury zadanej w widoku suwaka może być regulowana za pomocą przycisku + cieplej / zimniej. Jednokrotne naciśnięcie zmienia wartość o "1" lub "0,1". Przytrzymywanie naciśniętego przycisku powoduje szybsze zmienianie wartości.

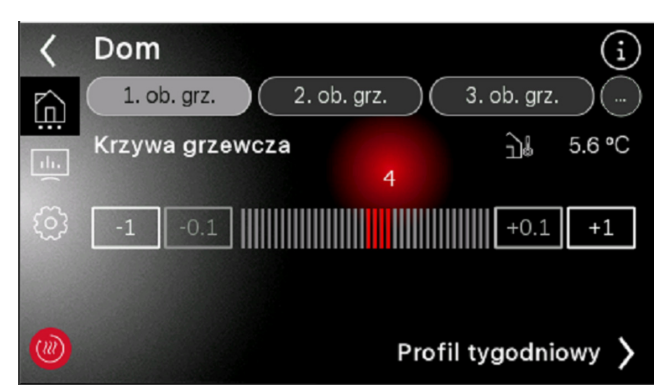

Abb. 2.4: Zmienianie wartości suwakiem

#### 2.3.2 Przyciski +/-

Przy korzystaniu z przycisków +/- do zmieniania ustawień po dotknięciu danej wartości jej kolor i tło są inwertowane.

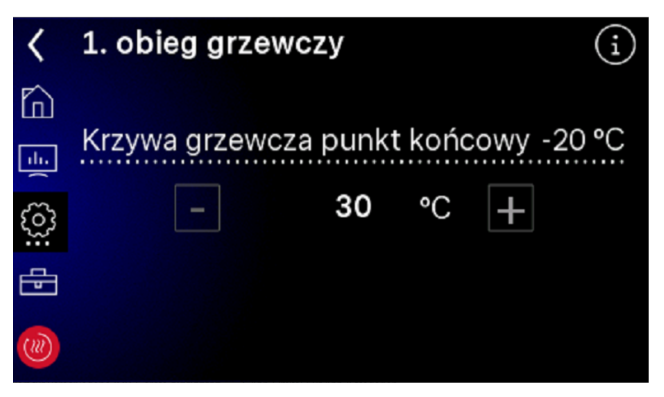

Abb. 2.5: Zmienianie wartości przyciskami +/-

Zmiany są dokonywane przyciskami +/-. Przytrzymywanie naciśniętego przycisku powoduje szybsze zmienianie wartości. Po jednokrotnym "naciśnięciu" powierzchni wyświetlacza lub przy zamykaniu strony wartość jest akceptowana.

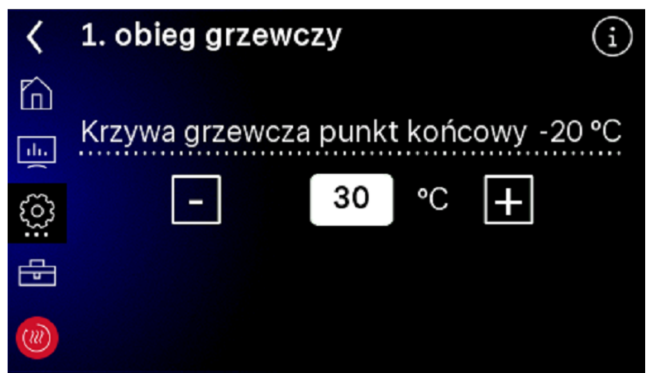

Abb. 2.6: Inwertowana wartość ustawienia

#### 2.3.3 Klawiatura

Zmiany wartości są dokonywane przy użyciu klawiatury ekranowej. Dotknąć zmienianej wartości, która zostaje wtedy pokazywana w sposób inwertowany. Następnie zmienić wartość przy użyciu klawiatury. Zmiana jest akceptowana za pomocą skośnego przycisku "Potwierdź".

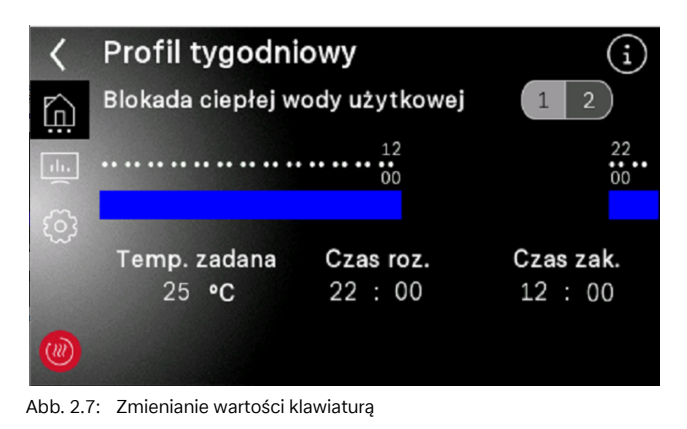

# 2.4 Menu główne

Menu główne składa się z 5 poziomów obsługi. W zależności od wybranej grupy użytkowników umożliwiany jest dostęp do poszczególnych poziomów obsługi. Czerwony symbol pozwala na powrót do ekranu głównego z opcją logowania.

| $\square$ | W domu:       | Status systemu, tryb pracy, usta-<br>wienia użytkownika                                        |
|-----------|---------------|------------------------------------------------------------------------------------------------|
|           | Analytics:    | Dane instalacji, dane robocze,<br>czasy pracy, ilości energii ciepl-<br>nej, wejścia i wyjścia |
|           | Ustawienia:   | Data i godzina, język i region,<br>ekran, Home App                                             |
|           | Instalacja:   | Programy grzania wstępnego,<br>konfiguracja instalacji, blokady<br>funkcji, EasyOn             |
|           | Ekran główny: | Logowanie                                                                                      |

### 2.4.1 W domu

W menu "W domu" (patrz rozdz. 4.1 na str. 9) zestawiono w zrozumiały sposób wszystkie wskazania i ustawienia potrzebne użytkownikowi. W szczególności można tu łatwo zmienić tryb pracy, temperaturę zadaną i profile tygodniowe.

|                  | W dom                      | u       |     | 11.03.2022                  | 10 22            | -3.4°C |
|------------------|----------------------------|---------|-----|-----------------------------|------------------|--------|
| $\widehat{\Box}$ | Stan                       |         | Try | /b pracy                    | Master           |        |
| ±: (             | systemu<br><sup>Wył.</sup> |         |     |                             |                  |        |
| ୍ରେ              | 0/0/0                      |         | Ŗ   | <b>Auto</b><br>Tryb grzania | System<br>20.2°C | •      |
| -                | Ciepła<br>woda             | Basen   |     |                             |                  |        |
|                  | 60.4 °C                    | 33.7 °C |     |                             |                  |        |

Abb. 2.8: Widok "W domu"

#### 2.4.2 Analytics

W menu "Analytics" (patrz rozdz. 4.2 na str. 14) udostępniane są wszystkie aktualne i historyczne ilości energii cieplnej, czasy pracy i dane robocze oraz stany wejść i wyjść.

|           | Analiza              |                   |           | 11.03.20             | )22 | 10 17   | -3.4 °C |
|-----------|----------------------|-------------------|-----------|----------------------|-----|---------|---------|
|           | Dane                 |                   | C         | zasy i               |     | Dane    |         |
| <u>1.</u> | robocz               | robocze           |           | takty                |     | systemu |         |
| ŝ         |                      |                   |           |                      |     |         |         |
|           | Wejścia<br>i wyjścia | Funkcja<br>kontro | a-<br>Ina | Parallel<br>connect. |     |         |         |

Abb. 2.9: Przegląd menu Analytics

#### 2.4.3 Ustawienia

W menu "Ustawienia" (patrz rozdz. 4.7 na str. 22) dokonywane są wszystkie zmiany parametrów systemowych i ustawienia istotne dla wyświetlacza i akcesoriów.

|     | Ustawi     | enia             |                   | 10.12.20                      | 020           | 16 46           | 5.6°C |
|-----|------------|------------------|-------------------|-------------------------------|---------------|-----------------|-------|
|     | Wyświetlac |                  | Data i<br>godzina |                               | Rejes<br>Home | tracja<br>e App |       |
| ()) | Sieć       | Języki<br>region | i                 | Kontakt<br>z produ-<br>centem |               |                 |       |

Abb. 2.10: Przegląd menu Ustawienia

#### 2.4.4 Instalacja

W menu "Instalacja" (patrz rozdz. 5.3 na str. 38) można aktywować program wygrzewania po udanym uruchomieniu lub ponownie rozpocząć kierowany procesu uruchamiania "EasyOn".

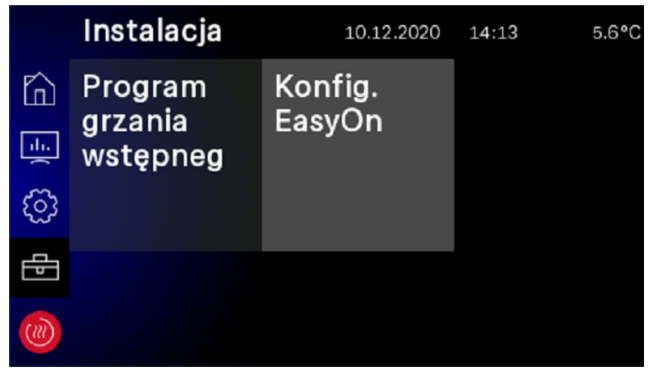

Abb. 2.11: Przegląd menu Instalacja

#### 2.4.5 Logowanie

Dostęp do obszaru dla specjalistów lub serwisu wymaga podania hasła. Pytanie o hasło pojawia się po wybraniu grupy użytkowników i potwierdzeniu symbolu logowania.

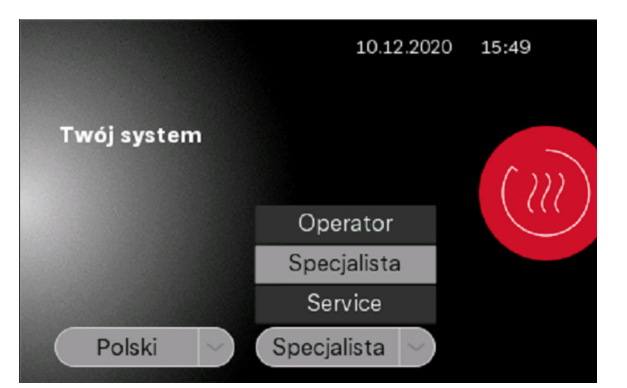

Abb. 2.12: Wybór grupy użytkowników

| < | Wprowadź hasło |          |    |     |   |   |   |   |   |              |
|---|----------------|----------|----|-----|---|---|---|---|---|--------------|
|   | go             | ddin     | st |     |   |   |   |   |   | $\bigcirc$   |
|   |                |          |    |     |   |   |   |   |   |              |
|   | q              | W        | е  | r   | t | z | u | i | 0 | р            |
|   | а              | s        | d  | f   | g | h | j | k |   | $\leftarrow$ |
|   | í              | 2        | у  | Х   | С | ۷ | b | n | m |              |
|   | 12<br>äö       | 3<br>ß . |    | - @ | Ð |   |   |   | • | <u>ب</u>     |

Abb. 2.13: Wpisywanie hasła specjalisty

Po pomyślnym wprowadzeniu hasła i potwierdzeniu go przyciskiem Enter następuje automatyczne przejście na stronę główną specjalisty.

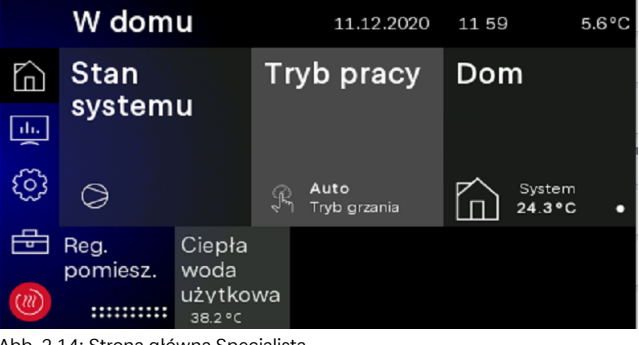

Abb. 2.14: Strona główna Specjalista

#### Rejestracja Home App 2.5

Na potrzeby zdalnego dostępu w typowych sklepach z aplikacjami dostępna jest aplikacja "Dimplex Home App". Po jej pobraniu i zarejestrowaniu można ją połączyć z instalacją w zakładce "Ustawienia - Rejestracja Home App". Jeżeli nie został on jeszcze zapisany i sprawdzony, najpierw sprawdzana jest prawidłowość numeru seryjnego pompy ciepła. Po zakończeniu tej operacji można zażądać kodu TAN potrzebnego do nawiązania połączenia z aplikacją "Home App". Dalsze informacje dotyczące łączenia pompy ciepła z aplikacją "Dimplex Home App" można znaleźć na ekranie dotykowym i w samej aplikacji "Dimplex Home App" patrz rozdz. 4.7.3 na str. 22.

#### i WSKAZOWKA

Zdalny dostęp do systemu umożliwia moduł rozszerzeniowy NWPM Touch, dostępne jako akcesoria specjalne (a w przypadku systemu M wchodzący już w zakres dostawy). Jeśli sprzęt ten nie jest zignorowany z elementem WPM Touch, rejestracja nie jest możliwa, a tekst kafelka jest wyszarzony.

|      | Ustawi | enia             |         | 10.12.20                 | 020 | 14 14         | 5.6°C           |
|------|--------|------------------|---------|--------------------------|-----|---------------|-----------------|
|      | Wyświe | etlac            | D<br>go | ata i<br>odzina          |     | Rejes<br>Home | tracja<br>e App |
| ্ট্ৰ |        |                  |         |                          |     | Š             |                 |
| ())) | Sieć   | Języki<br>region | i       | Kontakt<br>z<br>producen |     |               |                 |

Abb. 2.15: Rejestracja Dimplex Home App

# 3 Pierwsze uruchomienie

Kierowane uruchomienie "EasyOn" przeprowadzane jest przez specjalistę, jest automatycznie rozpoczynane i musi zostać przeprowadzone jeden raz. Podczas kierowanego uruchomienia wszystkie specyficzne parametry instalacji są sprawdzane i ustawiane przez specjalistę. Uruchamianie musi zostać zawsze zakończone w całości przed uzyskaniem dostępu do innych poziomów menu.

#### i WSKAZOWKA

Można je ponownie rozpocząć w dowolnym momencie poprzez dostęp specjalisty "EasyON".

|    | Instalacja                     | 10.12.2020        | 14:13 | 5.6°C |
|----|--------------------------------|-------------------|-------|-------|
|    | Program<br>grzania<br>wstępneg | Konfig.<br>EasyOn |       |       |
| ্ট |                                |                   |       |       |
| ₽  |                                |                   |       |       |
|    |                                |                   |       |       |

#### Abb. 3.1: Dostęp EasyOn

Zapytania i ustawienia mogą się różnić w zależności od stanu dostawy i serii pomp ciepła. W zależności od produktu mogą pojawiać się zapytania o kod pompy ciepła, produktu lub systemu. Kod pompy ciepła jest ustawiony fabrycznie i podany na tabliczce znamionowej pompy ciepła.

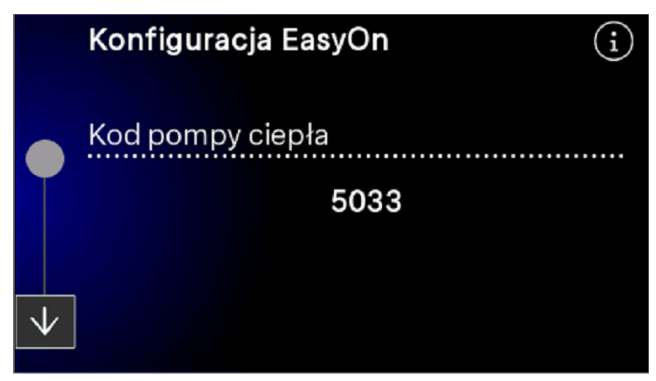

Abb. 3.2: Kod pompy ciepła

Przy wyborze funkcji dla bloków funkcyjnych należy upewnić się, że okablowanie elektryczne jest prawidłowo przyporządkowane.

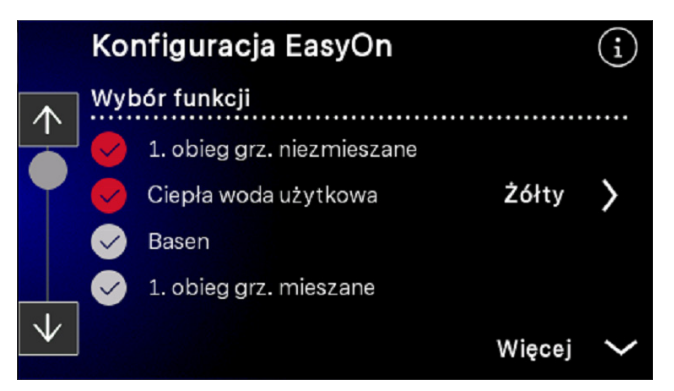

Abb. 3.3: Wybór funkcji

Bloki funkcyjne są wstępnie zaprogramowane, ale mogą różnić się od rzeczywistego okablowania i w razie potrzeby mogą być zmieniane podczas uruchamiania.

| < | Blo        | ok funkcyjny              | i |
|---|------------|---------------------------|---|
|   | Wyt        | oór bloku funkcyjnego CWU |   |
|   |            | Żółty                     |   |
|   | Ø          | Zielony                   |   |
|   | $\bigcirc$ | Czerwony                  |   |
|   |            |                           |   |
|   |            |                           |   |

Abb. 3.4: Ustawianie i zmiana bloków funkcyjnych

Dalsze informacje na temat przyporządkowania bloków funkcyjnych zawarte są w instrukcji instalacji sterownika pompy ciepła WPM Touch.

#### i WSKAZOWKA

Szczegółowy opis systemu menu znajduje się w Rozdz. 7.1 na s. 52 Kreator instalacji EasyOn. Wybór kolorowych bloków funkcyjnych jest możliwy tylko w przypadku regulatorów wyposażonych w kodowane barwnie wtyki.

# 4 Menu użytkownika

### 4.1 W domu

#### 4.1.1 Stan sys.

|            | Stan<br>systemu                                           |
|------------|-----------------------------------------------------------|
| Informacja | Opis                                                      |
| $\bigcirc$ | Sprężarka "włączona"                                      |
|            | Sprężarka i elektryczny generator ciepła "włączone"       |
|            | Sprężarka i generator ciepła na paliwa kopalne "włączone" |
| (4)        | Elektryczny generator ciepła "włączony"                   |
|            | Generator ciepła na paliwa kopalne "włączony"             |

### 4.1.2 Tryb pracy

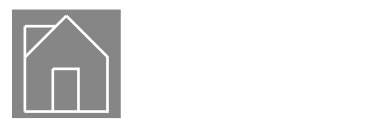

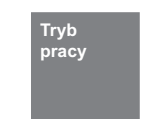

### i WSKAZOWKA

Blokada pompy ciepła W trybie pracy 2. generatora ciepła pompa ciepła jest zablokowana, tryby grzania i przygotowywania ciepłej wody użytkowej są realizowane w systemach monoenergetycznych przy użyciu grzałek elektrycznych, a w systemach biwalentnych przez kocioł olejowy lub gazowy

| Parametr                | Opis                                                                                                    | Zakres ustawień                      |
|-------------------------|----------------------------------------------------------------------------------------------------|--------------------------------------|
| Auto                    | W trybie pracy automatycznej przełączanie trybu pracy pomiędzy zimą<br>a latem - chłodzeniem (jeśli to możliwe) następuje w zależności od tem-<br>peratury zewnętrznej. Temperatury graniczne dla automatycznego trybu<br>pracy można dostosować do własnych wymagań w zależności od tempe-<br>ratury w menu Ustawienia - Tryby - Temperatura zewnętrzna.                                                             |                                      |
| Grzanie /<br>chłodzenie | Ustawienia temperatury granicznej, przy której tryb pracy pompy ciepła<br>jest automatycznie przełączany.<br>Zmiana następuje, gdy w ustawionym czasie została przekroczona górna<br>lub dolna temperatura graniczna.                                                                                                    | -20 <b>8°C</b> 40<br>0 <b>1 h</b> 24 |
| Lato                    | W trybie pracy Lato pompa ciepła ogrzewa tylko ciepłą wodę użytkową<br>i wodę w basenie. Nie jest włączone ogrzewanie pomieszczeń. (Ochrona<br>przed mrozem jest zapewniona).                                                                                                    |                                      |
| Zima                    | Pompa ciepła jest w trybie grzania. Zaprogramowany czas obniżenia,<br>podwyższenia i blokady ogrzewania i podgrzewania ciepłej wody użytko-<br>wej jest wprowadzany automatycznie. Dogrzewanie ciepłej wody użytko-<br>wej, ogrzewanie lub podgrzewanie wody w basenie są inicjowane według<br>ustawienia priorytetowego. Pompa ciepła i 2. generator ciepła są włą-<br>czane i wyłączane zgodnie z zapotrzebowaniem. |                                      |

| Parametr               | Opis                                                                                                    | Zakres ustawień |
|------------------------|----------------------------------------------------------------------------------------------------|-----------------|
| Urlop                  | Podczas trybu pracy Urlop aktywowane zostaje obniżenie charakterystyk<br>grzewczych oraz blokada ciepłej wody użytkowej. Obydwie funkcje są<br>wtedy niezależne od sterowania czasowego, jednak wciąż obowiązują dla<br>nich ustawione wartości obniżenia. Czas trwania trybu pracy Urlop można<br>ustawić w menu. Po upływie tego czasu zostanie on automatycznie prze-<br>łączony na poprzedni tryb pracy. |                 |
| Liczba dni urlop       | Czas trybu urlopowego w dniach. Wartość obniżenia jest ustawiana w<br>menu 1.obieg grzewczy - Obniżenie.                                                                                                    | 0 <b>11</b> 15  |
| Impreza                | W trybie pracy Impreza zaprogramowane obniżenie charakterystyki<br>grzewczej jest ignorowane. Czas trwania trybu pracy Impreza można<br>ustawić w menu. Po upływie tego czasu zostanie on automatycznie prze-<br>łączony na poprzedni tryb pracy.                                                                                                    |                 |
| Liczba<br>godz.imprezy | Czas trwania trybu party w godzinach Wartość podwyższenia jest usta-<br>wiana w menu 1.obieg grzewczy – Podwyższenie.                                                                                                    | 0 <b>4 h</b> 72 |
| 2. generator ciepła    | W tym trybie pracy pompa ciepła jest wyłączana, a całe zapotrzebowanie<br>na ciepło jest realizowane przez 2. generator ciepła. W przypadku syste-<br>mów monoenergetycznych jest nim grzałka zanurzeniowa,<br>a w systemach biwalentnych jest to ogrzewanie olejowe lub gazowe. Pro-<br>gramy czasowe i ustawienia krzywej grzania pozostają aktywne.                                                       |                 |
| Chłodzenie             | Gdy instalacja pracuje w trybie pracy Chłodzenie, to aktywowane zostają<br>dodatkowe funkcje sterowania. Aktywacja tego tryb jest możliwa tylko<br>pod warunkiem, że pompa ciepła posiada aktywną lub bierną zdolność<br>chłodzenia.                                                                                                    |                 |

#### 4.1.3 Dom

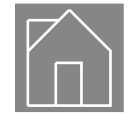

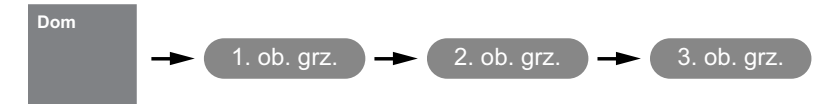

Przy uruchomieniu charakterystyka grzewcza musi być dobrana odpowiednio do podanych warunków budowlanych i otoczenia. Ta krzywa grzewcza może być dostosowana do indywidualnych wymagań temperaturowych za pomocą krzywej cieplej/zimniej.

Krzywa grzewcza może zostać ustawiona oddzielnie dla każdego obiegu grzewczego sterowanego w zależności od temperatury zewnętrznej.

Ustawione charakterystyki grzewcze mogą być obniżane lub podwyższane za pomocą profilu tygodniowego. Np. nocą w przypadku słabo izolowanych budynków istnieje możliwość obniżenia charakterystyki grzewczej lub jej podwyższenia przed czasem blokady, aby zapobiec zbyt dużemu ochłodzeniu powierzchni grzewczych. W sytuacji nakładania się podwyższenia i obniżenia, pierwszeństwo ma podwyższenie.

#### TIPP

W efektywnym energetycznie trybie pracy instalacji grzewczej z pompą ciepła poziom temperatury wytwarzany przez pompę ciepła powinien być utrzymywany na jak najniższym poziomie.

Równomierny tryb grzania bez czasów obniżania temperatury w dobrze izolowanych domach osiąga z zasady niższe koszty energetyczne, gdyż unika się szczytów wydajności z dużymi temperaturami zasilania i uzyskuje się ten sam komfort przy niskich temperaturach.

Czasy blokady mogą zostać skompensowane przez podwyższenie, następujące na ok. 1 godz. przed blokadą.

| Parametr                                       | Ustawienie                                                                                                    | Zakres ustawień                               |
|------------------------------------------------|----------------------------------------------------------------------------------------------------|-----------------------------------------------|
| Krzywa grz.                                    | Równoległe przesunięcie ustawionej krzywej grzewczej. Jednorazowe naciśnięcie przesuwa krzywą grzewczą o 1°C do góry (cieplej) lub na dół (chłodniej).                                                                               | -19 <b>0</b> 19                               |
| Wartość stała                                  | Ustawienie wymaganej temperatury zadanej powrotu przy wybranej regulacji według stałej wartości.                                                                                                    | min.temperatura zadana<br><b>40°C</b> 60      |
| Profil tygodniowy                              | Za pośrednictwem profilu tygodniowego wybranego obiegu grzew-<br>czego/chłodzenia można ustawiać okresy obniżania lub zwiększania war-<br>tości przy użyciu 2 programów czasowych.                                                   | Pn Nd                                         |
| Obniżenie<br>Czas roz.<br>Czas zak.<br>Wartość | Czas obniżenia i wartość obniżenia charakterystyki grzewczej lub stałej<br>wartości temperatury.<br>Ustawiona tutaj wartość obniżenia jest też używana przy korzystaniu z<br>funkcji Smart Grid przy stanie wysterowania 1.          | 00:00 23:59<br>00:00 23:59<br>0 <b>2 K</b> 19 |
| Podwyż.<br>Czas roz.<br>Czas zak.<br>Wartość   | Czas podwyższenia i wartość podwyższenia charakterystyki grzewczej<br>lub stałej wartości temperatury.<br>Ustawiona tutaj wartość podwyższenia jest też używana przy korzystaniu<br>z funkcji Smart Grid przy stanie wysterowania 3. | 00:00 23:59<br>00:00 23:59<br>0 <b>2 K</b> 19 |

### 4.1.4 Regulacja pomieszczenia

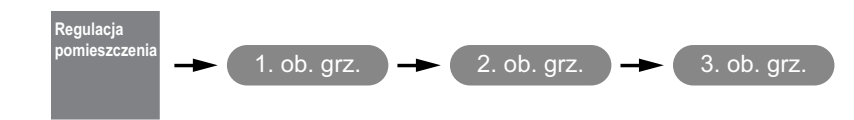

Przy wybranej funkcji regulacji temperatury pomieszczenia możliwa jest regulacja maksymalnie 10 pomieszczeń na każdy obwód grzewczy/chłodzenia. Dla każdego pomieszczenia można wybierać temperaturę zadaną pomieszczenia i temperaturę zadaną dla profilu tygodniowego.

| Parametr               | Ustawienie                                                                                               | Zakres ustawień            |
|------------------------|----------------------------------------------------------------------------------------------------|----------------------------|
| Temp. zadana pom.      | Ustawiona wartość zadanej temperatury pomieszczenia                                                      | 15 <b>20°C</b> 35          |
| Profil tygodniowy      | Aktywacja dni tygodnia dla wybranej zadanej temperatury pomieszczenia<br>z profilu tygodniowego.         | Pn Nd                      |
| Czas roz.<br>Czas zak. | Czas rozpoczęcia i zakończenia profilu tygodniowego dla wybranej zada-<br>nej temperatury pomieszczenia. | 00:00 23:59<br>00:00 23:59 |
| Temperatura<br>zadana  | Ustawianie zadanej temperatury pomieszczenia przy aktywny profilu<br>tygodniowym.                        | 10 22 °C 40                |

#### 4.1.5 Ciepła woda użytkowa

#### TIPP

Ponieważ przygotowanie ciepłej wody użytkowej odbywa się przy wysokich temperaturach zasilania i mogą w związku z tym wzrastać koszty energii, zaleca się dopasowanie sekwencji przygotowywania ciepłej wody użytkowej do potrzeb użytkowników. Można tego dokonać przez temperatury zadane ciepłej wody użytkowej dopasowane optymalnie do potrzeb, z odpowiednimi blokadami ciepłej wody użytkowej oraz dużą histerezą.

#### 4.1.5.1 Blokada

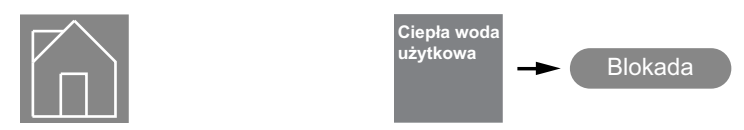

Blokadę ciepłej wody użytkowej można ustawiać dla dwóch różnych okresów i dni tygodnia. Mimo blokady ciepłej wody użytkowej można - w celu zapewnienia komfortu - określić minimalną temperaturę ciepłej wody użytkowej. W czasie aktywności blokady ciepłej wody użytkowej będzie zawsze utrzymywana temperatura minimalna ciepłej wody użytkowej. Zapotrzebowanie na ciepłą wodę użytkową powstaje, gdy temperatura spadnie poniżej temperatury minimalnej ciepłej wody użytkowej - histereza. W czasie aktywności blokady ciepłej wody użytkowej ciepła woda użytkowa jest podgrzewana najwyżej do ustawionej temperatury minimalnej.

Przy korzystaniu z funkcji Smart Grid, na przykład za pośrednictwem domowej instalacji fotowoltaicznej, zaleca się zaprogramowanie okresów blokad

nawet do południa. Żądanie aktywacji systemu Smart Grid dezaktywuje aktywną blokadę w celu

wykorzystania najtańszej energii elektrycznej do przygotowywania ciepłej wody użytkowej.

| Parametr               | Ustawienie                                                                                                    | Zakres ustawień                   |
|------------------------|----------------------------------------------------------------------------------------------------|-----------------------------------|
| Temperatura zadana     | Ustawienie żądanej temperatury zadanej.                                                                                                    | 35 <b>50°C</b> 85                 |
| Profil tygodniowy      | Aktywacja dni tygodnia dla wybranych blokad.                                                                                                    | Pn Nd                             |
| Czas roz.<br>Czas zak. | Ustawienie czasu rozpoczęcia i czasu zakończenia blokady ciepłej wody<br>użytkowej oraz minimalnej temperatury zadanej, która ma być utrzymy-<br>wana także przy aktywnej blokadzie. Ustawiona tutaj minimalna tempera- | 00:00 23:59<br>00:00 23:59        |
| Temperatura<br>zadana  | tura zadana jest też używana przy korzystaniu z funkcji Smart Grid przy<br>stanie wysterowania 1.                                                                                                    | <b>10°C</b> temperatura<br>zadana |

### 4.1.5.2 Dezynfekcja termiczna

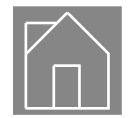

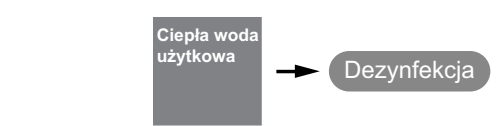

Dezynfekcja termiczna lub dogrzewanie czasowe polega na jednorazowym podgrzaniu ciepłej wody użytkowej do żądanej temperatury. Po aktywacji dezynfekcji termicznej natychmiast podejmowana jest próba osiągnięcia ustawionej temperatury. Wybór użytego do tego celu generatora ciepłej wody użytkowej jest zależny od sposobu pracy instalacji grzewczej z pompą ciepła, jej konfiguracji oraz od aktualnego stanu instalacji. Dezynfekcja może być przeprowadzana w systemie biwalentnym lub w zbiorniku ciepłej wody użytkowej z wbudowaną grzałką kołnierzową przy temperaturze ciepłej wody do 85°C. Stan ten kończy samoczynnie po osiągnięciu temperatury, o godzinie 24:00 lub też najpóźniej po 4 godzinach.

#### i WSKAZOWKA

Jeżeli po upływie 4 godzin nie zostanie osiągnięta temperatura zadana, to dezynfekcja termiczna zostaje przerwana.

| Parametr           | Ustawienie                                                                                                    | Zakres ustawień |
|--------------------|----------------------------------------------------------------------------------------------------|-----------------|
| Temperatura zadana | Ustawienie żądanej temperatury zadanej, jaka ma być osiągana przy<br>dezynfekcji termicznej lub dogrzewaniu czasowym. | <b>60°C</b> 85  |
| Profil tygodniowy  | Aktywacja dni tygodnia dezynfekcji termicznej lub dogrzewania czaso-<br>wego.                                         | Pn Nd           |
| Czas roz.          | Aktywacja czasu rozpoczęcia dezynfekcji termicznej lub dogrzewania<br>czasowego.                                      | 00:00 23:59     |

### 4.1.5.3 Cyrkulacja

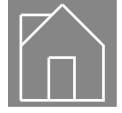

Ciepła woda użytkowa – Cyrkulacja

Możliwe jest sterowanie pompą cyrkulacyjną ciepłej wody użytkowej za pomocą programu czasowego z 2 przedziałami czasowymi. Do każdego dnia tygodnia można przypisać maksymalnie dwa okresy cyrkulacji. Żądania wykraczające poza pojedyncze dni są aktywowane bądź dezaktywowane podczas zmiany dnia.

### 

Przewód cyrkulacyjny zużywa bardzo dużo energii. Aby oszczędzić koszty energii, należy zrezygnować z cyrkulacji. Jeśli jednak nie można tego uniknąć, zaleca się dopasowanie przedziału czasu do warunków. Korzystniejsze jest włączanie cyrkulacji przez impuls na określony czas. Ustawienie tej funkcji jest również możliwe za pomocą sterownika pompy ciepła.

| Parametr               | Ustawienie                                                                      | Zakres ustawień            |
|------------------------|---------------------------------------------------------------------------------|----------------------------|
| Priorytet              | Pompę cyrkulacyjną można aktywować dla dwóch różnych okresów i dni<br>tygodnia. |                            |
| Profil tygodniowy      | Aktywacja dni tygodnia dla wysterowań pompy cyrkulacyjnej.                      | Pn Nd                      |
| Czas roz.<br>Czas zak. | Ustawienie czasu początkowego i końcowego wysterowań pompy cyrku-<br>lacyjnej.  | 00:00 23:59<br>00:00 23:59 |

### 4.1.6 Basen

#### 4.1.6.1 Blokada

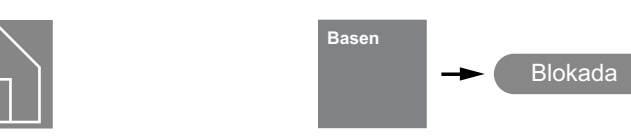

Blokadę wody basenowej można ustawiać dla dwóch różnych okresów i dni tygodnia. Mimo blokady wody basenowej można - w celu zapewnienia komfortu - określić minimalną temperaturę wody basenowej. W czasie aktywności blokady wody basenowej będzie zawsze utrzymywana temperatura minimalna wody basenowej. Zapotrzebowanie na wodę basenową powstaje, gdy temperatura spadnie poniżej minimalnej temperatury zadanej - histereza.

| Parametr               | Ustawienie                                                                                                    | Zakres ustawień                           |
|------------------------|----------------------------------------------------------------------------------------------------|-------------------------------------------|
| Temperatura zadana     | Ustawienie żądanej temperatury zadanej.                                                                                                    | min. temperatura zadana<br><b>25°C</b> 60 |
| Profil tygodniowy      | Aktywacja dni tygodnia dla wybranych blokad.                                                                                                    | Pn Nd                                     |
| Czas roz.<br>Czas zak. | Ustawienie czasu rozpoczęcia i czasu zakończenia blokady ciepłej wody<br>użytkowej oraz minimalnej temperatury zadanej, która ma być utrzymy-<br>wana także przy aktywnej blokadzie. Ustawiona tutaj minimalna tempera- | 00:00 23:59<br>00:00 23:59                |
| Temperatura<br>zadana  | tura zadana jest też używana przy korzystaniu z funkcji Smart Grid przy<br>stanie wysterowania 1.                                                                                                    | <b>10°C</b> temperatura<br>zadana         |

### 4.1.6.2 Priorytet

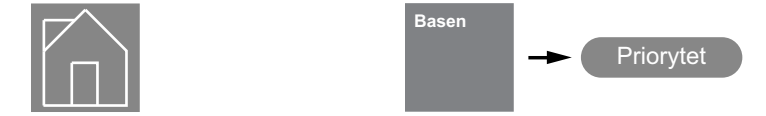

| Parametr               | Ustawienie                                                                                                    | Zakres ustawień       |
|------------------------|----------------------------------------------------------------------------------------------------|-----------------------|
| Priorytet              | Przy aktywnym okresie priorytetu basenu zapotrzebowanie na grzanie lub<br>podgrzewanie ciepłej wody użytkowej jest ignorowane, a woda base-<br>nowa jest podgrzewana w pierwszej kolejności. |                       |
| Profil tygodniowy      | Aktywacja dni tygodnia dla wybranego priorytetu podgrzewania wody basenowej.                                                                                                    | Pn Nd                 |
| Czas roz.<br>Priorvtet | Ustawienie czasu początkowego i liczby godzin obowiązywania priory-<br>tetu podgrzewania wody basenowej.                                                                                     | 00:00 23:59           |
| 111019000              |                                                                                                    | 1 <b>1 godzina</b> 10 |

#### 4.1.7 Wentylacja

|                    | Wentylacja                                           |                             |
|--------------------|------------------------------------------------------|-----------------------------|
| Parametr           | Ustawienie                                           | Zakres ustawień             |
| Akt. stopień went. | Ustawienie aktualnego stopnia prędkości wentylatora. | Wył.<br>Auto<br>1<br>2<br>3 |

### 4.2 Dane robocze

### 4.2.1 System

| Dane<br>robocze | -> System |
|-----------------|-----------|
|-----------------|-----------|

| Informacja                                | Opis                                                                                                    |
|-------------------------------------------|----------------------------------------------------------------------------------------------------|
| Temperatura zewnętrzna                    | Temperatura zewnętrzna jest wykorzystywana między innymi do obliczania temperatury zadanej<br>powrotu, oraz na potrzeby ochrony przed mrozem i funkcji odszraniania.                                                                          |
| Grzanie / chłodzenie<br>ządanie           | Informuje, czy, a jeżeli tak, to jaki obieg grzewczy/chłodzenia zgłasza zapotrzebowanie na grzanie/<br>chłodzenie. Nawet gdy występuje zapotrzebowanie, może się zdarzyć, że pompa ciepła nie pracuje<br>(np. czas przestoju, czas płukania). |
| Grzanie / chłodzenie<br>temp. zadana      | Wskazanie obliczonej temperatury zadanej powrotu w aktualnym przypadku grzania/chłodzenia                                                                                                    |
| Grzanie / chłodzenie<br>temp. rzeczywista | Wskazanie zmierzonej temperatury powrotu w aktualnym przypadku grzania/chłodzenia                                                                                                    |
| Temperatura zbiornik<br>regeneratywny     | Wskazanie zmierzonej temperatury w zbiorniku odnawialnym.                                                                                                    |

### 4.2.2 1./ 2./3. obieg grzewczy/chłodzenia

| Dane<br>robocze  1. ob. grz.  2. ob. grz.  3. ob. grz. |
|--------------------------------------------------------|
|                                                        |

| Informacja                   | Opis                                                                                                    |
|------------------------------|----------------------------------------------------------------------------------------------------|
| Status                       | Wskazuje, czy istnieje zapotrzebowanie na grzanie/chłodzenie. Nawet jeśli wystąpi zapotrzebowanie,<br>może się zdarzyć, że pompa ciepła nie pracuje (np. czas przestoju, czas płukania). |
| Mieszacz                     | Jeżeli używany jest mieszacz, jego ostatni i aktualny stan jest przedstawiany przez symbol (otwarty,<br>zamknięty, otwórz, zamknij).                                                     |
| Temperatura zadana           | Wskazanie obliczonej temperatury zadanej dla 1./2./3.obiegu grzewczego.                                                                                                    |
| Temperatura rzeczywista      | Wskazanie zmierzonej temperatury rzeczywistej 1./2./3.obiegu grzewczego/chłodzenia.                                                                                                    |
| Punkt rosy                   | Wskazanie obliczonej temperatury punktu rosy bez odstępu od temperatury punktu rosy.                                                                                                    |
| Wilgotność<br>pomieszczenia  | Wskazanie zmierzonej wilgotności pomieszczenia, przy korzystaniu z pokojowej stacji klimatycznej<br>lub regulatora RTM Econ.                                                             |
| Temp. zadana pom.            | Wskazanie zadanej temperatury pomieszczenia.                                                                                                    |
| Temperatura<br>pomieszczenia | Wskazanie zmierzonej temperatury pomieszczenia przy korzystaniu z pokojowej stacji klimatycznej,<br>regulatora RTM Econ lub czujnika temperatury pomieszczenia.                          |

### 4.2.3 Chłodzenie pasywne

|                       | Dane<br>robocze —— Chłodz. pas.                                                                   |
|-----------------------|---------------------------------------------------------------------------------------------------|
| Informacja            | Opis                                                                                              |
| Temperatura zasilania | Wskazanie zmierzonej temperatury zasilania w pasywnej stacji chłodzącej podczas trybu chłodzenia. |
|                       |                                                                                                   |

### 4.2.4 Ciepła woda użytkowa

|                         | Dane<br>robocze CWU                                                                                                    |
|-------------------------|----------------------------------------------------------------------------------------------------|
| Informacja              | Opis                                                                                                    |
| Wymóg                   | Wskazuje, czy istnieje zapotrzebowanie na ciepłą wodę użytkową. Nawet jeśli istnieje zapotrzebowa-<br>nie, może się zdarzyć, że pompa ciepła nie pracuje (np. zaprogramowany czas blokady, limity pracy,<br>nagrzewanie). |
| Temperatura zadana      | Wskazanie aktualnej temperatury zadanej ciepłej wody użytkowej.                                                                                                    |
| Temperatura rzeczywista | Wskazanie temperatury pomiarowej ciepłej wody.                                                                                                    |
|                         |                                                                                                    |

#### 4.2.5 Basen

|  | Dane<br>robocze | Basen |
|--|-----------------|-------|
|--|-----------------|-------|

| Informacja         | Opis                                                                                                    |
|--------------------|----------------------------------------------------------------------------------------------------|
| Wymóg              | Wskazuje, czy istnieje zapotrzebowanie na wodę basenową. Nawet jeśli istnieje zapotrzebowanie,<br>może się zdarzyć, że pompa ciepła nie pracuje (np. zaprogramowany czas blokady, limity pracy,<br>nagrzewanie). |
| Temperatura zadana | Wskazanie aktualnej temperatury zadanej w basenie.                                                                                                    |
| Temperatura        | Wskazanie aktualnej temperatury wody basenowej.                                                                                                    |

### 4.2.6 Pompa ciepła

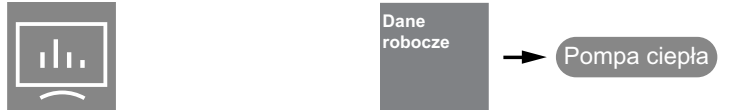

| Informacja              | Opis                                                                                                    |
|-------------------------|----------------------------------------------------------------------------------------------------|
| Status                  | Wskazuje aktualny stan pompy ciepła. Wyłączona, grzanie, ciepła woda użytkowa, basen, chłodzenie,<br>odmrażanie, kontrola natężenia przepływu, zmiana trybu pracy, blokada                                                     |
| Temperatura zasilania   | Wskazanie zmierzonej temperatury zasilania. Temperatura ta jest wykorzystywana na potrzeby funk-<br>cji ochrony antyzamrożeniowej, limitów pracy oraz w przypadku pomp ciepła woda/powietrze zabez-<br>pieczania odszraniania. |
| Temperatura powrotu     | Wskazanie zmierzonej temperatury powrotu                                                                                                    |
| Wlot dolnego<br>źródła  | Wskazanie temperatury we wlocie dolnego źródła ciepła w przypadku pomp ciepła solanka/woda i<br>woda/woda.                                                                                                    |
| Wylot dolnego<br>źródła | Wskazanie temperatury w wylocie dolnego źródła ciepła do pomp ciepła typu solanka/woda i woda/<br>woda;.                                                                                                    |

ılı.

### 4.2.7 Wentylacja

| Dane<br>robocze | → Wentylacja |
|-----------------|--------------|
|-----------------|--------------|

| Informacja                | Opis                                                  |
|---------------------------|-------------------------------------------------------|
| Tryb pracy                | Wyłączone, automatyczny, poziom 1, poziom 2, poziom 3 |
| Obejście                  | Aktywność i pozycja obejścia                          |
| Temperatura               |                                                       |
| Temperatura<br>zewnętrzna |                                                       |
| Pow. doprow.              |                                                       |
| Powietrze usuwane         |                                                       |
| Powietrze wylotowe        |                                                       |
| Wilgotność powietrza      |                                                       |
| Temperatura<br>wewnętrzna |                                                       |
| Temperatura<br>zewnętrzna |                                                       |
| Powietrze wylotowe        |                                                       |
| Pow. doprow.              |                                                       |
| Jakość pow.               |                                                       |
| Temperatura<br>wewnętrzna |                                                       |
| Temperatura<br>zewnętrzna |                                                       |
| Bezp. paleniska           |                                                       |
| Godziny pracy             |                                                       |
| Wartość przepływu         |                                                       |
| Powietrze usuwane         |                                                       |
| Pow. doprow.              |                                                       |

### 4.3 Czasy i takty

Dla energooszczędnej pracy instalacji decydujące znaczenie ma nie tylko praca przy możliwie jak najniższej temperaturze systemu, ale też długi średni czas pracy. Przy niskich temperaturach zewnętrznych i wysokim zapotrzebowaniu na ciepło sprężarka pracuje dłużej. Przy wyższych temperaturach zewnętrznych i niższym zapotrzebowaniu na ciepło powinien być osiągany czas pracy wynoszący co najmniej 8 minut. Średni czas pracy w jednym sezonie grzewczym powinien przekraczać 20 minut.

### 4.3.1 Czasy pracy

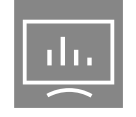

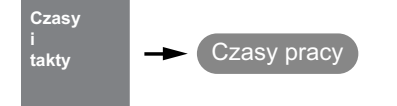

| Informacja                       | Opis                                                                                                    |
|----------------------------------|----------------------------------------------------------------------------------------------------|
| Sprężarka 1                      | Czas pracy sprężarki 1<br>Czas pracy można resetować.                                                                                                    |
| Sprężarka 1 suma                 | Całkowitego czasu pracy nie można resetować.                                                                                                    |
| Sprężarka 2                      | Czas pracy sprężarki 2<br>Czas pracy można resetować.                                                                                                    |
| Sprężarka 2 suma                 | Całkowitego czasu pracy nie można resetować.                                                                                                    |
| Wentylator                       | Czas pracy wentylatora<br>Ze względu na procesy odszraniania czas pracy jest krótszy od sumy czasów pracy sprężarek.<br>Czas pracy można resetować.                                                          |
| Wentylator suma                  | Całkowitego czasu pracy nie można resetować.                                                                                                    |
| Pompa pierwotna                  | Czas pracy pompy pierwotnej lub pompy studziennej<br>Ze względu na fazę początkową pracy pompy i jej wybieg czas pracy pompy jest dłuższy niż suma<br>czasów pracy sprężarek.<br>Czas pracy można resetować. |
| Pompa pierwotny suma             | Całkowitego czasu pracy nie można resetować.                                                                                                    |
| 2. generator ciepła              | Czas pracy 2. generatora ciepła<br>Czas pracy można resetować.                                                                                                    |
| 2. generator ciepła suma         | Całkowitego czasu pracy nie można resetować.                                                                                                    |
| Pompa grzewcza                   | Czas pracy pompy obiegowej ogrzewania<br>Czas pracy można resetować.                                                                                                    |
| Pompa grzewcza suma              | Całkowitego czasu pracy nie można resetować.                                                                                                    |
| Pompa dodatkowa                  | Czas pracy dodatkowej pompy obiegowej<br>Czas pracy można resetować.                                                                                                    |
| Pompa dodatkowa suma             | Całkowitego czasu pracy nie można resetować.                                                                                                    |
| Pompa ład. CWU użytkowej         | Czas pracy pompy ładującej ciepła woda użytkowa<br>Czas pracy można resetować.                                                                                                    |
| Pompa ład. CWU użytkowej<br>suma | Całkowitego czasu pracy nie można resetować.                                                                                                    |
| Grzałka kołnierzowa              | Czas pracy grzałki kołnierzowej<br>Czas pracy można resetować.                                                                                                    |
| Grzałka kołnierzowa suma         | Całkowitego czasu pracy nie można resetować.                                                                                                    |
| Pompa basenu                     | Czas pracy pompy obiegowej basenu<br>Czas pracy można resetować.                                                                                                    |
| Pompa basenu suma                | Całkowitego czasu pracy nie można resetować.                                                                                                    |
| Regeneratywny                    | Czas pracy odnawialnego<br>Czas pracy można resetować.                                                                                                    |
| Regeneratywny suma               | Całkowitego czasu pracy nie można resetować.                                                                                                    |
| Chłodzenie                       | Czas pracy sprężarki w trybie chłodzenia<br>Czas pracy można resetować.                                                                                                    |
| Chłodzenie suma                  | Całkowitego czasu pracy nie można resetować.                                                                                                    |

### 4.3.2 Takty

|  | Czasy<br>i<br>takty | Taktowanie |
|--|---------------------|------------|
|--|---------------------|------------|

| Informacja             | Opis                                                                                        |
|------------------------|---------------------------------------------------------------------------------------------|
| Sprężarka 1 suma       | Wskazanie wszystkich wysterowań sprężarki 1.                                                |
| Sprężarka 1 grzanie    | Wskazanie wysterowań sprężarki 1 w trybie grzania.                                          |
| Sprężarka 1 CWU        | Wskazanie wszystkich wysterowań sprężarki 1 w trybie przygotowywania ciepłej wody użytkowej |
| Sprężarka 1 basen      | Wskazanie wysterowań sprężarki 1 w trybie podgrzewania wody basenowej.                      |
| Sprężarka 1 chłodzenie | Wskazanie wysterowań sprężarki 1 w trybie chłodzenia.                                       |
| Sprężarka 2 suma       | Wskazanie wszystkich wysterowań sprężarki 2.                                                |
| Sprężarka 2 grzanie    | Wskazanie wysterowań sprężarki 2 w trybie grzania.                                          |
| Sprężarka 2 CWU        | Wskazanie wszystkich wysterowań sprężarki 2 w trybie przygotowywania ciepłej wody użytkowej |
| Sprężarka 2 basen      | Wskazanie wysterowań sprężarki 2 w trybie podgrzewania wody basenowej.                      |
| Sprężarka 2 chłodzenie | Wskazanie wysterowań sprężarki 2 w trybie chłodzenia.                                       |

### 4.4 Ilość ciepła i energii

Ilości ciepła, energii i skuteczności są rejestrowane na podstawie danych procesowych pompy ciepła. Niezgodności między wyświetlanymi i rzeczywistymi wartościami energii elektrycznej i termicznej mogą być znaczne. Dane te nie mogą stanowić podstawy rozliczeń energii i służą tylko do porównań z poprzednimi okresami grzewczymi. Sposób udostępniania tych wartości jest zależny od typu pompy ciepła.

#### 4.4.1 Ilości ciepła

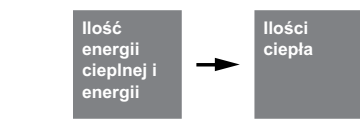

| Informacja                   | Opis                                                                                                    |
|------------------------------|----------------------------------------------------------------------------------------------------|
| Pompa ciepła                 | Oddana przez pompę ciepła ilość ciepła zostaje zsumowana i wyświetlona.<br>Ilość ciepła można resetować.                                   |
| Pompa ciepła suma            | Całkowitej ilości ciepła nie można resetować.                                                                                              |
| Grzanie                      | Wskazanie oddanej przez pompę ciepła ilości ciepła w trybie pracy Grzanie.<br>Ilość ciepła w trybie pracy Grzanie można resetować.         |
| Grzanie suma                 | Całkowitej ilości ciepła w trybie pracy Grzanie nie można resetować.                                                                       |
| Ciepła woda użytkowa         | Wskazanie oddanej przez pompę ciepła ilości ciepła w trybie pracy Ciepła woda.<br>Ilość ciepła w trybie pracy Ciepła woda można resetować. |
| Ciepła woda użytkowa<br>suma | Całkowitej ilości ciepła w trybie pracy Grzanie nie można resetować.                                                                       |
| Basen                        | Wskazanie oddanej przez pompę ciepła ilości ciepła w trybie pracy Basen.<br>Ilość ciepła w trybie pracy Basen można resetować.             |
| Basen suma                   | Całkowitej ilości ciepła w trybie pracy Basen nie można resetować.                                                                         |
| Energia eko                  | Wskazanie wykorzystanej energii środowiska<br>Ilość energii środowiska można resetować.                                                    |
| Energia eko suma             | Całkowitej energii środowiska nie można resetować.                                                                                         |

### 4.4.2 Energia elektryczna

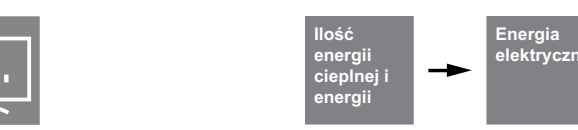

Energia elektryczna dla sprężarki, dalszych elektrycznych generatorów ciepła i udziału mocy wentylatora, solanki i pompy studziennej.

| Informacja | Opis                                                                                              | Zakres wskazania             |
|------------|---------------------------------------------------------------------------------------------------|------------------------------|
| Dzień      | Wskazanie 11 wartości dziennych i aktualnego dnia od godziny 0:00.                                | 0 32000 kWh                  |
| Tydzień    | Wskazanie 11 przeszłych wartości tygodniowych i aktualnego tygodnia od poniedziałku godzina 0:00. | 0 32000 kWh                  |
| Miesiąc    | Wskazanie przeszłych 35 wartości miesięcznych i aktualnego miesiąca.                              | 0 28000 kWh<br>28 327,68 MWh |
| Rok        | Wskazanie przeszłych 11 wartości rocznych i aktualnego roku.                                      | 0 28000 kWh<br>28 3276,8 MWh |

#### 4.4.3 Energia term.

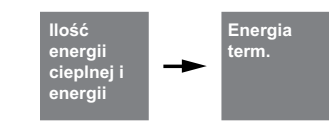

Wskazanie ilości energii termicznej udostępnionej przez sprężarkę, grzałkę zanurzeniową, grzałkę kołnierzową i grzałkę rurową. Nie są tu uwzględnione komponenty zewnętrzne, takie jak pompy obiegowe ogrzewania i biwalentne lub odnawialne generatory ciepła.

| Informacja | Opis                                                                                              | Zakres wskazania |
|------------|---------------------------------------------------------------------------------------------------|------------------|
| Dzień      | Wskazanie 11 wartości dziennych i aktualnego dnia od godziny 0:00.                                | 0 32000 kWh      |
| Tydzień    | Wskazanie 11 przeszłych wartości tygodniowych i aktualnego tygodnia od poniedziałku godzina 0:00. | 0 32000 kWh      |
| Miesiąc    | Wskazanie przeszłych 35 wartości miesięcznych i aktualnego miesiąca.                              | 0 28000 kWh      |
|            |                                                                                                   | 28 327,68 MWh    |
| Rok        | Wskazanie przeszłych 11 wartości rocznych i aktualnego roku.                                      | 0 28000 kWh      |
|            |                                                                                                   | 28 3276,8 MWh    |

#### 4.4.4 Energia eko

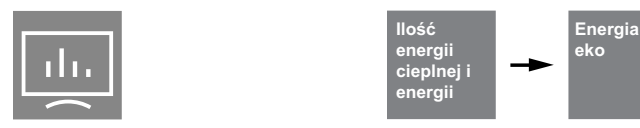

Energia środowiskowa (eko) to energia dostarczana przez środowisko (powietrze, glebę, wodę).

| Informacja | Opis                                                                                              | Zakres wskazania             |
|------------|---------------------------------------------------------------------------------------------------|------------------------------|
| Dzień      | Wskazanie 11 wartości dziennych i aktualnego dnia od godziny 0:00.                                | 0 32000 kWh                  |
| Tydzień    | Wskazanie 11 przeszłych wartości tygodniowych i aktualnego tygodnia od poniedziałku godzina 0:00. | 0 32000 kWh                  |
| Miesiąc    | Wskazanie przeszłych 35 wartości miesięcznych i aktualnego miesiąca.                              | 0 28000 kWh<br>28 327,68 MWh |
| Rok        | Wskazanie przeszłych 11 wartości rocznych i aktualnego roku.                                      | 0 28000 kWh<br>28 3276,8 MWh |

### 4.4.5 Wydajność

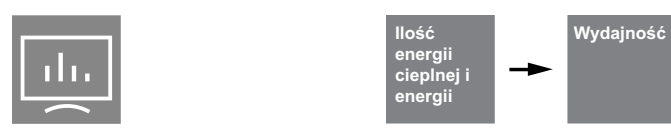

Wydajność to wypadkowa energii termicznej oraz elektrycznej, która odzwierciedla jakość całego systemu.

| Informacja | Opis                                                                 | Zakres wskazania |
|------------|----------------------------------------------------------------------|------------------|
| Miesiąc    | Wskazanie przeszłych 35 wartości miesięcznych i aktualnego miesiąca. | 1∞               |
| Rok        | Wskazanie przeszłych 11 wartości rocznych i aktualnego roku.         | 1 ∞              |

# 4.5 Wejścia

|  | Wejścia<br>i wyjścia |  | Wejścia |
|--|----------------------|--|---------|
|--|----------------------|--|---------|

| Informacja                                         | Opis                                                                                                    |
|----------------------------------------------------|----------------------------------------------------------------------------------------------------|
| Presostat niskiego<br>ciśnienia                    | Styk niskiego ciśnienia otwarty = błąd<br>(ustawienie styku rozwieranego presostatu niskiego ciśnienia)                                                                                                   |
| Presostat wysokiego<br>ciśnienia                   | Błąd występuje dopiero, gdy styk ten jest otwarty w trybie pracy sprężarki. W czasie przestoju stan<br>tego styku nie jest odczytywany.<br>(ustawienie styku rozwieranego presostatu wysokiego ciśnienia) |
| Presostat końca<br>odszraniania                    | Styk zamknięty = koniec odszraniania                                                                                                    |
| Czujnik ciśnienia<br>solanki                       | Styk otwarty = błąd                                                                                                    |
| Przełącznik przepływu w<br>obiegu pierwotnym       | Styk otwarty = błąd                                                                                                    |
| Przełącznik przepływu<br>obiegu wtórnego           | Styk otwarty = błąd                                                                                                    |
| Termostat gazu gorącego                            | Styk otwarty = błąd                                                                                                    |
| Termostat ochrona<br>przeciwmroz.                  | Styk otwarty = błąd                                                                                                    |
| Termostat CWU                                      | Styk zamknięty = zapotrzebowanie na ciepłą wodę użytkową                                                                                                    |
| Termostat basenu                                   | Styk zamknięty = zapotrzebowanie na wodę w basenie                                                                                                    |
| Zabezp. silnika<br>sprężarki                       | Błąd występuje dopiero, gdy styk ten jest otwarty w trybie pracy sprężarki. Błąd jest aktywowany<br>dopiero po upływie 5 minut. W czasie przestoju stan tego styku nie jest odczytywany.                  |
| Zabezp. silnika pompy<br>pierwotnej                |                                                                                                    |
| Zabezp. silnika<br>wentylatora                     | Styk otwarty = błąd                                                                                                    |
| Blokada<br>przedsiębiorstwa<br>energetycznego      | Styk otwarty = blokada przedsiębiorstwa energetycznego                                                                                                    |
| Blokada zewnętrzna                                 | Styk otwarty = blokada zewnętrzna                                                                                                    |
| Zapotrzebowanie na<br>pracę pompy<br>cyrkulacyjnej | Styk zamknięty – zapotrzebowanie na pracę pompy cyrkulacyjnej                                                                                                    |

# 4.6 Wyjścia

|                                         | Wejścia<br>i wyjścia Wyjścia |
|-----------------------------------------|------------------------------|
| Informacja                              | Opis                         |
| Sprężarka1                              |                              |
| Sprężarka2                              |                              |
| M11 wentylator                          |                              |
| M2 pompa pierwotna                      |                              |
| Wewnętrzny zawór 4-<br>drogowy          |                              |
| Dysza grzanie pierścień                 |                              |
| M16 dodatkowa pompa<br>obiegowa         |                              |
| Y12<br>zewnętrzny zawór 4-<br>drogowy   |                              |
| H5 zdalna sygnalizacja<br>awarii        |                              |
| M12 pompa pierwotna<br>trybu chłodzenia |                              |
| M17 pompa obiegowa<br>chłodz.           |                              |
| Y5 zawór 3-drogowy                      |                              |
| E10.1 grzałka<br>zanurzeniowa           |                              |
| M21 mieszacz biwalentny                 |                              |
| M21 mieszacz<br>regeneratywny           |                              |
| M13 pompa obiegowa<br>ogrzewania        |                              |
| M21 mieszacz 2. obieg<br>grz.           |                              |
| M15 pompa obiegowa<br>ogrzewania        |                              |
| M22 mieszacz 2. obieg<br>grz.           |                              |
| M20 pompa obiegowa                      |                              |

| ogrzewania                      |  |
|---------------------------------|--|
| M21 mieszacz 3. obieg           |  |
| grze.                           |  |
| N9 termostat<br>pomieszczenia   |  |
| E13 2. wytwornica<br>chłodu     |  |
| M18 pompa ład. CWU<br>użytkowej |  |
| E9 grzałka kołnierzowa          |  |
| M24 pompa cyrkulacja            |  |
| M19 pompa basenu                |  |

## 4.7 Ustawienia

### 4.7.1 Wyświetlacz

| Wyświetlacz |
|-------------|
|             |

| Parametr        |         | Ustawienie                                                                                                    | Zakres ustawień |
|-----------------|---------|----------------------------------------------------------------------------------------------------|-----------------|
| Jasność         |         | Ustawienie jasności wyświetlacza                                                                                                    | 0 <b>255</b>    |
| Restart         |         | Wyświetlacz jest wyłączany i uruchamiany ponownie. Tej funkcji można<br>np. używać, gdy wyświetlacz nie pokazuje poprawnie elementów. Restart<br>powoduje ponowną inicjalizację wartości sterownika pompy ciepła. | ОК              |
| Od razu zabloku | j ekran | Wyświetlacz zostaje manualnie przełączony w tryb blokady                                                                                                    | ОК              |

### 4.7.2 Data i godzina

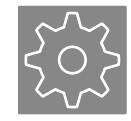

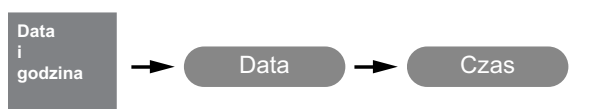

| Parametr            | Ustawienie                                                                           | Zakres ustawień                                                                  |
|---------------------|--------------------------------------------------------------------------------------|----------------------------------------------------------------------------------|
| Data                | Ustawienia dnia, miesiąca i roku                                                     | Dzień: Miesiąc: Rok                                                              |
| Format daty         | Ustawienie żądanego formatu daty.                                                    | DD.MM.RRRR<br>DD/MM/RRRR<br>DD-MM-RRRR<br>MM-DD-RRRR<br>MM/DD/RRRR<br>RRRR/MM/DD |
| Godzina             | Ustawienia godziny i minut                                                           | Godzina: Minuta                                                                  |
| Godzina             | Ustawienie formatu godziny                                                           | <b>24</b><br>A/M P/M                                                             |
| Autom. zmiana czasu | Można tu wybierać automatyczne przechodzenie między czasem letnim i<br>czas zimowym. | Wył.<br>Wł.                                                                      |

#### 4.7.3 Rejestracja Home App

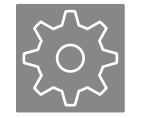

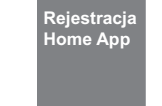

Jeżeli sterownik pompy ciepła posiada zintegrowane złącze sieciowe umożliwiające korzystanie z aplikacji Dimplex Home App, jest połączony z siecią i znajduje się online, możliwe jest przeprowadzenie rejestracji.

| Parametr                  | Ustawienie                                                                                                    | Zakres ustawień                                         |
|---------------------------|----------------------------------------------------------------------------------------------------|---------------------------------------------------------|
| Numer seryjny             | Ważny numer seryjny jest warunkiem rejestracji aplikacji. Numer seryjny<br>można odczytać z tabliczki znamionowej pompy ciepła. W większości<br>pomp ciepła numer seryjny jest już zapisany i jego wprowadzenie nie<br>będzie konieczne.                                                                                                    | 000000000                                               |
| Zaloguj<br>TAN<br>Wyloguj | Kod TAN jest potrzebny w celu połączenia z aplikacja Dimplex Home App.<br>Można przy tym korzystać z różnych profili dostępowych. W przeciwień-<br>stwie do profili Użytkownik, Specjalista i Serwis, w których może być zalo-<br>gowana więcej niż jedna osoba, może istnieć tylko jeden Operator<br>instalacji. W przeciwieństwie do użytkownika , Operator instalacji jest<br>uprawniony do korzystania z innych czynności, np. aktualizacji oprogra-<br>mowania w trybie online. | Operator systemu<br>Użytkownik<br>Specjalista<br>Serwis |

### 4.7.4 Sieć

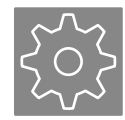

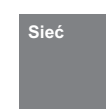

W menu Sieć dokonuje się ustawień dostępnych jako akcesoria portów potrzebnych do nawiązywania połączeń zewnętrznych.

| Parametr   | Ustawienie                                                                                                    | Zakres ustawień                          |
|------------|----------------------------------------------------------------------------------------------------|------------------------------------------|
| Protokół   | Ustawienie dodatkowego sprzętu zainstalowanego i wykorzystywanego<br>na potrzeby połączenie z interfejsem BMS.<br>Home App: NWPM Touch (Modbus TCP / BACnet / MQTT)<br>LAN: NWPM (Modbus TCP / BACnet)<br>Modbus RTU: LWPM 410<br>KNX/EIB: KNX WPM | Home App<br>LAN<br>Modbus RTU<br>EIB/KNX |
| Modbus     | W przypadku stosowania protokołu Modbus należy przyporządkować<br>adres do każdego urządzenia końcowego włączonego do sieci. Przy uży-<br>ciu tego adresu wysterowuje się żądane urządzenie końcowe.                                               |                                          |
| Adres      | Wartość ustawienia adresu Modbus pompy ciepła.                                                                                                    | <b>1</b> 199                             |
| Parytet    | Parytet, bity stopujące i prędkość transferu należy dobrać tak, by były zgodne z ustawieniami elementu zdefiniowanego jako Master.                                                                                                    | <b>none</b><br>even<br>odd               |
| Bity stop  |                                                                                                    | <b>1 bit</b><br>2 bit                    |
| Mod.pr.tr. |                                                                                                    | 1200<br>2400<br>4800<br>9600<br>19200    |

### 4.7.5 Języki i jednostki

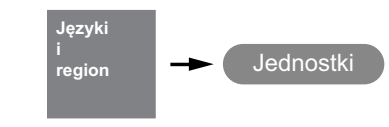

| Parametr          | Ustawienie                                                                           | Zakres ustawień              |
|-------------------|--------------------------------------------------------------------------------------|------------------------------|
| Temperatura       | lstnieje możliwość prezentacji wartości wskazań i ustawień w różnych<br>jednostkach. | °C<br>°F                     |
| Ciśnienie         |                                                                                      | <b>bar</b><br>psi            |
| Wartość przepływu |                                                                                      | <b>l/h</b><br>gal/h<br>gal/m |

# 5 Menu specjalisty

### 5.1 Kontrola pracy

### 5.1.1 Kontrola

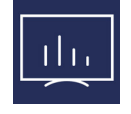

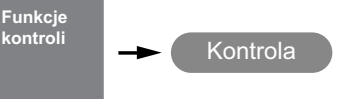

W ramach kontroli działania podłączone aktuatory (pompa, mieszacz itd.) można wysterowywać manualnie w celach testo-

wych. Funkcja kontroli działania jest aktywna przez ustawiony czas aktywacji. Aktuatory pracują przez ustawiony czas pracy.

| Parametr       | Ustawienie                                                                                                   | Zakres ustawień       |
|----------------|----------------------------------------------------------------------------------------------------|-----------------------|
| Kontrola pracy | Funkcja dla instalatora                                                                                      |                       |
| Kontrola pracy | Aktywacja kontroli poszczególnych funkcji.                                                                   | Nie / Tak             |
| Czas aktywacji | Po upływie czasu aktywacji funkcja kontroli pracy jest wyłączana i system przechodzi na normalny tryb pracy. | 1 <b>30 minut</b> 60  |
| Czas pracy     | Po upływie ustawionego czasu pracy stan uaktywnionego wyjścia jest<br>ponownie anulowany.                    | 1 <b>10 sekund</b> 99 |

#### 5.1.2 Kontrola działania pompy

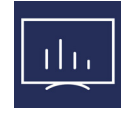

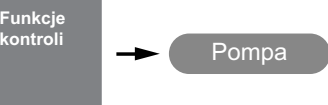

| Parametr                      | Ustawienie                                                                                              | Zakres ustawień |
|-------------------------------|----------------------------------------------------------------------------------------------------|-----------------|
| Pompa obiegu odb. M16         |                                                                                                    |                 |
| Pompa obieg grzewczy 1<br>M13 |                                                                                                    |                 |
| Pompa obieg grzewczy 1<br>M15 |                                                                                                    |                 |
| Pompa obieg grzewczy 1<br>M20 |                                                                                                    |                 |
| Pompa ład. CWU                |                                                                                                    |                 |
| użytkowanej M18               | Funkcji kontroli pracy można używać do oddzielnego wysterowywania i kontrolowania wezystkich wyjść nomp | Wyłącz / Włącz  |
| Pompa cyrkulacja M24          |                                                                                                    |                 |
| Pompa basenu M19              |                                                                                                    |                 |
| Pompa obiegowa chłodz.<br>M17 |                                                                                                    |                 |
| Pompa pierwotny chł.<br>M12   |                                                                                                    |                 |
| Pompa pierwotny M11           |                                                                                                    |                 |
| Wentylator M2                 |                                                                                                    |                 |

### 5.1.3 Kontrola działania grzałki prętowej

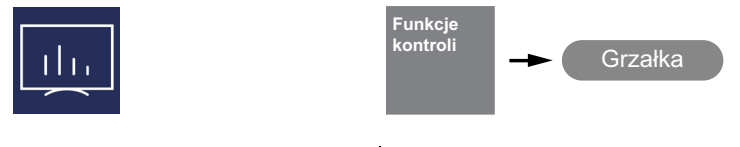

| Parametr                      | Ustawienie                                                                                                   | Zakres ustawień |
|-------------------------------|----------------------------------------------------------------------------------------------------|-----------------|
| Grzałka zanurzeniowa<br>E10.1 | Funkcji kontroli działania można używać do oddzielnego wysterowywa-<br>nia i kontrolowania wszystkich wyjść. | Wyłącz / Włącz  |
| Grzałka kołnierzowa E9        |                                                                                                    |                 |

### 5.1.4 Kontrola działania mieszacza

| Funkcje<br>kontroli | → Mieszacz |
|---------------------|------------|
|---------------------|------------|

| Parametr                      | Ustawienie                                                                                                    | Zakres ustawień |
|-------------------------------|----------------------------------------------------------------------------------------------------|-----------------|
| Zawór 4-drogowy zew. Y12      |                                                                                                    | Wyłącz / Włącz  |
| Zawór 3-dr. Y5                |                                                                                                    |                 |
| Zd. sygn. awarii H5           |                                                                                                    |                 |
| Mieszacz biwalentny H26       |                                                                                                    |                 |
| Mieszacz regeneratywny<br>M27 | Funkcji kontroli działania można używać do oddzielnego wysterowywa-<br>nia i kontrolowania wszystkich wyjść. Mieszacz lub każdy zawór jest przy<br>tym całkowicie otwierany, a następnie całkowicie zamykany. |                 |
| Mieszacz 1. obieg M21         |                                                                                                    |                 |
| Mieszacz 2. obieg M22         |                                                                                                    |                 |
| Mieszacz 3. obieg M29         |                                                                                                    |                 |
| Termostat pomieszczenia<br>N9 |                                                                                                    |                 |

# 5.2 Parametry systemu

### 5.2.1 1. obieg grz./chł.

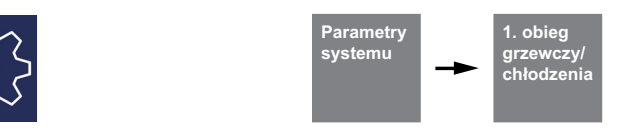

| Parametr                                    | Ustawienie                                                                                                    | Zakres ustawień                                                          |
|---------------------------------------------|----------------------------------------------------------------------------------------------------|--------------------------------------------------------------------------|
| Krzywa grzewcza punkt<br>końcowy<br>(-20°C) | Punkt końcowy krzywej grzewczej należy ustawić odpowiednio do planu<br>instalacji grzewczej z pompą ciepła. Należy przy tym podać maks. tempe-<br>raturę zadaną powrotu, która wynika z obliczonej maksymalnej tempera-<br>tury zasilania, zmniejszonej o różnicę temperatury w systemie grzewczym<br>(różnica).                                                                                                    | 20 <b>30°C</b> 70                                                        |
| Wartość stała<br>temp.zad.powrotu           | Ustawienie wymaganej temperatury zadanej powrotu przy wybranej<br>regulacji według stałej wartości                                                                                                    | <i>Min. temperatura zadana</i><br><b>40 °C</b> 60                        |
| Reg. pom. temp.<br>graniczna                | Ustawienie wymaganej temperatury zadanej pomieszczenia i części cał-<br>kującej przy wybranej regulacji według temperatury pomieszczenia                                                                                                    | 15.0 <b>20.0 °C</b> 30.0                                                 |
| Temp. powrotu<br>min. grzanie               | Ustawienie minimalnej temperatury zadanej powrotu dla trybu grzania.<br>Przy aktywnym sterowaniu pokojowym można wybrać, czy minimalna<br>temperatura zadana powrotu ma być automatycznie dopasowywana do<br>ustawionej temperatury zadanej pomieszczenia.<br>Zalecane ustawienie przy ogrzewaniu podłogowym: automatycznie<br>Zalecane ustawienie w przypadku promiennika: ręcznie / 28°C                             | <b>ręcznie</b> / automatycznie<br>minimalnie <b>20°C</b> 30              |
| Temp. powrotu<br>maks. grzanie              | Ustawienie maksymalnej temperatury powrotu w trybie grzania. W syste-<br>mach ogrzewania powierzchniowego i promiennikowego dopuszczalne<br>są różne temperatury maksymalne. Górna granica zadanej temperatury<br>powrotu może być ustawiona w przedziale od 25°C i 70°C.<br>Zalecane ustawienie w przypadku ogrzewania podłogowego: ręcznie /<br>35°C<br>Zalecane ustawienie w przypadku promienników: ręcznie / 50°C | ręcznie / automatycznie<br>minimalnie <b>50°C</b> 70<br>1 <b>10 K</b> 20 |
| Histereza mieszacz                          | Histereza mieszacza określa strefę neutralną trybu pracy 1. obiegu grzew-<br>czego/chłodzenia. Jeżeli osiągnięta zostanie temperatura zadana plus<br>histereza, generowany jest sygnał zamknięcia mieszacza. Jeżeli osią-<br>gnięta zostanie temperatura zadana minus histereza, generowany jest<br>sygnał otwarcia mieszacza.                                                                                         | 0.5 <b>2.0 K</b> 5.0                                                     |
| Czas pracy mieszacz                         | W zależności od użytego mieszacza czas pracy między skrajnymi położe-<br>niami OTW. i ZAM. jest różny. Aby zapewnić optymalną jakość regulacji<br>temperatury w 1. obiegu grzewczym/chłodzenia, należy ustawić czas<br>pracy mieszacza.                                                                                                    | 1 <b>4 minuty</b> 6                                                      |

| Parametr                                   | Ustawienie                                                                                                    | Zakres ustawień                                               |
|--------------------------------------------|----------------------------------------------------------------------------------------------------|---------------------------------------------------------------|
| Ster. pokojowe temp.<br>graniczna          | Poniżej ustawionej temperatury granicznej i przy aktywnym stanie wyste-<br>rowania 3 funkcji Smart Grid zawory nastawcze pomieszczeń o niższej<br>temperaturze zadanej nie są otwierane.                                                                                                    | 15 <b>19 °C</b> 30                                            |
| Reg. pom.<br>histereza dolna               | W celu wykluczenia niepotrzebnego taktowania zaworów regulacyjnych<br>można dopasować histerezę otwierania i zamykania tych zaworów do<br>temperatury rzeczywistej pomieszczeń w zależności od temperatury<br>zadanej.                                                                                                    | 0.0 <b>0.3 K</b> 2.0                                          |
| Reg. pom.<br>histereza górna               |                                                                                                    | 0.0 <b>0.8 K</b> 2.0                                          |
| Ster. pokojowe<br>zasilanie                | Można tu wybrać, czy przy wybranej funkcji regulacji atmosfery pomiesz-<br>czenia wymagana temperatura zasilania mieszacza ma być obliczana<br>automatycznie, na podstawie określonej różnicy wartości systemu czy<br>manualnie.<br>Zalecane ustawienie: ręcznie                                                                                                    | ręcznie / <b>automatycznie</b><br>0 <b>5 K</b> 10             |
| Blok. Temperatura<br>zadania<br>chłodzenia | Ustawienie wymaganej temperatury zadanej powrotu przy wybranym chł<br>Temperatura zadana powrotu jest dopasowywana liniowo w zależności o<br>Służy do tego charakterystyka ustawiana w dwóch określonych punktach                                                                                                    | odzeniu dynamicznym.<br>d temperatury zewnętrznej.<br>n pracy |
|                                            | O       35         30         25         20         25         15         10         5         0         5         10         5         10         22         5         0         5         10         22         5         10         22         5         10         5         10         22         5         10         22         5         10         15         20         21         5         10         15         20         21         10         15         20         21         30         Temperatura zewnętrzna [°C] | 16<br>16<br>35 40 45                                          |
| Chłodzenie dyn. temp.<br>15°C              | Ustawienie temperatury zadanej powrotu przy temperaturze zewnętrznej wynoszącej 15°C.                                                                                                    | 10 30                                                         |
| Chłodzenie dyn. temp.<br>35°C              | Ustawienie temperatury zadanej powrotu przy temperaturze zewnętrznej wynoszącej 35 °C.                                                                                                    | 10 30                                                         |
| Ciche chł. dyst. od<br>punktu rosy         | Podwyższenie minimalnej dopuszczalnej temperatury zasilania, która jest<br>obliczana z wartości pomiarowych pokojowej stacji klimatycznej. Pod-<br>wyższona wartość redukuje niebezpieczeństwo powstawania konden-<br>satu.                                                                                                    | 1.5 <b>3.5 K</b> 5.0                                          |
| Grzanie M13                                | Ustawienie prędkości obrotowej regulowanej elektronicznie pompy obie-<br>gowej (M13) w trybie grzania.                                                                                                    | Ręczny<br>Stopień 1<br>Stopień 2<br>Stopień 3<br>Automatyczny |
| Grzanie M13 man.                           |                                                                                                    | 30 <b>50 %</b> 100                                            |
| Chłodzenie M13                             | Ustawienie prędkości obrotowej regulowanej elektronicznie pompy obie-<br>gowej (M13) w trybie chłodzenia                                                                                                    | Ręczny<br>Stopień 1<br>Stopień 2<br>Stopień 3<br>Automatyczny |
| Chłodzenie M13 ręczny                      |                                                                                                    | 30 <b>50 %</b> 100                                            |

### 5.2.2 2./3. obieg grzewczy/chłodzenia

|                                             | Parametry<br>systemu<br>Parametry<br>systemu<br>Parametry<br>grzewczy/<br>chłodzenia<br>Chłodzenia<br>Chłodzenia                                                                                                    |                                                            |
|---------------------------------------------|----------------------------------------------------------------------------------------------------|------------------------------------------------------------|
| Parametr                                    | Ustawienie                                                                                                    | Zakres ustawień                                            |
| Czujnik temperatury                         | Czy czujnik dla 2./3. obiegu grzewczego jest zainstalowany na zasilaniu<br>czy na powrocie? Przy ustawieniu "Powrót" wyliczona wartość zadana<br>2. obiegu grzewczego będzie wykorzystywana także do realizacji zapo-<br>trzebowania na ogrzewanie z pompy ciepła. Przy ustawieniu "Zasilanie" –<br>tylko do sterowania mieszaczem.                                                             | <b>Powrót</b> / zasilanie                                  |
| Krzywa grzewcza punkt<br>końcowy<br>(-20°C) | Punkt końcowy krzywej grzewczej należy ustawić odpowiednio do planu<br>instalacji grzewczej z pompą ciepła. Należy przy tym podać maksymalną<br>temperaturę zasilania i powrotu w zależności od lokalizacji czujnika.                                                                                                    | 20 <b>30 °C</b> 70                                         |
| Przes. równol. krzywej<br>grz.              | Równoległe przesunięcie ustawionej krzywej grzewczej<br>2./3. obiegu grzewczego. Jednorazowe naciśnięcie przycisku kierunko-<br>wego przesuwa krzywą grzewczą o 1K do góry (cieplej) bądź w dół<br>(chłodniej).                                                                                                    | -19 0 K 19                                                 |
| Reg. temp. wg wartości<br>stałej            | Ustawienie wymaganej temperatury zadanej przy wybranej regulacji<br>według wartości stałej                                                                                                    | <i>Min. temperatura zadana</i><br><b>40 °C</b> 60          |
| Temp. powrotu<br>min. grzanie               | Ustawienie minimalnej temperatury zadanej powrotu dla trybu grzania.<br>Jeśli aktywne jest sterowanie pokojowe, można wybrać, czy minimalna<br>temperatura zadana powrotu ma być automatycznie dopasowywana do<br>ustawionej temperatury zadanej pomieszczenia.<br>Zalecane ustawienie przy ogrzewaniu podłogowym: automatycznie<br>Zalecane ustawienie w przypadku promiennika: ręcznie / 28°C | <b>ręcznie</b> / automatycznie<br>15 20 °C 30              |
| Temp. powrotu<br>maks. grz.                 | W systemach ogrzewania powierzchniowego i promiennikowego<br>dopuszczalne są różne temperatury maksymalne. Górna granica zadanej<br>temperatury może być ustawiona w przedziale od 25°C do 70°C.<br>Zalecane ustawienie w przypadku ogrzewania podłogowego: ręcznie /<br>35°C<br>Zalecane ustawienie w przypadku promienników: ręcznie / 50°C                                                   | ręcznie / automatycznie<br>30 <b>50 °C</b> 70<br>1 10 K 20 |
| Histereza mieszacz                          | Histereza mieszacza określa strefę neutralną trybu pracy<br>2./3. obiegu grzewczego/chłodzenia. Jeżeli osiągnięta zostanie tempera-<br>tura zadana plus histereza , generowany jest sygnał zamknięcia miesza-<br>cza. Jeżeli osiągnięta zostanie temperatura zadana minus histereza,<br>generowany jest sygnał otwarcia mieszacza.                                                              | 0.5 <b>2.0 K</b> 5.0                                       |
| Czas pracy mieszacz                         | W zależności od użytego mieszacza czas pracy między skrajnymi położe-<br>niami OTW. i ZAM. jest różny. Aby zapewnić optymalną jakość regulacji<br>temperatury w 2./3. obiegu grzewczym/chłodzenia, należy ustawić czas<br>pracy mieszacza.                                                                                                    | 1 <b>4 minut</b> 6                                         |
| Ster. pokojowe temp.<br>graniczna           | Poniżej ustawionej temperatury granicznej i przy aktywnej funkcji Smart<br>Grid w ramach funkcji przegrzewania nie są uwzględniane pomieszcze-<br>nia, dla których ustawiona jest niższa temperatura zadana.                                                                                                    | 15 <b>19 °C</b> 30                                         |
| Reg. pom.<br>histereza dolna                | W celu wykluczenia niepotrzebnego taktowania zaworów regulacyjnych<br>można dopasować histerezę otwierania i zamykania tych zaworów do<br>temperatury rzeczywistej pomieszczeń w zależności od temperatury<br>zadanej.                                                                                                    | 0.0 <b>0.5 K</b> 2.0                                       |
| Reg. pom.<br>histereza górna                |                                                                                                    |                                                            |
| Ster. pokojowe<br>zasilanie                 | Można tu wybrać, czy przy wybranej funkcji regulacji atmosfery pomiesz-<br>czenia wymagana temperatura zasilania mieszacza ma być obliczana<br>automatycznie, na podstawie określonej różnicy wartości systemu czy<br>manualnie.                                                                                                    | ręcznie / automatycznie<br>0 <b>5 K</b> 10                 |
| Ciche chł. dyst. od<br>punktu rosy          | Podwyższenie minimalnej dopuszczalnej temperatury zasilania, która jest<br>obliczana z wartości pomiarowych pokojowej stacji klimatycznej. Pod-<br>wyższona wartość redukuje niebezpieczeństwo powstawania konden-<br>satu.                                                                                                    | 1.5 <b>3.5 K</b> 5.0                                       |

#### 5.2.3 Ciepła woda użytkowa

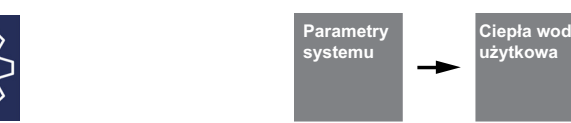

Ustawienia podgrzewania ciepłej wody użytkowej są dokonywane w menu **"Ustawienia – Parametry instalacji – Ciepła woda użytkowa"**. Sterownik pompy ciepła ustala automatycznie maksymalnie możliwą temperaturę ciepłej wody użytkowej podczas pracy pompy ciepła. Temperatura zadana ciepłej wody użytkowej może być ustawiana w menu.

# Temperatura ciepłej wody użytkowej - PC maksimum

Aby uzyskać jak najwyższy udział pompy ciepła w przygotowaniu ciepłej wody użytkowej, sterownik pompy ciepła automatycznie ustala maksymalnie osiągalną temperaturę ciepłej wody użytkowej podczas pracy pompy ciepła w zależności od aktualnej temperatury dolnego źródła. Im niższa temperatura dolnego źródła (np. temperatura zewnętrzna, temperatura solanki), tym wyższa jest uzyskana temperatura ciepłej wody użytkowej.

# Przygotowanie ciepłej wody użytkowej bez grzałki kołnierzowej

Jeżeli ustawiona temperatura zadana ciepłej wody użytkowej jest większa od maksymalnej osiągalnej przez pompę ciepła temperatury ciepłej wody użytkowej, to natychmiast po osiągnięciu "Temperatury PC maksimum" następuje przerwanie przygotowywania ciepłej wody użytkowej.

# Przygotowanie ciepłej wody użytkowej z grzałką kołnierzową

Jeżeli ustawiona temperatura zadana ciepłej wody użytkowej jest większa od maksymalnej temperatury ciepłej wody użytkowej, jaka może być uzyskana przy użyciu pompy ciepła, to po osiągnięciu "Temperatury PC maksimum" przygotowywanie ciepłej wody użytkowej jest realizowane przez wbudowaną grzałkę kołnierzową.

#### i WSKAZOWKA

Dogrzewanie grzałką kołnierzową

W przypadku systemów z grzałką kołnierzową lub rurową albo z 2. generatorem ciepła po przygotowaniu ciepłej wody użytkowej za pomocą pompy ciepła możliwe jest dogrzewanie do wyższej temperatury. Następne podgrzewanie ciepłej wody użytkowej ma miejsce dopiero po spadku temperatury poniżej aktualnie obowiązującej "maksymalnej temperatury PC" minus ustawiona histereza. Podgrzewanie podstawowe jest zawsze realizowana pompą ciepła.

| Parametr                         | Ustawienie                                                                                                    | Zakres ustawień                  |
|----------------------------------|----------------------------------------------------------------------------------------------------|----------------------------------|
| Przełączenie na<br>sprężarkę 2   | Ustawienie temperatury zewnętrznej, poniżej której w przypadku 2-sprę-<br>żarkowych pomp ciepła przygotowywanie ciepłej wody użytkowej<br>odbywa się za pomocą 2 sprężarek.                                                                                            | -30 <b>-25 °C</b> 35 <i>(10)</i> |
| Histereza                        | Histereza temperatury zadanej ciepłej wody użytkowej określa neutralną<br>strefę, poniżej której generowane jest zapotrzebowanie na ciepłą wodę<br>użytkową.                                                                                                    | 2 <b>7 K</b> 15                  |
| Tryb równoległy chł<br>c.woda    | Czy z powodu hydraulicznej separacji obiegu chłodzenia i obiegu ciepłej<br>wody użytkowej możliwy jest tryb równoległy chłodzenia i ciepłej wody<br>użytkowej?                                                                                                    | Nie / Tak                        |
| Temperatura zadana               | Ustawienie żądanej temperatury zadanej ciepłej wody użytkowej.                                                                                                    | 30 <b>50 °C</b> 85               |
| Temperatura minimalna            | Ustawienie temperatury zadanej ciepłej wody użytkowej jaka ma być<br>utrzymywana także w trakcie trwania zewnętrznej blokady ciepłej wody<br>użytkowej.                                                                                                    | 0 10°C<br>C.w.u. temp. zad.      |
| Temperatura maksymalna           | Ustawienie wymaganej temperatury zadanej ciepłej wody użytkowej,<br>która ma być osiągnięta w trybie równoległym.                                                                                                    | 30 <b>60 °C</b> 85               |
| Dogrzewanie                      | Ustawienie określające, czy istniejąca grzałka kołnierzowa ma być także<br>wykorzystana do dogrzewania. Przy ustawieniu "Nie" przygotowywanie<br>ciepłej wody użytkowej odbywa się tylko do aktualnej maks. temperatury<br>PC, zależnej od temperatury dolnego źródła. | <b>Nie</b> / Tak                 |
| Opóźn. wyłączenia<br>cyrkulacja  | Pompa cyrkulacyjna zostaje uruchomiona np. przez przełącznik łopat-<br>kowy. Po ponownym jego przełączeniu pompa cyrkulacyjna pracuje dalej<br>w ustawionym czasie.                                                                                                    | 1 <b>5 Minut</b> 15              |
| Reset maks.<br>temperatura CWU   | Ustawienie reset Tak przywraca wyznaczoną maksymalną temperaturę<br>65°C dla ciepłej wody użytkowej w trybie pracy pompa ciepła. Ustawienie<br>"Nie" zostaje ponownie automatycznie przywrócone.                                                                       | Nie / Tak                        |
| Temperatura maks.<br>1 sprężarki | Wskazanie obliczonych maksymalnych temperatur ciepłej wody użytko-<br>wej w zależności od temperatury dolnego źródła.                                                                                                    |                                  |
| Temperatura maks.<br>2 sprężarki | ]                                                                                                    |                                  |

| Parametr                                      | Ustawienie                                                                                                    | Zakres ustawień                                                                    |
|-----------------------------------------------|----------------------------------------------------------------------------------------------------|------------------------------------------------------------------------------------|
| Pompa ład. CWU<br>użytkowej<br>Pompa ład. CWU | Ustawienie prędkości obrotowej regulowanej elektronicznie pompy obie-<br>gowej ciepłej wody użytkowej (M18).                                                             | Automatyczny<br>Stopień 1<br>Stopień 2<br>Stopień 3<br>Ręczny<br>30 <b>50%</b> 100 |
| użytkowej ręczny                              |                                                                                                    |                                                                                    |
| Тур ротру                                     | Wybór typu regulowanej pompy obiegowej ciepłej wody użytkowej (M18)<br>na wyjściu analogowym.                                                                            | 0-10V<br>PWM                                                                       |
| Stop pompy                                    | Ustawienie wartości napięcia zatrzymania regulowanej pompy obiegowej<br>ciepłej wody użytkowej (M18) na wyjściu analogowym, patrz dane tech-<br>niczne producenta pompy. | 0,1 <b>0,7 V</b> 1,0<br>0.1 <b>99.9 %</b> 99.9                                     |

### 5.2.4 Basen

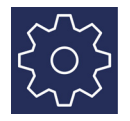

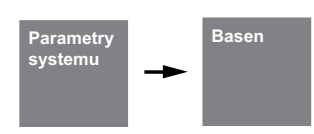

| Parametr                            | Ustawienie                                                                                                    | Zakres ustawień                                                                     |
|-------------------------------------|----------------------------------------------------------------------------------------------------|-------------------------------------------------------------------------------------|
| Przełączenie na<br>sprężarkę2       | Ustawienie temperatury zewnętrznej, poniżej której w przypadku 2-sprę-<br>żarkowych pomp ciepła sprężarkami woda basenowa jest przygotowy-<br>wana za pomocą 2 sprężarek. | -30 <b>-25°C</b> 35 <i>(10)</i>                                                     |
| Histereza                           | Histereza temperatury zadanej w basenie określa neutralną strefę, poniżej<br>której występuje zapotrzebowanie na ciepłą wodę w basenie.                                   | 0.0 <b>5 K</b> 20                                                                   |
| Temperatura zadana                  | Ustawienie żądanej temperatury zadanej w basenie.                                                                                                    | 5 <b>25 °C</b> 60                                                                   |
| Temperatura minimalna               | Ustawienie temperatury zadanej wody basenowej jaka ma być utrzymy-<br>wana także w trakcie trwania blokady basenu.                                                        | 0 <b>10 °C</b><br>Temp. zadana basen                                                |
| Temperatura maksymalna              | Ustawienie temperatury zadanej wody basenowej, jaka powinna być<br>osiągana w trybie równoległym.                                                                         | 30 <b>60°C</b> 85                                                                   |
| Pompa basenu<br>Pompa basenu ręczny | Ustawienie prędkości obrotowej regulowanej elektronicznie pompy obie-<br>gowej wody basenowej (M19).                                                                      | Automatyczny<br>Stopień 1<br>Stopień 2<br>Stopień 3<br>Ręczny<br>30 <b>50 %</b> 100 |
| Тур ротру                           | Wybór typu regulowanej pompy basenowej (M18) na wyjściu analogo-<br>wym.                                                                                                  | 0-10V<br>PWM                                                                        |
| Stop pompy                          | Ustawienie wartości napięcia zatrzymania regulowanej pompy baseno-<br>wej (M19) na wyjściu analogowym, patrz dane techniczne producenta<br>pompy.                         | 0,1 <b>0,7 V</b> 1,0<br>0,1 <b>99.9 %</b> 99.9                                      |

#### 5.2.5 2. generator ciepła

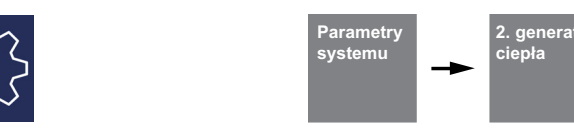

#### 5.2.5.1 Temperatura graniczna

Temperatura zewnętrzna, przy której pompa ciepła zaspokaja jeszcze zapotrzebowanie na ciepło, jest nazywana temperaturą graniczną 2. generatora ciepła lub punktem biwalentnym. Punkt ten jest określony przez przejście z wyłącznego trybu pracy z pompą ciepła na tryb biwalentny wraz z grzałką zanurzeniową lub kotłem grzewczym.

Teoretyczny punkt biwalentny może się różnić od optymalnego. Szczególnie w okresach przejściowych (zimne noce, ciepłe dni) można poprzez niższy punkt biwalentny zmniejszyć zużycie energii zgodnie z życzeniem i przyzwyczajeniem użytkownika. Z tego względu w sterowniku pompy ciepła można ustawiać temperaturę graniczną aktywacji 2. generatora ciepła w menu.

Zazwyczaj temperatura graniczna jest stosowana tylko w przypadku instalacji monoenergetycznych z pompami ciepła typu powietrze/woda lub w instalacjach biwalentnych w połączeniu z kotłami grzewczymi. W trybie monoenergetycznym daży się do temperatury granicznej wynoszącej -

5°C. Temperatura graniczna jest określana z zapotrzebowania budynku na ciepło, zależnego od temperatury zewnętrznej i krzywej mocy grzewczej pompy ciepła.

| Parametr                          | Ustawienie                                                                                                    | Zakres ustawień                                                                                      |
|-----------------------------------|----------------------------------------------------------------------------------------------------|----------------------------------------------------------------------------------------------------|
| Temperatura gran.<br>równoległy   | Temperaturę graniczną 2. generatora ciepła należy dobrać zgodnie z planem instalacji grzewczej z pompą ciepła. Poniżej temperatury granicznej pracują równolegle pompa ciepła oraz 2. generator ciepła do ogrzewania budynku. Włączenie 2. generatora ciepła następuje dopiero od temperatury niższej niż ustawiona temperatura graniczna trybu równoległego i poziomu mocy 3.         i       WSKAZOWKA         Jeżeli tryb równoległy nie jest żądany, należy dostosować temperaturę graniczną trybu równoległego do alternatywnej temperatury granicznej. | <i>Temperatura gran. alterna-<br/>tywny</i><br><b>-5 °C</b><br>Temperatura graniczna<br>2. sprężarka |
| Temperatura gran.<br>alternatywny | Poniżej alternatywnej temperatury granicznej i przy poziomie mocy 3 do<br>ogrzewania budynku używany jest tylko 2. generatora ciepła. Pompa cie-<br>pła jest od tej chwili zablokowana<br>i WSKAZOWKA<br>Ta wartość ustawienia nie jest udostępniana w przypadku instalacji<br>monoenergetycznych (grzałka zanurzeniowa, grzałka rurowa). Tego<br>rodzaju instalacje można eksploatować tylko w trybie równoległym<br>ze sprężarką.                                                                                                    | <i>Dolny limit pracy</i><br><b>-10 °C</b><br>Temperatura gran. równo-<br>legły                       |

#### 5.2.5.2 Kocioł grzewczy regulowany według temperatury stałej

Przy tym rodzaju kotła woda w kotle jest podgrzewana po aktywacji przez sterownik pompy ciepła zawsze do ustawionej stałej temperatury (np. 70 °C). Temperatura ta musi być tak ustawiona, aby w razie potrzeby kocioł był w stanie również przygotowywać ciepłą wodę użytkową. Regulację mieszacza przejmuje sterownik pompy ciepła, który w razie potrzeby wykorzystuje kocioł i dodaje gorącą wodę kotłową tak, że zostaje osiągnięta zadana temperatura powrotu bądź temperatura ciepłej wody użytkowej. Żądanie pracy kotła jest przekazywane przez wyjście 2. generatora ciepła w sterowniku pompy ciepła. Tryb pracy 2. generatora ciepła należy ustawić na "stały".

#### 5.2.5.3 Kocioł grzewczy regulowany według temperatury zmiennej

W przeciwieństwie do kotła ze stałą regulacją, zmiennie regulowany kocioł dostarcza bezpośrednio wodę grzewczą o temperaturze odpowiedniej do temperatury zewnętrznej. 3drogowy zawór przełączający nie ma żadnej funkcji regulującej, lecz tylko zadanie prowadzenia strumienia wody grzewczej przez kocioł lub z pominięciem kotła w zależności od trybu pracy.

Przy wyłącznym trybie pracy z pompą ciepła woda grzewcza jest prowadzona z pominięciem kotła, aby uniknąć strat przez

oddawanie ciepła do kotła. Gdy dostępna jest już regulacja palnika sterowana warunkami pogodowymi, konieczne jest przerwanie doprowadzenia prądu do regulacji palnika przy wyłącznym trybie pracy z pompą ciepła. W tym celu należy podłączyć sygnał sterujący kotłem do wyjścia 2. generatora ciepła w sterowniku pompy ciepła, a tryb pracy 2. generatora ciepła ustawić na "zmienny". Charakterystyka regulacji palnika jest ustawiana odpowiednio do sterownika pompy ciepła.

| Parametr            | Ustawienie                                                                                                    | Zakres ustawień                            |
|---------------------|----------------------------------------------------------------------------------------------------|--------------------------------------------|
| Tryb pracy          | Zmiennie regulowany 2. generator ciepła posiada własną regulację i w<br>razie potrzeby gwarantuje przepływ pełnym strumieniem objętościowym.<br>Stale regulowany 2. generator ciepła jest ustawiony na stałą temperaturę,<br>regulacja mieszacza jest aktywna.                                                             | <b>Zmienny (zawór)</b><br>Stały (mieszacz) |
| Czas pracy mieszacz | W zależności od użytego mieszacza czas pracy między skrajnymi położe-<br>niami OTW. i ZAM. jest różny. W celu uzyskania optymalnej regulacji tem-<br>peratury biwalentnego generatora ciepła należy ustawić czas pracy<br>mieszacza.                                                                                       | 1 <b>4 minuty</b> 6                        |
| Histereza mieszacz  | Histereza mieszacza określa strefę neutralną trybu pracy biwalentnego<br>generatora ciepła. Jeżeli osiągnięta zostanie temperatura zadana plus<br>histereza, generowany jest sygnał zamknięcia mieszacza. W chwili osią-<br>gnięcia temperatury zadanej minus histereza zostanie wygenerowany<br>sygnał otwarcia mieszacza | 0,5 <b>2 K</b>                             |

#### 5.2.5.4 Blokada przedsiębiorstwa energetycznego

Przedsiębiorstwa energetyczne (w Niemczech – Energie-Versorgungs-Unternehmen, skrót EVU) mogą uzależniać dostępność korzystnych taryf cenowych od czasowego wyłączania pompy ciepła. Podczas blokady przedsiębiorstwa energetycznego rozwierane jest wejście blokady EVU w sterowniku pompy ciepła. W przypadku instalacji nieposiadających funkcji blokady przedsiębiorstwa energetycznego na odpowiednich zaciskach musi być zainstalowany dołączony mostek.

W przypadku systemów biwalentnych możliwe są różne reakcje na blokadę przedsiębiorstwa energetycznego:

#### Poziom mocy 3

Pompa ciepła zablokowana, 2. generator ciepła jest aktywowany tylko na poziomie mocy 3.

#### Trwale

2. W przypadku zapotrzebowania na ciepło w trakcie trwania blokady przedsiębiorstwa energetycznego generator ciepła jest uaktywniany zawsze.

#### W zal. od temp. granicznej

Pompa ciepła zablokowana, 2. Generator ciepła jest uaktywniany poniżej ustawianej temperatury granicznej. W instalacjach monoenergetycznych i monowalentnych w czasie blokady przedsiębiorstwa energetycznego 2. generator ciepła jest generalnie zablokowany. Ustawienia blokady przedsiębiorstwa energetycznego są ukryte.

#### i WSKAZOWKA

W celu umożliwienia zewnętrznej blokady trybu pracy z pompą ciepła, która nie wyłącza się automatycznie po maks. 2 godzinach, należy zastosować zewnętrzne wejście blokady. Przy spadku temperatury poniżej minimalnie dopuszczalnej temperatury powrotu pompa ciepła zostaje zwolniona także przy obecnym sygnale blokady.

| Parametr                | Ustawienie                                                                                                    | Zakres ustawień                                                         |
|-------------------------|----------------------------------------------------------------------------------------------------|-------------------------------------------------------------------------|
| Aktywacja blokady PE    | To ustawienie określa zachowanie 2. generatora ciepła w czasie blokady<br>przedsiębiorstwa energetycznego (przerwy w dostawie napięcia obciąże-<br>nia).<br>Poziom mocy 3: 2. generator ciepła pracuje w trakcie trwania blokady<br>przedsiębiorstwa energetycznego tylko na poziomie mocy 3. W instala-<br>cjach monoenergetycznych grzałka zanurzeniowa jest zawsze zabloko-<br>wana.<br>Trwale: 2. generator ciepła jest aktywowany w czasie blokady przedsię-<br>biorstwa energetycznego.<br>Zal. od temp.gran.: 2. generator ciepła jest aktywowany w czasie blokady<br>przedsiębiorstwa energetycznego, gdy temperatura spadnie dodatkowo<br>poniżej temperatury granicznej. | <b>Poziom mocy 3</b><br>Trwale<br>Zależnie od temperatury<br>granicznej |
| Temp. gran. blokady EVU | Temperatura graniczna do aktywacji 2. generatora ciepła przy ustawieniu zależnym od temp. granicznej.                                                                                                    | -10 <b>0 °C</b> +10                                                     |

#### 5.2.5.5 Program specjalny

Program specjalny dla starszych kotłów grzewczych i systemów wyposażonych w zbiornik centralny Jeżeli zostało zgłoszone zapotrzebowanie na drugi generator ciepła i został uaktywniony program specjalny, 2. generator ciepła pracuje przez co najmniej 30 godzin. Jeżeli w tym czasie zmniejszy się zapotrzebowanie na ciepło, drugi generator ciepła przechodzi w "stan gotowości" (2. generator ciepła pod napięciem, ale mieszacz ZAMK.). Całkowite wyłączenie następuje dopiero, jeżeli w ciągu 30 godzin nie wystąpi zapotrzebowanie na pracę 2. generatora ciepła. W przypadku systemów biwalentnych funkcja ta może być użyta w następujący sposób:

- W przypadku starszych kotłów olejowych bądź gazowych do zapobiegania szkodom spowodowanym korozją z powodu częstego spadku temperatury poniżej punkt rosy.
- W przypadku systemów wyposażonych w zbiornik centralny w celu zapewnienia dostatecznego nagrzania zawartości zbiornika na następny dzień niezależnie od aktualnego zużycia ciepła.

| Parametr            | Ustawienie                                                                                                    | Zakres ustawień       |
|---------------------|----------------------------------------------------------------------------------------------------|-----------------------|
| Program specjalny   | Program specjalny należy zastosować w starych kotłach grzewczych lub<br>w instalacjach biwalentnych ze zbiornikiem centralnym, aby zapobiec<br>korozji spowodowanej kondensacją. Przy aktywacji 2. generatora ciepła<br>pracuje on co najmniej przez ustawioną liczbę godzin. | 0 <b>1 godzina</b> 99 |
| Sterowanie pomp M16 | Czy w przypadku zgłoszenia zapotrzebowania na tryb biwalentny ma pra-<br>cować dodatkowa pompa obiegowa M16?                                                                                                    | Tak / Nie             |

#### 5.2.5.6 Wartość zadana 2. generator ciepła

Jeżeli biwalentny generator ciepła ma interfejs 0-10V do wskazania wartości zadanej, sterownik pompy ciepła dostarcza poprzez wyjście sygnał nastawczy. W tym celu należy uzgodnić 5 podstawowych parametrów dotyczących biwalentne generatora ciepła. Wyświetlona wartość napięcia wartości zadanej odpowiada określonej temperaturze zadanej pompy ciepła. W czasie przygotowywania ciepłej wody użytkowej lub wody basenowej i/lub dogrzewania używana jest maksymalna ustawiona wartość zadana.

| Parametr                              | Ustawienie                                                                                                    | Zakres ustawień                                                    |
|---------------------------------------|----------------------------------------------------------------------------------------------------|--------------------------------------------------------------------|
| Wartość zadana<br>2. generator ciepła | 10       9       8       7         9       8       7       9         10       9       9       10         10       9       10       10         10       9       10       10         10       10       10       10         10       10       10       10         10       10       10       10         10       10       10       10         10       10       10       10         10       10       10       10         10       15       20       25       30       35       40       45       50       55         10       15       20       25       30       35       40       45       50       55         10       15       20       25       30       35       40       45       50       55         10       15       20       25       30       35       40       45       50       55         10       10       10       10       10       10       10       10         10       15       20       25 | 6.5<br>6.5<br>6.5<br>6.5<br>6.5<br>6.5<br>6.5<br>6.5<br>6.5<br>6.5 |
| Minimalna temp.<br>systemu            | Wartość ustawienia minimalnej temperatury systemu przy minimalnym napięciu.                                                                                                    | 8 °C maks                                                          |
| Min. napięcie                         | Wartość ustawienia minimalnego napięcia dla minimalnej temperatury systemu                                                                                                    | Wyłączony <b>3,0 V</b> max                                         |
| Maks. napięcie                        | Wartość ustawienia maksymalnego napięcia dla maksymalnej tempera-<br>tury systemu                                                                                                    | min <b>10,0 V</b>                                                  |
| Maks. temp.<br>systemu                | Wartość ustawienia maksymalnej temperatury systemu przy maksymal-<br>nym napięciu.                                                                                                    | min 80°C                                                           |
| Nap. palnika wył.                     | Wartość ustawienia dla wyłączonego palnika. Wartość między napięciem<br>minimalnym i napięciem wyłączonym odpowiada stanowi gotowości<br>kotła. Wartość 0 V może być rozpoznawana jako przerwanie przewodu,<br>czyli błąd.                                                                                                    | 0 V <b>2,5 V</b> 8,0 V                                             |

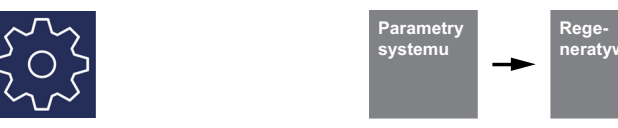

Przy podłączeniu odnawialnego dolnego źródła ciepła (np. energia słoneczna, biomasa) musi mieć ono pierwszeństwo przed pracą pompy ciepła. W tym celu w EasyOn należy wybrać funkcję "*Regeneratywny*". Dopóki zbiornik odnawialny jest zimny, system zachowuje się jak instalacja monoenergetyczna.

Na wejściu analogowym(3) bloku funkcyjnego "Odnawialny" podłączany jest czujnik zbiornika odnawialnego. Wyjścia mieszacza biwalentnego są aktywne.

#### Funkcja podstawowa:

Temperatura w zbiorniku odnawialnym jest rejestrowana i porównywana z temperaturą zasilania odpowiadającą zapotrzebowaniu (na ciepłą wodę użytkową, grzanie lub basen). Jeżeli temperatura leży poniżej opisanych niżej warunków, pompa ciepła zostaje zablokowana, zbiornik odnawialny jest używany jako 2. generator ciepła i zostaje odpowiednio wysterowany mieszacz biwalentny.

#### Blokada przez zapotrzebowanie na grzanie:

Jeżeli temperatura w zbiorniku jest o 2-20 K wyższa od aktualnej temperatury zasilania, to w przypadku wystąpienia zapotrzebowania na grzanie pompa ciepła zostaje zablokowana. Odblokowanie następuje dopiero wtedy, gdy różnica między zbiornikiem odnawialnym a zasilaniem wynosi mniej niż połowa wartości załączenia.

#### i WSKAZOWKA

W instalacjach z systemem solarnym należy ustalić regulowaną nadwyżkę temperatury na poziomie maksymalnym, aby uniknąć taktowania pompy ciepła.

# Blokada przez zapotrzebowanie na ciepłą wodę użytkową:

Jeżeli temperatura w zbiorniku jest o 2-5 K wyższa od aktualnej temperatury ciepłej wody użytkowej, to pompa ciepła jest blokowana w przypadku wystąpienia zapotrzebowania na ciepłą wodę użytkową. Odblokowanie następuje dopiero wtedy, gdy różnica między zbiornikiem odnawialnym a ciepłą wodą użytkową wynosi mniej niż połowa wartości załączenia.

#### Blokada przez zapotrzebowanie na wodę w basenie:

Gdy temperatura w zbiorniku jest niższa od 35°C (wartość tę można ustawiać w menu Ustawienia - 2. generator ciepła, nadtemperatura 10-50°C), pompa ciepła jest blokowana w przypadku występującego zapotrzebowania dla basenu. Odblokowanie następuje dopiero, gdy temperatura w równoległym zbiorniku buforowym znów jest o 5 K niższa od temperatury wysterowania.

#### Sterowanie mieszaczem:

Jeżeli nie występuje żadna blokada trybu regeneratywnego, mieszacz jest wysterowywany na stan ciągle ZAMKNIĘTY.

Jeżeli występuje blokada trybu regeneratywnego związana z ciepłą wodą użytkową lub wodą basenową, mieszacz jest wysterowywany na stan ciągle OTWARTY.

Jeżeli wystąpiła blokada tryb regeneratywnego związana z ogrzewaniem, aktywowana jest regulacja mieszacza.

| Parametr                                               | Ustawienie                                                                                                    | Zakres ustawień                                   |
|--------------------------------------------------------|----------------------------------------------------------------------------------------------------|---------------------------------------------------|
| Regeneratywny<br>Czas pracy mieszacz                   | W zależności od użytego mieszacza czas pracy między skrajnymi położe-<br>niami OTW. i ZAM. jest różny. W celu uzyskania optymalnej regulacji tem-<br>peratury biwalentnego odnawialnego generatora ciepła należy ustawić<br>czas pracy mieszacza.                                                                                                    | 1 <b>4 minuty</b> 6                               |
| Regeneratywny<br>Histereza mieszacz                    | Histereza mieszacza określa strefę neutralną trybu pracy biwalentnego-<br>odnawialnego generatora ciepła. Jeżeli osiągnięta zostanie temperatura<br>zadana plus histereza, generowany jest sygnał zamknięcia mieszacza. W<br>chwili osiągnięcia temperatury zadanej minus histereza zostanie wygene-<br>rowany sygnał otwarcia mieszacza                                                                                                    | 0,5 <b>2 K</b>                                    |
| Temp. grzanie<br>biwalregen.<br>Grzanie<br>biwalregen. | Różnica temperatury pomiędzy zbiornikiem odnawialnym i temperaturą<br>zasilania, która musi być przekroczona, aby przy występującym zapotrze-<br>bowaniu na ogrzewanie PC została zablokowana.<br><i>Komfort:</i> blokada ogrzewania regeneratywnego jest aktywna tylko, gdy<br>temperatura w zbiorniku odnawialnym jest wyższa niż aktualna tempera-<br>tura zadana powrotu minus histereza.<br><i>Op. energii:</i> blokada ogrzewania odnawialnego jest niezależna od tempe-<br>ratury zadanej powrotu. | 2 <b>10 K</b> 20<br><b>Komfor</b> t / Op. energii |
| Ciepła woda użytkowa<br>biwalentny-<br>regeneratywny   | Różnica temperatury pomiędzy zbiornikiem odnawialnym i temperaturą<br>ciepłej wody użytkowej, która musi być przekroczona, aby przy występu-<br>jącym zapotrzebowaniu na ciepłą wodę użytkową PC została zabloko-<br>wana.                                                                                                    | 2 <b>5 K</b> 50                                   |
| Basen<br>biwalentny-<br>regeneratywny                  | Temperatura zbiornika odnawialnego, która musi być przekroczona, aby<br>przy występującym zapotrzebowaniu na wodę basenową PC została<br>zablokowana.                                                                                                    | 10 <b>35 °C</b> 50                                |
| Sterowanie pomp<br>regeneratywny M16                   | Czy w przypadku zgłoszenia zapotrzebowania na tryb odnawialny ma pra-<br>cować dodatkowa pompa obiegowa M16?                                                                                                    | Tak / Nie                                         |

## 5.2.7 Grzanie / chłodzenie

|                                         | Parametry Grzanie<br>systemu Chłodzenie                                                                                                    |                                                               |
|-----------------------------------------|----------------------------------------------------------------------------------------------------|---------------------------------------------------------------|
| Parametr                                | Ustawienie                                                                                                    | Zakres ustawień                                               |
| Grzanie hist. temp.<br>zad. powrotu     | Histereza temperatury zadanej powrotu tworzy strefę neutralną trybu<br>grzania pompy ciepła. Gdy zostanie osiągnięta "temperatura zadana<br>powrotu plus histereza", pompa ciepła zostaje wyłączona. Gdy zostanie<br>osiągnięta "temperatura zadana powrotu minus histereza", pompa ciepła<br>zostaje włączona.                                                         | 0.5 <b>2.0 K</b> 5.0                                          |
| Grzanie M16                             | Ustawienie prędkości obrotowej regulowanej elektronicznie pompy obie-<br>gowej (M16) w trybie grzania.                                                                                                    | Ręczny<br>Stopień 1<br>Stopień 2<br>Stopień 3<br>Automatyczny |
| Grzanie M16 man.                        |                                                                                                    | 30 <b>50 %</b> 100                                            |
| Histereza temp. zad.<br>powrotu         | Histereza temperatury zadanej powrotu określa strefę neutralną<br>trybu chłodzenia pompy ciepła. Gdy zostanie osiągnięta "temperatura<br>zadana powrotu minus histereza", pompa ciepła zostaje wyłączona. Po<br>osiągnięciu wartości "temperatura zadana powrotu plus histereza"<br>pompa ciepła zostaje włączona.                                                      | 0.5 <b>2.0 K</b> 5.0                                          |
| Chłodzenie M16                          | Ustawienie prędkości obrotowej regulowanej elektronicznie pompy obie-<br>gowej (M16) w trybie chłodzenia.                                                                                                    | Ręczny<br>Stopień 1<br>Stopień 2<br>Stopień 3<br>Automatyczny |
| Chłodzenie M16 ręczny                   |                                                                                                    | 30 <b>50 %</b> 100                                            |
| M16 typ pompy                           | Wybór typu regulowanej dodatkowej pompy obiegowej (M16) na wyjściu<br>analogowym.                                                                                                    | 0-10V<br>PWM                                                  |
| M16 stop pompy                          | Ustawienie wartości napięcia zatrzymania regulowanej dodatkowej<br>pompy obiegowej (M16) na wyjściu analogowym, patrz dane techniczne<br>producenta pompy.                                                                                                    | 0,1 <b>0,7 V</b> 1,0<br>0.1 <b>99.9 %</b> 99.9                |
| 2. Wytwornica chłodu                    | Ustawienie, czy w systemie ma być używana 2. wytwornica chłodu.                                                                                                    | <b>Nie</b> / Tak                                              |
| Chłodzenie temp. gran.<br>zewnętrzna    | Ustawienie temperatury zewnętrznej, poniżej której w przypadku odwra-<br>calnej pompa ciepła solanka-woda lub chłodzenia pasywnego przery-<br>wane jest chłodzenie.                                                                                                    | -20 <b>3 °C</b> 35                                            |
| Chłodzenie pasywne<br>histereza         | Jeżeli aktualna temperatura zadana powrotu minus histereza pasywna<br>jest większa niż aktualna temperatura solanki, uaktywniane jest chłodze-<br>nie pasywne.                                                                                                    | 0.1 <b>2.0 K</b> 9.9                                          |
| Grzanie ster. pokojowe<br>udział I min. | Ustawienia regulacji przy wybranej regulacji temperatury pomieszczenia<br>podczas grzania<br>  * Współczynnik wzmocnienia minimalny liczba minut / maksymalna                                                                                                    | 000 <b>240</b> 999<br>000 <b>480</b> 999                      |
| Grzanie reg. pom.<br>udział I maks.     | liczba minut<br>P * Współczynnik wzmocnienia (skok) po powrocie napięcia w % w prze-<br>dziale od 18°C do 50°C                                                                                                    |                                                               |
| Chł. reg. pom.<br>udział I              | Ustawienie udziału I wybranego trybu regulacji temperatury pomieszcze-<br>nia podczas chłodzenia                                                                                                    | 001 <b>060</b> 999                                            |
| Grzanie sprężarka 2<br>temp. gran.      | Temperaturę graniczną 2. sprężarki należy dobrać zgodnie z planem<br>instalacji grzewczej z pompą ciepła. Poniżej temperatury granicznej 2<br>sprężarki pracuje pompa ciepła z 2 sprężarkami do ogrzewania budynku.<br>Włączenie 2. sprężarki następuje dopiero od temperatury niższej niż usta-<br>wiona temperatura graniczna trybu równoległego i od poziomu mocy 2. | Temperatura gran.<br>równoległy<br><b>+35 °C</b> +99          |
| Chłodzenie sprężarka 2<br>temp. gran.   | Temperaturę graniczną 2. sprężarki należy dobrać zgodnie z planem<br>instalacji grzewczej z pompą ciepła. Poniżej temperatury granicznej 2<br>sprężarki pracuje pompa ciepła z 2 sprężarkami do ogrzewania budynku.<br>Włączenie 2. sprężarki następuje dopiero od temperatury niższej niż usta-<br>wiona temperatura graniczna trybu równoległego i od poziomu mocy 2. | 15 <b>+15 °C</b> +99                                          |
| Chłodzenie pasywne M11                  | Ustawienie określające, czy w trybie chłodzenia pasywnego ma praco-<br>wać pompa obiegowa obiegu pierwotnego (M11).                                                                                                    | <b>Nie</b> / Tak                                              |

### 5.2.8 Sterowanie pomp

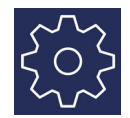

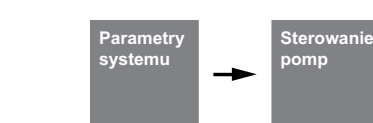

Wszystkie ustawienia muszą być wybrane zgodnie z instalacją hydrauliczną systemu.

| Parametr                        | Ustawienie                                                                                                    | Zakres ustawień                                                                                    |
|---------------------------------|----------------------------------------------------------------------------------------------------|----------------------------------------------------------------------------------------------------|
| M16 Funkcja M13                 | Czy dodatkowa pompa obiegowa M16 ma przejąć funkcję pompy obie-<br>gowej ogrzewania M13?                                                                                                    | Tak / Nie                                                                                          |
| Temp. gran. grzewczy 1          | Temperatura graniczna grzania odnosi się do temperatury zewnętrznej.<br>Poniżej temperatury granicznej grzania 1 pompa grzewcza jest ciągle<br>włączona. Przy temperaturach leżących w przedziale pomiędzy tempera-<br>turami granicznymi 1 i 2 pompa grzewcza pracuje w trybie optymalizacji<br>pomp. | - 10 <b>15 °C</b><br>Temp. gran. grz. 2                                                            |
| Temp. gran. grzewczy 2          | Powyżej temperatury granicznej grzania 2 pompa grzewcza jest ciągle<br>wyłączona. Powyżej temperatury granicznej grzania pompa grzewcza<br>pracuje tylko zgodnie z zapotrzebowaniem z uwzględnieniem czasu płu-<br>kania. Płukanie odbywa się w tej sytuacji zależnie od zapotrzebowania.              | Temp. gran. grz. 1<br><b>25 °C</b> 35                                                              |
| Temp. gran. chłodzenie<br>1     | Poniżej temperatury granicznej chłodzenia 1 pompa grzewcza jest ciągle<br>wyłączona. Powyżej temperatury granicznej chłodzenia pompa grzewcza<br>pracuje tylko zgodnie z zapotrzebowaniem z uwzględnieniem czasu płu-<br>kania. Płukanie odbywa się w tej sytuacji zależnie od zapotrzebowania.        | - 10 <b>15 °C</b><br>Temp. gran. chł. 2                                                            |
| Temp. gran. chłodzenie<br>2     | Powyżej temperatury granicznej chłodzenia 2 pompa grzewcza jest cią-<br>gle wyłączona. Przy temperaturach leżących w przedziale pomiędzy tem-<br>peraturami granicznymi chłodzenia 1 i 2 pompa grzewcza pracuje w<br>trybie optymalizacji pomp.                                                        | Temp. gran. chł. 1<br><b>15 °C</b> 35                                                              |
| Wybieg pompy obiegu<br>wtórnego | Ustawienie czasu zasilania pompy wtórnej przed uruchomieniem sprę-<br>żarki.                                                                                                    | 10 <b>60 s</b> 420                                                                                 |
| Wybieg pompy obiegu<br>wtórnego | Ustawienie czasu dobiegu pomp wtórnych po wyłączeniu<br>sprężarek.                                                                                                    | 0 <b>5 s</b> 420                                                                                   |
| Funkcja pompy                   | Wskazanie/ustawienie, jaka funkcja pompy będzie podawana na wyjście<br>analogowe N1/Y1 jako napięcie sterowania                                                                                                    | / M11 / M12 / M13 /<br>M14 / M15 / M16 / M17 /<br>M18 / M19 / M20 / M23 /<br>M24 / H5 / M2 / E10.2 |
| Тур ротру                       | Wskazanie typu pompy na wyjściu analogowym N1/Y1.                                                                                                    | 0-10V                                                                                              |
| Stop pompy                      | Ustawienie wartości napięcia powodującej zatrzymanie pompy na wyj-<br>ściu analogowym N1/Y1, patrz dane techniczne producenta pompy.                                                                                                    | 0,1 0,7 V 1,0                                                                                      |
| Funkcja pompy                   | Wskazanie/ustawienie, jaka funkcja pompy będzie podawana na wyjście<br>analogowe N1/Y2 jako napięcie sterowania                                                                                                    | / M11 / M12 / M13 /<br>M14 / M15 / M16 / M17 /<br>M18 / M19 / M20 / M23 /<br>M24 / H5 / M2 / E10.2 |
| Тур ротру                       | Wskazanie typu pompy na wyjściu analogowym N1/Y2.                                                                                                    | 0-10V                                                                                              |
| Stop pompy                      | Ustawienie wartości napięcia powodującej zatrzymanie pompy na wyj-<br>ściu analogowym N1/Y2, patrz dane techniczne producenta pompy.                                                                                                    | 0,1 0,7 V 1,0                                                                                      |
| Funkcja pompy                   | Wskazanie/ustawienie, jaka funkcja pompy będzie podawana na wyjście<br>analogowe N1/Y3 jako napięcie sterowania                                                                                                    | / M11 / M12 / M13 /<br>M14 / M15 / M16 / M17 /<br>M18 / M19 / M20 / M23 /<br>M24 / H5 / M2 / E10.2 |
| Тур ротру                       | Wskazanie typu pompy na wyjściu analogowym N1/Y3.                                                                                                    | 0-10V<br>PWM                                                                                       |
| Stop pompy                      | Ustawienie wartości napięcia powodującej zatrzymanie pompy na wyj-<br>ściu analogowym N1/Y3, patrz dane techniczne producenta pompy.                                                                                                    | 0,1 0,7 V 1,0<br>0,1 99.9% 99.9                                                                    |
| Funkcja pompy                   | Wskazanie/ustawienie, jaka funkcja pompy będzie podawana na wyjście<br>analogowe N1/Y4 jako napięcie sterowania                                                                                                    | / M11 / M12 / M13 /<br>M14 / M15 / M16 / M17 /<br>M18 / M19 / M20 / M23 /<br>M24 / H5 / M2 / E10.2 |
| Тур ротру                       | Wskazanie typu pompy na wyjściu analogowym N1/Y4.                                                                                                    | 0-10V<br>PWM                                                                                       |
| Stop pompy                      | Ustawienie wartości napięcia powodującej zatrzymanie pompy na wyj-<br>ściu analogowym N1/Y4, patrz dane techniczne producenta pompy.                                                                                                    | 0,1 0,7 V 1,0<br>0,1 99.9% 99.9                                                                    |

| Parametr      | Ustawienie                                                                                                    | Zakres ustawień                                                                                    |
|---------------|----------------------------------------------------------------------------------------------------|----------------------------------------------------------------------------------------------------|
| Funkcja pompy | Wskazanie/ustawienie, jaka funkcja pompy będzie podawana na wyjście<br>analogowe N1/Y5 jako napięcie sterowania                        | / M11 / M12 / M13 /<br>M14 / M15 / M16 / M17 /<br>M18 / M19 / M20 / M23 /<br>M24 / H5 / M2 / E10.2 |
| Тур ротру     | Wskazanie typu pompy na wyjściu analogowym N1/Y5.                                                                                      | 0-10V                                                                                              |
| Stop pompy    | Ustawienie wartości napięcia powodującej zatrzymanie pompy na wyj-<br>ściu analogowym N1/Y5, patrz dane techniczne producenta pompy.   | 0,1 0,7 V 1,0                                                                                      |
| Funkcja pompy | Wskazanie/ustawienie, jaka funkcja pompy będzie podawana na wyjście<br>analogowe N1/Y6 jako napięcie sterowania                        | / M11 / M12 / M13 /<br>M14 / M15 / M16 / M17 /<br>M18 / M19 / M20 / M23 /<br>M24 / H5 / M2 / E10.2 |
| Тур ротру     | Wskazanie typu pompy na wyjściu analogowym N1/Y6.                                                                                      | 0-10V                                                                                              |
| Stop pompy    | Ustawienie wartości napięcia powodującej zatrzymanie pompy na wyj-<br>ściu analogowym N1/Y6, patrz dane techniczne producenta pompy.   | 0,1 0,7 V 1,0                                                                                      |
| Funkcja pompy | Wskazanie/ustawienie, jaka funkcja pompy będzie podawana na wyjście<br>analogowe N7.1/Y1 jako napięcie sterowania                      | / M11 / M12 / M13 /<br>M14 / M15 / M16 / M17 /<br>M18 / M19 / M20 / M23 /<br>M24 / H5 / M2         |
| Тур ротру     | Wskazanie typu pompy na wyjściu analogowym N7.1/Y1.                                                                                    | 0-10V                                                                                              |
| Stop pompy    | Ustawienie wartości napięcia powodującej zatrzymanie pompy na wyj-<br>ściu analogowym N7.1/Y1, patrz dane techniczne producenta pompy. | 0,1 0,7 V 1,0                                                                                      |
| Funkcja pompy | Wskazanie/ustawienie, jaka funkcja pompy będzie podawana na wyjście<br>analogowe N7.2/Y1 jako napięcie sterowania                      | / M11 / M12 / M13 /<br>M14 / M15 / M16 / M17 /<br>M18 / M19 / M20 / M23 /<br>M24 / H5 / M2         |
| Тур ротру     | Wskazanie typu pompy na wyjściu analogowym N7.2/Y1.                                                                                    | 0-10V                                                                                              |
| Stop pompy    | Ustawienie wartości napięcia powodującej zatrzymanie pompy na wyj-<br>ściu analogowym N7.2/Y1, patrz dane techniczne producenta pompy. | 0,1 0,7 V 1,0                                                                                      |
| Funkcja pompy | Wskazanie/ustawienie, jaka funkcja pompy będzie podawana na wyjście<br>analogowe N7.3/Y1 jako napięcie sterowania                      | / M11 / M12 / M13 /<br>M14 / M15 / M16 / M17 /<br>M18 / M19 / M20 / M23 /<br>M24 / H5 / M2         |
| Тур ротру     | Wskazanie typu pompy na wyjściu analogowym N7.3/Y1.                                                                                    | 0-10V                                                                                              |
| Stop pompy    | Ustawienie wartości napięcia powodującej zatrzymanie pompy na wyj-<br>ściu analogowym N7.3/Y1, patrz dane techniczne producenta pompy. | 0,1 0,7 V 1,0                                                                                      |
| Funkcja pompy | Wskazanie/ustawienie, jaka funkcja pompy będzie podawana na wyjście<br>analogowe N7.4/Y1 jako napięcie sterowania                      | / M11 / M12 / M13 /<br>M14 / M15 / M16 / M17 /<br>M18 / M19 / M20 / M23 /<br>M24 / H5 / M2         |
| Тур ротру     | Wskazanie typu pompy na wyjściu analogowym N7.4/Y1.                                                                                    | 0-10V                                                                                              |
| Stop pompy    | Ustawienie wartości napięcia powodującej zatrzymanie pompy na wyj-<br>ściu analogowym N7.4/Y1, patrz dane techniczne producenta pompy. | 0,1 0,7 V 1,0                                                                                      |

### 5.2.9 System

|            | ) |
|------------|---|
| $\sim\sim$ |   |

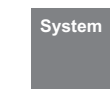

| Parametr                          | Ustawienie                                                                                                    | Zakres ustawień                                                                         |
|-----------------------------------|----------------------------------------------------------------------------------------------------|-----------------------------------------------------------------------------------------|
| Wejście flex<br>N1/J5-ID1+2 cyfr. | Czy jest używane wejście cyfrowe ID1 + ID2? Jaka funkcja ma być realizo-<br>wana przy użyciu tego wejścia?                                                                       | Termostat<br>Poziom mocy<br>Smart Grid                                                  |
| Wejście flex<br>N1/J5-ID4 cyfr.   | Czy jest używane wejście cyfrowe ID4? Jaka funkcja ma być realizowana przez otwarcie tego wejścia?                                                                               | Ochrona przed mrozem<br>Urlop<br>Blokada ciepłej wody użyt-<br>kowej<br>Tryb pracy Lato |
| Moc pob. grzałki<br>zanurz.       | Wartość nastawcza poboru mocy elektrycznej grzałki zanurzeniowej<br>zainstalowanej w zbiorniku buforowym. Wartość ta jest uwzględniana w<br>obliczeniach wydajności.             | 0 32.00 kW                                                                              |
| Moc pob. grzałki rur.             | Wartość nastawcza poboru mocy elektrycznego ogrzewania rurowego<br>wbudowanego w systemie grzewczym. Wartość ta jest uwzględniana w<br>obliczeniach wydajności.                  | 0 32.00 kW                                                                              |
| Moc pob. grzałki<br>kołnierzowej  | Wartość nastawcza poboru mocy elektrycznej grzałki kołnierzowej wbu-<br>dowanej w zbiorniku ciepłej wody użytkowej. Wartość ta jest uwzględ-<br>niana w obliczeniach wydajności. | 0 32.00 kW                                                                              |

### 5.2.10 Pompa ciepła

| $\sim$ | 3                |
|--------|------------------|
| 5 (    | $\sum_{\lambda}$ |

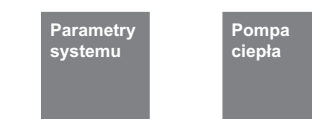

| Parametr                                                  | Ustawienie                                                                                                    | Zakres ustawień                       |
|-----------------------------------------------------------|----------------------------------------------------------------------------------------------------|---------------------------------------|
| Obniżenie wentylatora<br>czas                             | W przypadku pomp ciepła wyposażonych w wentylatory EC istnieje moż-<br>liwość sterowanego czasowo obniżania prędkości w celu redukcji gło-<br>śrości przev Może te być konjegzne w strefach mieszkalaweh w                                                                                                    |                                       |
| SilentMode                                                | godzinach nocnych.<br>Redukcja prędkości obrotowej wentylatora powoduje redukcję wydajno-<br>ści i efektywności. Należy się zastosować do arkusza danych technicz-<br>nych używanej pompy ciepła.                                                                                                    |                                       |
| Profil tygodniowy                                         | Profil tygodniowy umożliwia ustawianie redukcji prędkości wentylatora przy użyciu 2 programów czasowych.                                                                                                    | Pn Nd                                 |
| Obniżenie<br>Czas roz.<br>Czas zak.<br>Wartość chłodzenia | Czas i wartość redukcji prędkości wentylatora.<br>W trybie grzania funkcja SilentMode ma, zależnie od typu pompy ciepła,<br>stałą wartość redukcji prędkości obrotowej, która jest zmienna w prze-<br>dziale od minimalnej do maksymalnej wartości wentylatora i w przedziale<br>czasowym obniżenia.<br>W trybie chłodzenia wartość redukcji prędkości można ustawiać i obo-<br>wiązuje ona tylko w przedziale czasowym | 00:00 23:59<br>00:00 23:59<br>0 1,5 V |
| SuperSilentMode                                           | Funkcja SuperSilentMode uaktywnia się tylko, jeżeli stała, zależna od typu<br>pompy ciepła wartość funkcji SilentMode jest inną wartością niż wartość<br>funkcji SuperSilentMode. Wartość ta jest ustawiana tylko w ustawionym<br>przedziale czasowym obniżenia.                                                                                                    | <b>Nieaktywne</b><br>Aktywne          |

### 5.3 Instalacja

#### 5.3.1 Program wygrzewania

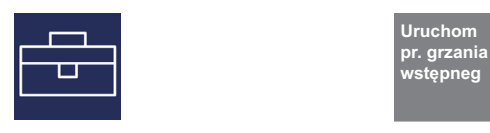

Wygrzewanie jastrychu odbywa się według ustalonych norm i wytycznych, które zostały jednak dostosowane do wymagań instalacji grzewczej z pompą ciepła (patrz Rozdz. 5.3.2 na s. 38).

#### Podczas grzania wstępnego obowiązuje:

- pompa obiegowa ogrzewania 1., 2. i 3. obiegu grzewczego pracują ciągle
- zaprogramowane obniżenia lub podwyższenia będą ignorowane, obowiązuje stała histereza wynosząca ±0,5 K (niezależnie od konfiguracji w menu)
- Temperatura graniczna dla 2. GC wynosi +35 °C (niezależnie od konfiguracji w menu)

# 5.3.2 Wdrożenie dyrektywy dla instalacji grzewczej z pompą ciepła

Dyrektywa opiera się na pełnych dniach, dla których każdorazowo ustalona temperatura ma zostać osiągnięta lub utrzymana.

Przy dużej zawartości wilgoci w jastrychu ustalona temperatura często nie zostaje osiągnięta w przewidzianym okresie. Koniecznym warunkiem wystarczającego wygrzania jest jednak utrzymanie poziomu temperatury w określonym okresie.

Dlatego te określone w normie dni zostaną zrealizowane jako kroki programu, jeden krok programu odpowiada przy tym kombinacji z liczby dni bądź godzin i przynależnej temperatury.

### <u>∧</u> UWAGA!

W zależności od stosunku mocy grzewczej pompy ciepła i ogrzewanej powierzchni mieszkalnej, podany minimalny czas nagrzewania może być znacznie przekroczony, ponieważ wymagana minimalna liczba godzin jest sumowana dopiero po osiągnięciu temperatury zadanej.

Odpowiednie normy i dyrektywy opisują każdą temperaturę zasilania systemu ogrzewania. Dla regulacji pompy ciepła istotna jest temperatura powrotu.

#### i WSKAZOWKA

Dla programu wygrzewania musi być podana maks. temperatura powrotu. Wynika ona z maks. temperatury zasilania zmniejszonej o różnicę temperatury (np. 7 K).

- obliczona temperatura zadana obowiązuje dla wszystkich obiegów grzewczych
- mieszacz 2./3. jest ciągle otwarty
- W przypadku usterki lub przerwy w dostawie prądu wybrany program zostaje tylko przerwany. Po przywróceniu napięcia lub potwierdzeniu usterki odpowiedni krok programu jest kontynuowany.

#### i WSKAZOWKA

Jeżeli nie obowiązują żadne szczególnego wymagania producenta, zaleca się stosowanie standardowego programu wygrzewania jastrychu (maks. temperatura powrotu 35-40°C).

#### 5.3.3 Test instalacji zgodny z normą z DIN EN 1264-4

Program ten obowiązuje jako kontrola działania ogrzewania podłogowego i jest przeprowadzany po przepisowym czasie leżakowania jastrychu.

W ten sposób powinny zostać ujawnione ewentualne wady jastrychu i ogrzewania podłogowego

- 1). Schritt Przez 72 godziny (3 dni) należy utrzymywać stałą temperaturę powrotu wynoszącą 20 °C.
- 2). Schritt Przez 96 godziny (4 dni) należy utrzymywać maksymalną temperaturę powrotu (ustawialną).
- 3). Schritt Pompa ciepła jest tak długo wyłączona, aż temperatura powrotu spadnie poniżej 20 °C.

Czas trwania kroku 3 jest ograniczony do maksymalnie 72 godzin, ponieważ przy wysokich temperaturach zewnętrznych temperatura powrotu może nie spaść poniżej 20 °C.

#### <u>∧ UWAGA!</u>

Test instalacji należy przeprowadzić w celu sprawdzenia działania ogrzewanej konstrukcji podłogi. Przy jastrychu cementowym można rozpocząć najwcześniej 21 dni, a przy jastrychu anhydrytowym najwcześniej 7 dni po zakończeniu prac nad posadzką jastrychową.

Po wykonaniu i odpowiednim czasie leżakowania jastrychu oraz po przeprowadzeniu testu instalacji należy sprawdzić, czy spełnione są wymagania trwałości jastrychu do położenia wykładzin.

#### 5.3.4 Wygrzewanie jastrychu w celu osuszania

#### 5.3.4.1 Informacje ogólne

Dzięki temu programowi powinna zostać zredukowana wilgotność jastrychu do tego stopnia, że może odbywać się układanie wykładzin podłogowych.

Pomiar zawartości wilgoci jest jednak bezwzględnie konieczny, ewentualnie musi nastąpić dalsze suszenie.

Wytyczna suszenia jastrychu przewiduje stałą liczbę kroków przy określonej temperaturze i w ustalonym czasie. Kolejność można wybrać w menu jako "*Wygrzewanie jastrychu – Program standardowy*".

W uzgodnieniu z firmą wykonującą jastrych należy z reguły zastosować program standardowy. Tylko przy specyficznych wymaganiach dotyczących nagrzewania zaleca się indywidualne dopasowanie ustalonego przebiegu programu standardowego.

# 5.3.5 Wygrzewanie jastrychu – Program standardowy

Program ten składa się z 8 kroków i może być wykorzystywany z reguły w przypadku wszystkich systemów ogrzewania podłogowego. Przed aktywacją musi zostać wprowadzona maksymalna dopuszczalna temperatura powrotu np. 32°C.

| Krok 1-4: | Procesy nagrzewania |
|-----------|---------------------|
| Krok 5:   | Trzym.              |
| Krok 6-8: | Procesy schładzania |

Kroki od 1 do 4 są procesami nagrzewania trwającymi po 24 godziny. Temperatura zadana powrotu jest podnoszona z każdym krokiem z 20°C do jej wartości maksymalnej.

W celu zakończenia danego kroku programu muszą być spełnione dwa warunki. Musi być osiągnięta lub przekroczona odpowiednia temperatura zadana oraz musi upłynąć czas wynoszący 24 godziny. Jeżeli temperatura zadana zostanie osiągnięta przed upływem 24 godzin, to pompa ciepła podtrzymuje tę określoną temperaturę zadaną w pozostałym czasie. Nie odbywa się żadna analiza, w jakim czasie temperatura ta została rzeczywiście osiągnięta.

W kroku 5 powinna być podtrzymywana maksymalna temperatura powrotu przez okres 264 godzin.

Następuje zsumowanie okresów, w których maksymalna temperatura powrotu została rzeczywiście osiągnięta. Granica w górę jest otwarta, w dół to wartość zadana - histereza.

Dopiero wtedy, gdy zsumowany czas osiągnie wartość 264 godzin, ten krok programu zostanie zakończony.

Kroki od 6 do 8 są procesami schładzania, trwającymi po 24 godziny. Temperatura zadana powrotu jest obniżona z każdym krokiem od maksymalnej temperatury powrotu do 20°C.

W celu zakończenia danego kroku programu muszą być spełnione dwa warunki. Temperatura musi spaść poniżej odpowiedniej temperatury zadanej oraz musi upłynąć czas wynoszący 24 godziny. Jeżeli temperatura spadnie przed upływem 24 godzin, to pompa ciepła podtrzymuje tę określoną temperaturę zadaną w pozostałym czasie. Nie odbywa się jednak żadna analiza, w jakim czasie temperatura ta została rzeczywiście osiągnięta.

Czas trwania procesów schładzania jest ograniczony do maksymalnie 72 godzin, ponieważ przy wysokiej temperaturze zewnętrznej temperatura powrotu może nie spaść poniżej ustalonej temperatury.

#### Przykład:

Maks. temperatura powrotu: 32 °C

| Krok 1-4: | 20 / 24 / 28 / 32 °C |
|-----------|----------------------|
| Krok 5:   | Trzym.               |
| Krok 6-8: | 28 / 24 / 20 °C      |

#### 5.3.5.1 Program indywid. wygrzew jastrychu

Różnica temperatura nagrzewania:

w przedziale od temperatury początkowej na poziomie 20°C do ustawionej temperatury maksymalnej z każdym krokiem programu temperatura zadana zostaje podwyższona o ustawioną różnicę.

Liczba kroków wynika więc z tych czynników.

Okres nagrzewania:

Tutaj można podać liczbę godzin, w ciągu których musi zostać osiągnięta i podtrzymana odpowiednia temperatura zadana (funkcja jak opisana powyżej). Czas podtrzymania:

Tutaj można podać liczbę godzin, w ciągu których musi być podtrzymana maksymalna temperatura zadana.

Różnica temperatura obniż. grzania: w przedziale od ustawionej temperatury maksymalnej do wartości początkowej 20°C z każdym krokiem programu temperatura zadana zostaje obniżona o ustawioną różnicę. Liczba kroków wynika więc z tych czynników.

Czas schładzania :

Tutaj można podawać liczbę godzin, w ciągu których musi zostać osiągnięta i być utrzymywana odpowiednia temperatura zadana.

| Parametr                                     | Ustawienie                                                                                                    | Zakres ustawień    |
|----------------------------------------------|----------------------------------------------------------------------------------------------------|--------------------|
| Temperatura maksymalna                       | Ustawienie maksymalnej temperatury powrotu, która powinna być osią-<br>gnięta przy grzaniu wstępnym.                                      | 25 <b>35 °C</b> 50 |
| Ciepła woda użytkowa /<br>basen              | Po wybraniu tej funkcji możliwe jest zgłaszanie zapotrzebowania na cie-<br>płą wodę użytkową lub wodę basenową podczas grzania wstępnego. | Nie / Tak          |
| Test instalacji                              | Aktywowanie programu testu instalacji.                                                                                                    | Nie / Tak          |
| Program standard<br>wygrzewanie jastrychu    | Aktywowanie programu standardowego wygrzewania jastrychu.                                                                                 | Nie / Tak          |
| Program indywid.<br>Wygrzewanie jastrychu    |                                                                                                    |                    |
| Okres nagrzewanie                            | Ustawienie czasu trwania pojedynczych kroków fazy nagrzewania.                                                                            | 1 <b>24</b> 120    |
| Czas podtrzymania                            | Ustawienie czasu utrzymywania.                                                                                                    | 1 <b>24</b> 480    |
| Czas obniż. grzania                          | Ustawienie czasu trwania pojedynczych kroków fazy schładzania.                                                                            | 1 <b>24</b> 120    |
| Różnica temperatura<br>nagrzewania           | Ustawienie różnicy temperatury między dwoma krokami w fazie nagrze-<br>wania.                                                             | 1 <b>5K</b> 10     |
| Różnica temperatura<br>obniż. grzania        | Ustawienie różnicy temperatury między dwoma krokami w fazie schła-<br>dzania.                                                             | 1 <b>5K</b> 10     |
| Program indywid.<br>Wygrzewanie<br>jastrychu | Aktywowanie programu indywidualnego do wygrzewania jastrychu.                                                                             | Nie / Tak          |

#### 5.3.6 Funkcje specjalne

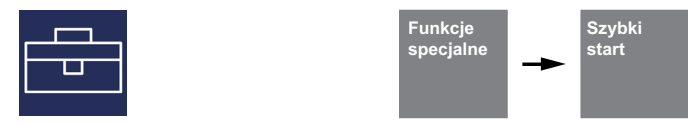

| Parametr                       | Ustawienie                                                                                                    | Zakres ustawień  |
|--------------------------------|----------------------------------------------------------------------------------------------------|------------------|
| Szybki start                   | Po aktywacji funkcji "Szybki start" pompa ciepła może się uruchamiać po<br>upływie odpowiednich czasów zabezpieczeń. Blokada cyklu załączenia<br>będzie ignorowana.                                                                | Nie / Tak        |
| Dolny limit pracy<br>wyłączony | Po aktywacji funkcji "Dolny limit pracy wył." pompa ciepła może się uru-<br>chomić się po upływie czasu niezbędnego ze względów bezpieczeństwa.<br>Funkcja monitorowania spadku poniżej dolnego limitu pracy zostaje<br>wyłączona. | <b>Nie</b> / Tak |
| Uruchamianie                   | Aktywacja tej funkcji blokuje na jedną godzinę odszranianie pomp typu<br>powietrze/woda i aktywuje 2. generator ciepła. Zostaje także przerwane<br>trwające już odszranianie.                                                      | Nie / Tak        |

# 6.1 Blokada zapotrzebowań

Różne stany i ustawienia mogą prowadzić do blokady zapotrzebowania pompy ciepła. Wskazane blokady resetują się samodzielnie lub są anulowane po opracowaniu.

### 6.1.1 Nagrzewanie

Blokada nagrzewania uniemożliwia włączenie sprężarki. Chodzi tu o nagrzanie oleju do minimalnej temperatury, co ma na celu zapewnienie skutecznego smarowania sprężarki przy jej uruchamianiu.

### 6.1.2 Obciążenie sieci

Obciążenie włączeniowe sieci to wymóg przedsiębiorstw energetycznych. Po przywróceniu napięcia lub blokadzie przedsiębiorstwa energetycznego może ono trwać do 200 sekund. Ominięcie obciążenia sieci energetycznej nie jest możliwe.

### 6.1.3 Minimalny czas przestoju

W celu zapewnienia wystarczającego wyrównania ciśnienia w obiegu chłodniczym oraz ochrony pompy ciepła ponowne włączanie sprężarki może trwać do 5 minut. Pompa ciepła jest włączana po upływie minimalnego czasu przestoju, aby zrealizować aktualne zapotrzebowanie. Ominięcie minimalnego czasu przestoju nie jest możliwe.

### 6.1.4 Blokada cyklu załączenia

Zgodnie z obowiązującymi warunkami połączeniowymi przedsiębiorstwa energetycznego pompa ciepła może być włączana tylko 3 razy na godzinę. Dlatego sterownik pompy ciepła będzie umożliwiał włączanie tylko maksymalnie co 20 minut.

### 6.2.1 Sterowanie grzałkami zanurzeniowymi

W instalacjach monoenergetycznych używane są dodatkowe grzałki elektryczne. Są one włączane i wyłączane w zależności od zapotrzebowania na ciepło, gdy w EasyOn **"Grzanie"** wybrana została grzałka zanurzeniowa i temperatura spadnie poniżej ustawionej temperatury granicznej (patrz Rozdz. 7.1 na s. 52).

#### 6.2.2 Sterowanie ogrzewaniem rurowym

W instalacjach monoenergetycznych można stosować elektryczne układy dogrzewania. Są one włączane lub wyłączane zgodnie z zapotrzebowaniem, gdy w menu wybierane w menu EasyOn **"Grzanie"** została wybrana grzałka rurowa, a wartość temperatury spadła poniżej ustawioinej temperatury graniczenj (patrz rozdz. 7.1 na str. 52).

## 6.3 SG Ready / Smart Grid / korzystanie z prądu własnego

Istnieje możliwość odwzorowywania stanów wysterowania tagów SG Ready Label przy użyciu 2 wejść cyfrowych (patrz dokumentacja elektryczna sterownika pompy ciepła). Za pośrednictwem tych stanów wysterowań możliwe jest korzystanie z prądu wytwarzanego przez własną instalację fotowoltaiczna.

#### i WSKAZOWKA

Należy się stosować do dokumentacji elektrycznej i instrukcji ustawiania zastosowanego falownika lub menedżera energii.

#### 6.3.1 Opis działania

| Stan                                                                                                    | Opis działania                                                                                                    |
|----------------------------------------------------------------------------------------------------|----------------------------------------------------------------------------------------------------|
| Stan wysterowania 1                                                                                                    | Ciepła woda użytkowa:                                                                                                    |
| Niedobór energii elektrycznej (mała<br>ilość prądu w sieci, drogi prąd)<br>Przedsiębiorstwo energetyczne                                                                             | realizowana jest blokada ciepłej wody użytkowej. Woda jest przygotowywana do ustawionej<br>temperatury minimalnej.<br>Grzanie:                                                                                                    |
| może blokować pompę ciepła wzgl.<br>przełączać ją w stan obniżonych<br>parametrów przygotowywania cie-<br>płej wody użytkowej i basepowej                                            | woda grzewcza jest nagrzewana w trybie obniżonym. Obowiązuje ustawiona w odpowiednim programie czasowym wartość obniżenia. Gdy jest wybrana funkcja regulacji temperatury po-<br>mieszczenia, jest ona obniżana.                                                                           |
| oraz ogrzewania.                                                                                                    | Basen:<br>realizowana jest blokada wody basenowej. Woda basenowa jest przygotowywana do ustawio-<br>nej temperatury minimalnej.                                                                                                    |
| Stan wysterowania 2                                                                                                    |                                                                                                    |
| Nie występuje niedobór ani nad-<br>wyżka energii elektrycznej (stan sieci<br>jest zrównoważony)                                                                                      | Ciepła woda użytkowa:<br>woda jest przygotowywana do ustawionej temperatury minimalnej. Uwzględniane są ewentu-<br>alne ustawione blokady.                                                                                                    |
| Pompa ciepła pracuje w trybie nor-<br>malnym. Przedsiębiorstwo energe-<br>tyczne nie ingeruje w system i<br>pompa ciepła nie pracuje ani w obni-<br>żonym, ani w podwyższonym trybie | Grzanie:<br>woda grzewcza jest nagrzewana zgodnie z ustawioną aktualnie krzywą grzewczą lub tempera-<br>turą pomieszczenia. Uwzględniane są możliwe okresy obniżenia i podwyższenia wartości.<br>Basen:                                                                                    |
| przygotowywania ciepłej wody użyt-<br>kowej i wody basenowej oraz ogrze-<br>wania.                                                                                                   | woda basenowa jest nagrzewana do ustawionej temperatury zadanej. Uwzględniane są moż-<br>liwe ustawione blokady i okresy priorytetowe.                                                                                                    |
| Stan wysterowania 3                                                                                                    | Ciepła woda użytkowa:                                                                                                    |
| Nadwyżka energii elektrycznej (duża<br>ilość prądu w sieci, tani prąd)<br>Przedsiębiorstwo energetyczne                                                                              | możliwa zaprogramowana blokada ciepłej wody użytkowej jest wycofywana. Ciepła woda użyt-<br>kowa jest przygotowywana do ustawionej temperatury maksymalnej wzgl. do wartości tempe-<br>ratury maksymalnej PC.                                                                              |
| może przełączać pompę ciepła w<br>stan podwyższonych parametrów<br>przygotowywania ciepłej wody użyt-<br>kowej i basenowej oraz ogrzewania.                                          | Grzanie:<br>woda grzewcza jest nagrzewana w trybie podwyższonym. Przy wybranej opcji regulacji na pod-<br>stawie temperatury pomieszczenia zawory nastawcze są otwierane (tylko w przypadku regulacji<br>z użyciem regulatory RTM Econ) w celu wykorzystywania budynku jako buforu ciepła. |
|                                                                                                    | Basen:<br>możliwa zaprogramowana blokada basenowej jest wycofywana. Woda basenowa jest nagrze-<br>wana do ustawionej temperatury maksymalnej wzgl. do wartości temperatury maksymalnej PC.                                                                                                 |
|                                                                                                    | Regeneratywne:<br>w przypadku połączenia hydraulicznego z systemem regeneratywnym pompa ciepła uzyskuje<br>status priorytetowy. Zbiornik odnawialny nie jest rozładowywany i jest zablokowany!                                                                                             |
|                                                                                                    | Chłodzenie:<br>ze względu na to, że w miesiącach letnich występuje jednoczesność generowania energii z in-<br>stalacji fotowoltaicznej i chłodzenia, nie istnieje oddzielna funkcja dla trybu chłodzenia.                                                                                  |

i WSKAZOWKA

Przy korzystaniu z własnego prądu wytworzonego w instalacji fotowoltaicznej używany jest stan wysterowania 3.

### 6.3.2 Aktywacja funkcji Smart Grid

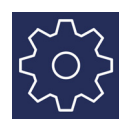

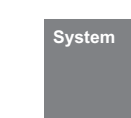

W zależności od sterownika pompy ciepła może być najpierw konieczna aktywacja funkcji Smart Grid. Jeżeli menu to nie jest dostępne, oznacza to, że funkcja ta jest już skonfigurowana jako funkcja standardowa i nie może być zmieniana.

| Parametr          | Ustawienie                                                               | Zakres ustawień |
|-------------------|--------------------------------------------------------------------------|-----------------|
| Wejście flex      | Czy jest używane wejście cyfrowe ID1 + ID2? Jaka funkcja ma być realizo- | Termostat       |
| N1/J5-ID1+2 cyfr. | wana przy użyciu tego wejscia?                                           | Smart Grid      |

# 6.3.2.1 Ustawienia dla 1./2./3. obiegu grzewczego

|          | Regulacja<br>pomieszczenia → 1. ob. grz. → 2. ob. grz. → 3. ob | o. grz.         |
|----------|----------------------------------------------------------------|-----------------|
| Parametr | Ustawienie                                                     | Zakres ustawień |

| Profil tygodniowy                                | W menu Profil tygodniowy wymaganego obiegu grzewczego można<br>ustawiać okres obniżenia i podwyższenia wartości dla stanów wysterowa-<br>nia funkcji Smart Grid.                                                                                                    |                    |
|--------------------------------------------------|----------------------------------------------------------------------------------------------------|--------------------|
| Wartość                                          | Ustawiona tutaj wartość obniżenia jest używana przy korzystaniu z funkcji<br>Smart Grid przy stanie wysterowania 1.                                                                                                    | 0 <b>2 K</b> 19    |
| Wartość                                          | Ustawiona tutaj wartość podwyższenia jest używana przy korzystaniu z<br>funkcji Smart Grid przy stanie wysterowania 3.                                                                                                    | 0 <b>2 K</b> 19    |
| Regulacja pomieszczenia<br>Temperatura graniczna | Poniżej ustawionej temperatury granicznej, i przy aktywnym stanie<br>wysterowania 3 funkcji Smart Grid, zawory nastawcze pomieszczeń o niż-<br>szej temperaturze zadanej nie są otwierane.<br>Przykład: Pomieszczenia sypialne – stan wysterowania 3<br>* Temperatura zadana pomieszczenia 15 °C<br>* Temperatura graniczna 19 °C<br>* Zawór zamknięty<br>* Dla pomieszczenia nie jest możliwa funkcja przegrzewania<br>Przykład: Łazienki – stan wysterowania 3<br>* Temperatura zadana pomieszczenia 22 °C<br>* Temperatura graniczna 19 °C<br>* Zawór otwarty<br>* Dla pomieszczenia jest możliwa funkcja przegrzewania | 15 <b>19 °C</b> 30 |

#### 6.3.2.2 Ustawienia przygotowania ciepłej wody użytkowej

| $\sum_{i=1}^{n}$ |  |
|------------------|--|
| $\sum_{i=1}^{n}$ |  |

| Parametry<br>systemu | - | Ciepła wod<br>użytkowa |
|----------------------|---|------------------------|
|                      |   |                        |

| Parametr               | Ustawienie                                                                                                    | Zakres ustawień              |
|------------------------|----------------------------------------------------------------------------------------------------|------------------------------|
| Temperatura zadana     | Ustawienie żądanej temperatury zadanej ciepłej wody użytkowej.                                                                                                    | 30 <b>50 °C</b> 85           |
| Temperatura minimalna  | Ustawienie żądanej temperatury ciepłej wody użytkowej, która ma być<br>utrzymywana w czasie aktywności blokady ciepłej wody użytkowej wzgl.<br>korzystania ze stanu wysterowania 1 funkcji Smart Grid. | 0 10 °C<br>C.w.u. temp. zad. |
| Temperatura maksymalna | Ustawienie żądanej temperatury ciepłej wody użytkowej, która ma być<br>osiągana w czasie korzystania ze stanu wysterowania 3 funkcji Smart<br>Grid.                                                    | 30 <b>60 °C</b> 85           |

#### i WSKAZOWKA

Przy aktywnym dogrzewaniu ciepłej wody użytkowej przy użyciu grzałki kołnierzowej jest ona aktywowana w przypadku nieosiągnięcia temperatury zadanej ciepłej wody użytkowej.

### 6.3.2.3 Ustawienie funkcji przygotowywania wody basenowej

| 503                    | Parametry Basen<br>systemu                                                                                                    |                               |
|------------------------|----------------------------------------------------------------------------------------------------|-------------------------------|
| Parametr               | Ustawienie                                                                                                    | Zakres ustawień               |
| Temperatura zadana     | Ustawienie żądanej temperatury zadanej w basenie.                                                                                                    | 30 <b>25 °C</b> 60            |
| Temperatura minimalna  | Ustawienie żądanej temperatury wody basenowej, która ma być utrzymy-<br>wana w czasie aktywności blokady wody basenowej wzgl. korzystania ze<br>stanu wysterowania 1 funkcji Smart Grid. | 0 10 °C<br>Temp. zadana basen |
| Temperatura maksymalna | Ustawienie żądanej temperatury wody basenowej, która ma być osiągana<br>w czasie korzystania ze stanu wysterowania 3 funkcji Smart Grid.                                                 | 30 <b>60 °C</b> 85            |

# 6.4 Regulacja mocy

Sterownik pompy ciepła określa maksymalnie 3 poziomy mocy L1, L2 i L3, które są przełączane w zależności od zapotrzebowania na ciepło. Przy rosnącym zużyciu ciepła przełączane jest na kolejny wyższy poziom mocy, a przy zmniejszającym się zużyciu ciepła na kolejny niższy.

- L1: pompa ciepła pracuje z jedną sprężarką
- L2: pompa ciepła pracuje z dwoma sprężarkami
- L3: Pracuje pompa ciepła i 2. Generator ciepła aktywny (nie dotyczy instalacji monowalentnych)
- Po uruchomieniu lub po awarii zasilania sterownik pompy ciepła startuje zawsze na pierwszym poziomie mocy L1.
- Podczas odszraniania, przygotowywania wody w basenie i przygotowywania ciepłej wody użytkowej oraz w czasie blokady przedsiębiorstwa energetycznego poziomy mocy nie są zmieniane.

#### 6.4.1 Pompy ciepła z jedną sprężarką

#### Kryteria przełączania:

- z L1 na L3, gdy sterownik pompy ciepła żąda "więcej ciepła" przez czas dłuższy niż 60 min i równocześnie temperatura zewnętrzna przez dłużej niż 60 minut jest niższa od temperatury granicznej 2. generatora ciepła
- z L3 na L1, gdy regulator ogrzewania przez czas dłuższy niż 15 min wskazuje "mniej ciepła" lub przekroczona została temperatura graniczna.

#### 6.4.2 Pompy ciepła z dwiema sprężarkami

#### Kryteria przełączania:

- z L1 na L2, gdy sterownik pompy ciepła żąda "więcej ciepła" dłużej niż 25 min,
- z L2 na L3, gdy sterownik pompy ciepła żąda przez czas dłuższy niż 60 min "więcej ciepła" i równocześnie temperatura zewnętrzna dłużej niż 60 minut jest mniejsza od temperatury granicznej,
- z L3 na L2 lub L1, gdy sterownik pompy ciepła żąda przez dłużej niż 15 min "mniej ciepła" lub przekroczona została temperatura graniczna,
- z L2 na L1, gdy sterownik pompy ciepła żąda przez dłużej niż 15 min "mniej ciepła".

Na poziomie mocy L1 sprężarka pompy ciepła jest włączana lub wyłączana zgodnie z sygnałami sterownika pompy ciepła "więcej" lub "mniej". Na poziomie L2 sprężarka pompy ciepła pracuje w sposób ciągły, aby pokryć obciążenie podstawowe. Druga sprężarka jest włączana lub wyłączana zgodnie z sygnałami sterownika pompy ciepła "więcej" lub "mniej". Na poziomie L3 obie sprężarki pracują w sposób ciągły, aby pokryć zwiększone obciążenie podstawowe, drugi generator ciepła jest regulowany. W trakcie odszraniania pracuje zawsze tylko jedna sprężarka.

| Poziom mocy                       | Pompa ciepła z jedną<br>sprężarką                          | Pompa ciepła z<br>dwiema sprężarkami                                |
|-----------------------------------|------------------------------------------------------------|---------------------------------------------------------------------|
| Poziom L1                         | tylko jedna sprężarka taktująca                            | tylko jedna sprężarka taktująca                                     |
| Poziom L2                         | -                                                          | 1 sprężarka, obciążenie podstawowe, 1 sprężarka<br>taktująca        |
| Poziom L3                         | jedna sprężarka i drugi generator ciepła, gdy<br>konieczny | obie sprężarki i drugi generator ciepła                             |
| Odszranianie                      | sprężarka pracuje                                          | jedna sprężarka pracuje                                             |
| Ogrzewanie ciepłej wody użytkowej | sprężarka pracuje                                          | w zależności od temperatury zewnętrznej jedna<br>lub dwie sprężarki |
| Podgrzewanie wody w basenie       | sprężarka pracuje                                          | w zależności od temperatury zewnętrznej jedna<br>lub dwie sprężarki |

Polski

### 6.5 Histereza

W menu **"Ustawienia – Parametry instalacji"** może zostać ustawiona tzw. histereza dla różnych zapotrzebowań. Histereza tworzy "neutralną strefę" wokół odpowiedniej temperatury zadanej. Jeżeli aktualna temperatura jest niższa niż temperatura zadana zmniejszona o histerezę, rozpoznawane jest zapotrzebowanie. Obowiązuje ono tak długo, aż aktualna temperatura przekroczy górną granicę strefy neutralnej. Wynika stąd cykl przełączenia oscylujący wokół wartości zadanej.

#### Histereza temperatury zadanej powrotu

Dla zapotrzebowania na grzanie można ustawić histerezę wokół temperatury zadanej powrotu.

Jeżeli histereza jest duża, to pompa ciepła pracuje dłużej, przy czym odpowiednio duże są wahania temperatury powrotu. Przy małej histerezie skraca się czas pracy sprężarki, a wahania temperatury są mniejsze.

#### i WSKAZOWKA

Dla ogrzewania powierzchniowego o stosunkowo płaskich charakterystykach powinna być ustawiona histereza wynosząca ok. 1 K, ponieważ zbyt duża histereza może uniemożliwić włączanie pompy ciepła.

### 6.6 Sterowanie pompami obiegowymi

Sterowanie pompami obiegowymi ogrzewania, ciepłej wody użytkowej lub basenu określa, dokąd ma płynąć ciepło wytworzone przez pompę ciepła. Osobne opracowywanie różnych zapotrzebowań umożliwia używanie pompy ciepła zawsze z możliwie najniższą temperaturą systemu, aby w ten sposób zapewnić energetycznie wydajny tryb pracy.

W pompach ciepła do grzania i chłodzenia można sterować dodatkowymi pompami obiegowymi chłodzenia.

#### i WSKAZOWKA

Serie pomp z zaworem zwrotnym zapewniają zdefiniowane kierunki przepływu.

#### i WSKAZOWKA

W trybie pracy "Lato" pompa grzewcza pracuje co 150 godzin przez ok. 1 minutę. Ma to zapobiec zapieczeniu pompy grzewczej.

#### 6.6.1 Ochrona przed mrozem

Niezależnie od ustawień pompy obiegowej ogrzewania pracuje ona zawsze w trybie grzania, odszraniania i w przypadku niebezpieczeństwa wystąpienia przymrozków. W instalacjach z kilkoma obiegami grzewczymi 2./3. pompa obiegowa ogrzewania ma tę samą funkcję.

#### <u>∧</u> UWAGA!

W celu zapewnienia sprawnego działania funkcji ochrony antyzamrożeniowej pompy ciepła sterownik pompy ciepła musi znajdować się ciągle pod napięciem i musi być zapewniony przepływ medium przez pompę ciepła.

#### 6.6.2 Pompa obiegowa ogrzewania

W menu **"Ustawienia – Parametry instalacji – Sterowanie pomp**" dla pompy obiegowej ogrzewania (M13, M15, M20) ustawiana jest optymalizacja pompy w zależności od temperatury zewnętrznej, zarówno dla ogrzewania, jak i chłodzenia.

Poniżej wybranej temperatury granicznej optymalizacja pompy grzewczej jest nieaktywna. Pompy obiegowe ogrzewania pracują w trybie ciągłym, z wyjątkiem trybu przygotowywania ciepłej wody użytkowej i wody w basenie oraz trybu pracy "*Lato*".

Przy przekroczeniu wybranej temperatury granicznej optymalizacja pompy grzewczej jest aktywna. Pompy obiegowe ogrzewania pracują po włączeniu do sieci i jeszcze przez 30 minut po wyłączeniu pompy ciepła. Jeśli pompy obiegowe ogrzewania były wyłączone dłużej niż 40 minut lub temperatura zadana powrotu została świadomie zwiększona przez podwyższenie, pompy obiegowe ogrzewania są włączane na czas płukania wynoszący 7 minut, aby doprowadzić reprezentatywną temperaturę obiegu grzewczego do czujnika powrotu (R2, R2.1).

Jeżeli tryb ogrzewania jest przełączony na tryb przygotowywania ciepłej wody użytkowej lub wody w basenie, to pompa obiegowa ogrzewania wykonuje dobieg.

Pompy obiegowe ogrzewania pracują w trybie ciągłym poniżej minimalnej temperatury systemu oraz w przypadku temperatury poniżej 10°C na czujniku ochrony przed mrozem (R9) pomp ciepła typu powietrze/woda.

#### i WSKAZOWKA

W trybie pracy "Lato" pompa obiegowa pracuje co 150 godzin przez 1 minutę. Zapobiega to zapieczeniu wału.

#### 6.6.3 Pompa ładująca ciepłą wodę użytkową

Podczas przygotowywania ciepłej wody użytkowej pracuje pompa ładująca ciepłą wodę użytkową (M18). Jeżeli podczas trybu grzania wystąpi zapotrzebowanie na ciepłą wodę użytkową, to w trakcie pracy pompy ciepła dezaktywowana jest pompa obiegowa ogrzewania i aktywowana pompa ładująca ciepłą wodę użytkową.

#### 6.6.4 Pompa obiegowa basenu

Podczas przygotowywania wody w basenie pracuje pompa obiegowa basenu (M19). Bieżące przygotowywanie wody w basenie jest zawsze przerywane przez zapotrzebowanie na ciepłą wodę użytkową, przez proces odszraniania lub też przez podwyższenie charakterystyki grzewczej (np. po nocnym obniżeniu), ale nie przez sygnał "więcej" sterownika pompy ciepła. Jeżeli po 60 minutach występuje jeszcze zapotrzebowanie na przygotowywanie wody w basenie, to pompa obiegowa basenu zostaje wyłączona na 7 minut, a pompa obiegowa ogrzewania zostaje włączona na czas płukania wynoszący 7 minut, aby do czujnika powrotu doprowadzić reprezentatywną temperaturę obiegu grzewczego. Jeżeli w ciągu tych 7 minut sterownik pompy ciepła wygeneruje sygnał "więcej", to w pierwszej kolejności będzie realizowane zapotrzebowanie na grzanie.

#### i WSKAZOWKA

W trybie pracy "Lato" przygotowywanie wody w basenie nie jest przerywane czasem płukania po 60 minutach.

#### 6.6.5 Dodatkowa pompa obiegowa

Wyjście dodatkowej pompy obiegowej (M16) ma możliwość konfiguracji, aby osiągnąć równoległy tryb dodatkowej pompy obiegowej ze sprężarką pompy ciepła. Konfiguracja jest możliwa dla przygotowania ogrzewania, ciepłej wody użytkowej i wody w basenie. Ponadto pracuje ona, gdy temperatura spadnie poniżej minimalnej temperatury systemu.

#### i WSKAZOWKA

W trybie pracy "Lato" pompa obiegowa pracuje co 150 godzin przez 1 minutę. Zapobiega to zapieczeniu wału.

#### 6.6.6 Pompa pierwotna dolnego źródła ciepła

Pompa pierwotna (M11) dostarcza energię z dolnego źródła ciepła do pompy ciepła

| Typ pompy ciepła                     | Pompa pierwotna        |
|--------------------------------------|------------------------|
| Pompa ciepła typu powietrze/<br>woda | Wentylator             |
| Pompa ciepła typu solanka/<br>woda   | Pompa obiegowa solanki |
| Pompa ciepła typu woda/woda          | Pompa studzienna       |

Pompa studzienna lub pompa obiegowa solanki pracuje zawsze wtedy, gdy pompa ciepła jest włączona. Zaczyna ona pracować o 1 minutę wcześniej niż sprężarka i wyłącza się 1 minutę później niż sprężarka.

W przypadku pomp ciepła typu powietrze/woda wentylator jest wyłączany podczas odszraniania.

#### 6.6.7 Pompa cyrkulacyjna

Jeżeli możliwe jest podłączenie pompy cyrkulacyjnej (M24), to można jej zażądać przez wejście impulsowe albo przez programy czasowe.

Jeżeli żądanie pompy cyrkulacyjnej nastąpi poprzez wejście impulsowe, to w menu **"Ustawienia – Parametry instalacji – Ciepła woda użytkowa"** można ustawić czas dobiegu. Jeżeli żądanie nastąpi poprzez program czasowy, to można go ustawić o dwóch różnych porach i w różne dni tygodnia.

#### 🖶 TIPP

Przewód cyrkulacyjny zużywa bardzo dużo energii. Aby oszczędzić koszty energii, należy zrezygnować z cyrkulacji. Jeśli jednak nie można tego uniknąć, zaleca się dopasowanie przedziału czasu do warunków. Korzystniejsze jest włączanie cyrkulacji przez impuls na określony czas. Ustawienie tej funkcji jest również możliwe za pomocą sterownika pompy ciepła.

## 6.7 Chłodzenie

#### 6.7.1 Chłodzenie aktywne

Wytwarzanie chłodu odbywa się aktywnie przez odwrócenie procesu pompy ciepła. Czterodrogowy zawór przełączający przełącza układ chłodniczego z trybu grzania na tryb chłodzenia.

#### i WSKAZOWKA

Przy przełączaniu z trybu grzania na tryb chłodzenia pompa ciepła jest przez 10 minut zablokowana, aby umożliwić wyrównanie różnych ciśnień układu chłodniczego.

Zadania są realizowane w następującej kolejności:

- ciepła woda użytkowa przed
- chłodzeniem przed
- Basen

Podczas przygotowania ciepłej wody użytkowej lub wody w basenie pompa ciepła pracuje w trybie grzania.

#### 6.7.2 Chłodzenie pasywne

W okresie letnim temperatura wód gruntowych i gruntu na większych głębokościach jest znacznie niższa niż temperatura otoczenia. Płytowy wymiennik ciepła zainstalowany w obiegu wody gruntowej lub solanki przekazuje moc chłodniczą do obiegu ogrzewania/chłodzenia. Sprężarka pompy ciepła nie jest aktywna i w związku z tym jest dostępna podczas przygotowania ciepłej wody użytkowej. Równoległy tryb pracy chłodzenia i przygotowania ciepłej wody użytkowej może być aktywowany w menu "Ustawienia – Parametry instalacji – Ciepła woda użytkowa – Równoległe chłodzenie – CWU".

#### i WSKAZOWKA

Przy równoległym trybie pracy chłodzenia i przygotowania ciepłej wody użytkowej należy zapewnić specjalne wymagania stawiane wobec układu hydraulicznego (patrz dokumentacja projektowa).

Charakterystykę pompy pierwotnej (M11), pompy pierwotnej chłodzenia (M12) oraz pompy obiegowej ogrzewania (M13) w trybie chłodzenia można zmieniać w menu **"Ustawienia – Parametry instalacji – Pompy"**.

#### 6.7.3 Tryb pracy Chłodzenie

Funkcje chłodzenia są aktywowane ręcznie jako 6. tryb pracy. Możliwe jest również przełączenie trybu pracy "Chłodzenie" niezależnie od temperatury zewnętrznej. Możliwe jest zewnętrzne przełączenie przez wejście N17.1-J4-ID4.

Tryb pracy *"Chłodzenie"* można aktywować tylko wtedy, gdy funkcja chłodzenia (aktywna lub pasywna) została udostępniona w konfiguracji wstępnej.

#### Wyłączenie wytwarzania chłodu

Ze względów bezpieczeństwa przewidziane są następujące granice:

- temperatura zasilania poniżej wartości 7 °C
- zadziałanie monitora punktu rosy we wrażliwych miejscach układu chłodzenia
- osiągnięcie punktu rosy przy wyłącznie cichym chłodzeniu

#### 6.7.4 Aktywacja funkcji chłodzenia

Wraz z aktywacją trybu chłodzenia realizowane są specjalne funkcje regulujące. Funkcje chłodzenia przejmowane są przez regulator chłodzenia niezależnie od innych funkcji regulujących.

Następujące przyczyny mogą przeszkodzić w aktywowaniu funkcji chłodzenia:

- temperatura zewnętrzna leży poniżej 3 °C (niebezpieczeństwo mrozu)
- Temperatura zewnętrzna w przypadku rewersyjnych pomp ciepła typu powietrze/woda jest niższa niż limitu pracy chłodzenia.
- Brak regulatora chłodzenia lub połączenie jest uszkodzone (rozszerzenie wejść/wyjść).
- W ustawieniach obiegu grzania/chłodzenia nie zostało wybrane ani chłodzenie ciche, ani dynamiczne

W tych przypadkach tryb pracy chłodzenia pozostaje aktywny, jednak regulacja zachowuje się tak jak przy trybie pracy "Lato".

#### 6.7.5 Pompy obiegowe w trybie chłodzenia

W instalacji grzewczej z pompą ciepła określono w konfiguracji wstępnej każdego obiegu grzewczego, które pompy obiegowe będą włączane bądź wyłączane w określonych trybach pracy.

Pompa obiegowa ogrzewania 1. obiegu grzewczego (M14) nie jest aktywna w trybie chłodzenia, gdy jest skonfigurowane wyłącznie ciche chłodzenie.

Pompa obiegowa ogrzewania 2. obiegu grzewczego/chłodzenia (M15) nie jest aktywna, gdy jest wybrane wyłącznie "grzanie".

Pompa obiegowa ogrzewania 3. obiegu grzewczego/chłodzenia (M20) nie jest aktywna, gdy jest wybrane wyłącznie "grzanie".

#### i WSKAZOWKA

Przełączanie podzespołów ogrzewania w trybie grzania i chłodzenia może odbywać się przez styk bezpotencjałowy N17.2 / N04 / C4 / NC4 (np. regulator temperatury pomieszczenia)

#### Chłodzenie pasywne

Zasilanie układu chłodzenia może odbywać się zarówno przez istniejącą pompę obiegową ogrzewania (M13), jak i przez dodatkową pompę obiegową chłodzenia (M17).

#### i WSKAZOWKA

Pompa obiegowa chłodzenia (M17) pracuje ciągle w trybie pracy "Chłodzenie".

W zależności od układu hydraulicznego przy chłodzeniu pasywnym można zmieniać charakterystykę pracy pompy obiegowej ogrzewania (M13) w menu **Ustawienia - Sterownik pompy**.

#### 6.7.6 Chłodzenie ciche i dynamiczne

W zależności od schematu układu mogą być realizowane różne konfiguracje instalacji.

- Chłodzenie dyn. (np. konwektory wentylatorowe)
   Ta regulacja odpowiada "Temperaturze stałej". W punkcie menu Ustawienia zostaje ustawiona w tym celu temperatura zadana powrotu.
- Ciche chłodzenie(np chłodzenie podłogowe, ścienne lub sufitowe)

Regulacja ta odbywa się według temperatury pomieszczenia. Miarodajna jest temperatura tego pomieszczenia, w którym zgodnie ze schematem połączeń jest pokojowa stacja klimatyczna 1. W punkcie menu Ustawienia jest w tym celu ustawiona żądana temperatura pomieszczenia. Maksymalna przenoszona moc chłodzenia w przypadku chłodzenia cichego jest mocno uzależniona od względnej wilgotności powietrza. Wysoka wilgotność powietrza redukuje przy tym maksymalną moc chłodzenia, ponieważ przy osiągnięciu obliczonego punktu rosy temperatura zasilania nie będzie już dalej obniżana.

#### Kombinacja chłodzenia dynamicznego i cichego

Regulacja odbywa się oddzielnie w dwóch obwodach sterowania.

Regulacja obiegu dynamicznego odpowiada regulacji według wartości stałej (zgodnie z opisem chłodzenia dynamicznego).

Regulacja chłodzenia cichego odbywa się według temperatury pomieszczenia (zgodnie z opisem chłodzenia cichego) przez sterowanie mieszaczem 2./3. obiegu grzewczego (obieg cichego grzania/chłodzenia).

#### i WSKAZOWKA

Jeżeli wskutek osiągnięcia minimalnej temperatury zasilania 7°C wytwornica chłodu zostanie wyłączona, konieczne jest albo zwiększenie przepływu wody, albo ustawienie wyższej temperatury zadanej powrotu (np. 16°C).

### 6.8 Regulacja według temperatury pomieszczenia

Zaprojektowany specjalnie na potrzeby instalacji grzewczych i chłodniczych wyposażonych w pompy ciepła układ regulacji temperatury pomieszczeń zapewnia wysoki komfort użytkowania przy maksymalnej wydajności.

Głównym celem jest przy tym komfort mieszkańca, który musi mieć możliwość ustawiania żądanej temperatury w każdym pomieszczeniu. Inteligentny układ regulacji temperatur pomieszczeń odczytuje i optymalizuje wymaganą temperaturą systemu.

Uwzględnienia wymagają w tym zakresie następujące czynniki:

- zewnętrzne uzyski ciepła (np. nasłonecznienie południowej strony budynku),
- wewnętrzne uzyski ciepła (np. ciepło odpadowe z urządzeń technicznych, kominka itd.)
- inercja masy akumulacyjnej budynku (np. domy o wysokim poziomie izolacji termicznej nie wychładzają się w ciągu zimnych nocy)

#### 6.8.1 Podstawy

Układ regulacji pompy ciepła określa temperaturę systemu wymaganą w celu ogrzania pojedynczych pomieszczeń. W celu zapewnienia wysokiej wydajności systemu ustalana jest zawsze optymalna temperatura powrotu.

Postrzegana temperatura pomieszczenia zależy nie tylko od samej temperatury powietrza, ale też od temperatury powierzchni otaczających pomieszczenie (stropy, ściany, podłoga). Inteligentny układ regulacji temperatury pomieszczeń reguluje więc nie tylko temperaturę pomieszczenia, ale także masę akumulacyjną podłogi.

#### 6.8.2 Charakterystyka regulacji

W przegrzanych np. przez uzysk energii słonecznej pomieszczeniach temperatura ogrzewania podłogowego utrzymywana jest na poziomie zadanej temperatury pomieszczenia. Dzięki temu mimo podwyższonej temperatury pomieszczenia podłoga nie ulega wychłodzeniu.

Uzyskany w ten sposób efekt samoregulacji ogrzewania podłogowego uniemożliwia dodatkowe oddawanie ciepła do pomieszczenia przez "ciepłą" podłogę.

System specjalnie doprowadza do lekkiego przegrzania pomieszczeń charakteryzujących się wewnętrznym lub zewnętrznych uzyskiem ciepła.

Po zaniku uzysków ciepła (np. gdy zajdzie już słońce) system wyklucza, w przeciwieństwie do typowej regulacji temperatury pomieszczeń, nadmierne wychłodzenie pomieszczenia, ponieważ temperatura podłogi leży już na poziomie żądanej temperatury pomieszczenia i natychmiast zaczyna ona oddawać ciepło w momencie spadku temperatury poniżej wartości zadanej (ogrzewanie podłogowe jest więc wykorzystywane jako akumulator ciepła).

#### 6.8.3 Logika regulacji

- Pomieszczenie charakteryzujące się najmniejszą odchyłką od wartości zadanej jest pomieszczeniem referencyjnym
- Ciągła kalkulacja temperatury zadanej powrotu ma miejsce w zależności od różnicy między "temperaturą pomieszczenia" i "zadaną temperaturą pomieszczenia"
- Im większa jest ta różnica, tym szybciej osiągana jest temperatura zadana powrotu.

#### 6.8.4 Charakterystyka wysterowań zaworów nastawczych

Zawody nastawcze są przeważnie otwierane w celu optymalnego wykorzystania efektu samoregulacji i masy akumulacyjnej ogrzewania podłogowego oraz wydłużenia okresów pracy pompy ciepła. Zawory są zamykane tylko w ściśle określonych sytuacjach.

Pompa ciepła wyłączona

- Zawory nastawcze są zamykane tylko, jeżeli temperatura ogrzewania podłogowego jest wyższa od temperatury pomieszczenia (temperatura powrotu jest wyższa od temperatury pomieszczenia, a temperatura pomieszczenia jest wyższa od temperatury zadanej pomieszczenia).
- Gdy temperatura powrotu jest niższa od temperatury pomieszczenia, ciepło może być oddawane do wnętrza pomieszczenia przez ogrzewanie podłogowe. Dzięki temu uzysk ciepła (np. wskutek nasłonecznienia przez niskie okna) może być odprowadzany do ogrzewania podłogowego.

Pompa ciepła "włączona grzanie"

■ Zawory nastawcze są zamykane w przypadku przekroczenia zadanej temperatury pomieszczenia (temperatura pomieszczenia jest wyższa od zadanej temperatury pomieszczenia + ustawionej histerezy), a aktualna temperatura systemu ≥ aktualnej temperatury pomieszczenia.

Pompa ciepła "włączona przygotowywanie - ciepłej wody użytkowej lub wody basenowej"

Przy dezaktywowanych pompach obiegowych ogrzewania wszystkie zawory nastawcze są otwierane. Dzięki temu po ponownym włączeniu pomp obiegowych ogrzewania (płukanie) możliwe jest określenie temperatury referencyjnej (temperatury powrotu). Podczas przygotowywania ciepłej wody użytkowej lub wody basenowej oraz przestoju pomp obiegowych ogrzewania uzysk ciepła z systemu nie jest możliwy.

#### 6.8.5 Ustawienie przy uruchamianiu

Ustawione wartości domyślne są przystosowane do wydajnej, komfortowej pracy i mogą być w razie potrzeby dostosowywane do potrzeb użytkownika. (patrz Rozdz. 5.2.1 na s. 25 i Rozdz. 5.2.2 na s. 27)

#### Maksymalna temperatura powrotu

Przy uruchamianiu systemu domyślną wartość maksymalnej temperatury powrotu, wynoszącą 45°C, należy dostosować aktualnego systemu grzewczego. Przy temperaturze znamionowej ogrzewania podłogowego wynoszącej 35/28°C temperatura powrotu powinna zostać ograniczona do 28°C.

#### Histereza pompy ciepła

W celu zwiększenia dokładności regulacji w przypadku ogrzewania podłogowego histerezę pompy ciepła należy ustawić na wartość od 1 K do 2 K.

#### Histereza temperatury pomieszczenia

Przyjęta wartość zadana temperatury pomieszczenia: 20°C Histereza górna: 0,8 => zawór zamyka się przy 20,8°C Histereza dolna: 0,3 => zawór otwiera się przy 20,3°C

#### 6.8.6 Optymalizacja inercji

Inercja, czy inaczej bierność reakcji, przyjęta jako podstawa kalkulacji temperatury zadanej, może być regulowana przy użyciu dwóch udziałów I. Im większy udział I, tym większe opóźnienie reakcji na wahania temperatury (maksymalna wartość ustawienia: 480)

Im mniejszy udział I, tym szybciej system reaguje na wahania temperatury, co może doprowadzać do przesterowań i niedosterowań (minimalna wartość ustawienia: 240) (patrz Rozdz. 5.2.7 na s. 34)

Zalecane ustawienie udziału I dla trybu zoptymalizowanego energetycznie:

udział I min.: 240, maks: 480 Wartości te zaleca się w celu zapewnienia energooszczędnej pracy systemu, która jest możliwa w pomieszczeniu o najwyższym zapotrzebowaniu na temperaturę (np. łazience) także bez dodatkowych zaworów nastawczych. Adaptacja temperatury systemu jest przeprowadzana powoli w celu wykluczenia przesterowań, a więc zapewnienia równomiernej temperatury pomieszczenia. Przy tym ustawieniu należy się liczyć z niewielkimi wahaniami temperatury systemu.

Zalecane ustawienie udziału I dla trybu komfortowego:

udział I min.: 60, maks: 120 (wartości komfortowe) Te wartości zaleca się w przypadku trybu pracy nastawionego na komfort użytkownika, wymaga on dodatkowych zaworów nastawczych we wszystkich pomieszczeniach. Adaptacja temperatury systemu następuje szybciej. W celu wykluczenia przesterowań w regulacji biorą udział zawory nastawcze. Przy tym ustawieniu należy się liczyć z większymi wahaniami temperatury systemu.

# 6.8.7 Temperatura graniczna regulacji pomieszczenia

Ustawiana minimalna temperatura pomieszczenia uniemożliwia ogrzanie pomieszczeń, w których ma być umyślnie utrzymywana niższa temperatura (np. pomieszczenia sypialne z często otwieranymi oknami). Gdy ustawiona temperatura zadana pomieszczenia spadnie poniżej 19°C (wartość domyślna), pomieszczenie to nie staje się pomieszczeniem referencyjnym nawet przy zbyt niskich temperaturach.

#### 6.8.8 Celowe przegrzewanie przy użyciu funkcji Smart Grid

Przy aktywnej funkcji Smart Grid ustawiona zadana temperatura pomieszczenia jest zwiększana o ustawioną wartość. Pomieszczenia o temperaturze zadanej < ustawionej temperatury granicznej nie są uwzględniane w ramach funkcji przegrzewania.

# 6.9 System zarządzania budynkiem

### <u>∧ UWAGA</u>!

Dimplex nie ponosi odpowiedzialności za szkody spowodowane podłączeniem komponentów innych producentów do pompy ciepła. Dotyczy to również systemów zarządzania budynkiem, które prowadzą do niewłaściwej eksploatacji pompy ciepła, np. niedopuszczalnie krótkich czasów jej pracy.

Od wersji oprogramowania L09 do dyspozycji są dwie możliwości podłączenia pompy ciepła do systemu zarządzania budynkiem.

- Przesłanie wartości zadanych za pomocą interfejsu przez BMS (Building Management System). Przeznaczone są do tego różne protokoły i interfejsy (Rozdz. 6.9.1 na s. 49).
- Podłączenie wejść cyfrowych z możliwością wywierania wpływu na regulację mocy przez sterownik pompy ciepła, opisaną w Rozdz. 6.4 na s. 44. Dodatkowo istnieje możliwość przełączania systemu za pośrednictwem wejść cyfrowych albo z trybu grzania na tryb chłodzenia, jak i wpływania na sposób jego pracy za pośrednictwem blokady zewnętrznej o ustawianych parametrach (ochrony przed mrozem, ciepłej wody użytkowej, urlopu, trybu letniego) (Rozdz. 6.9.2 na s. 50).

### <u>∧ UWAGA!</u>

W każdym przypadku zarówno pompa pierwotna (M11), jak i pompa wtórna (M16) lub – w zależności od układu hydraulicznego – pompa obiegowa ogrzewania (M13) zawsze muszą być podłączone do zacisków w sterowniku pompy ciepła. Tylko w ten sposób możliwe jest zapewnienie niezbędnych w trakcie eksploatacji dopływów i odpływów pomp oraz sprawnego działania niezbędnych środków bezpieczeństwa

#### 6.9.1 Interfejs BMS

W interfejsie BMS dostępne są jako akcesoria specjalne rozszerzenia do podłączenia do:

- Modbus RTU
- Modbus TCP
- KNX
- BACnet
- MOTT

Poprzez te rozszerzenia można np. odczytywać dane robocze i historię, dokonywać ustawień trybów oraz wprowadzać wartości zadane.

Ogólnie należy preferować zapotrzebowanie pompy ciepła w związku z systemem zarządzania budynkiem przez interfejs.

Jeśli taki interfejs zostanie zastosowany, w sterowniku pompy ciepła proponowane jest następujące programowanie. W zależności od liczby obiegów grzania i chłodzenia są one ustawiane na regulację według wartości stałej. Temperatura zadana wyliczona przez system zarządzania budynkiem zostanie przy tym przekazana do sterownika pompy ciepła jako wartość stała temperatury. W ten sam sposób system zarządzania budynkiem zmieni trym pompy ciepła na Auto, Lato i Chłodzenie.

Więcej informacji na temat tych możliwości przedstawiono w opisach poszczególnych produktów.

#### 6.9.2 Sterowanie sprężarką przez wejścia cyfrowe

Oprócz wprowadzania wartości zadanej przez BMS możliwe jest także sterowanie sprężarki przez wejścia cyfrowe.

#### Poziomy mocy

Poziomy mocy (L) są regulowane za pomocą dwóch wejść cyfrowych. W tabeli 5.1 przedstawiono przegląd załączania poziomów mocy.

| Poziom mocy | Cyfrowy 1 | Cyfrowy 2 |
|-------------|-----------|-----------|
| Poziom L1   | zwarty    | otwarty   |
| Poziom L2   | otwarty   | zwarty    |
| Poziom L3   | zwarty    | zwarty    |

Abb. 6.1: Przegląd poziomów mocy

#### Przełączanie poziomów mocy

W przypadku równoległego podłączenia pomp ciepła zaleca się wykonanie i zaprogramowanie poziomów mocy w postaci połączenia pierścieniowego. Oznacza to, że w zależności od potrzebnej mocy aktywowana będzie pompa ciepła 1 z L1, następnie pompa ciepła 2 z L1, oraz pompa ciepła 3 z L1. Jeśli potrzebna będzie większa moc, pompa ciepła 1 zostanie aktywoKolejność załączania poziomów mocy przebiega w sposób opisany w Rozdz. 6.4 na s. 44 Regulacja mocy.

Należy przy tym zwrócić uwagę, że system zarządzania budynkiem może zwiększać lub zmniejszać poziomy mocy w ramach limitów pracy. Warunki połączeniowe zakładu energetycznego nie tracą przy tym mocy. Temperatury zadane ustawione w sterowniku pompy ciepła będą ignorowane. W skrajnym przypadku pompa ciepła będzie blokowana tylko przez limity pracy (wysokie i niskie ciśnienie, temperatury zasilania i powrotu) lub wyłączana przez funkcje zabezpieczające.

Tabela 5.2 ilustruje sposób aktywacji poziomów mocy oraz ich wpływ na sprężarki oraz 2. generator ciepła lub chłodu.

wana z L2, następnie pompa ciepła 2 z L2 oraz pompa 3 z L3. Redukcja przebiega w taki sam sposób. Najpierw przełączana jest pompa ciepła 1 na L1, pompa ciepła 2 na L1, a następnie pompa ciepła 3 na L1. Tym samym nie tylko sprężarki uzyskują takie same czasy pracy, lecz także pompy ciepła pracują w sposób najbardziej wydajny.

| Poziom mocy | Opis                           | Sprężarka 1  | Sprężarka 2  | 2. Generator ciepła/<br>wytwornica chłodu |
|-------------|--------------------------------|--------------|--------------|-------------------------------------------|
| Poziom L1   | Temperatura zadana - histereza | włącz        | wył.         | wył.                                      |
|             | Temperatura zadana + histereza | wył.         | wył.         | wył.                                      |
| Poziom L2   | Temperatura zadana - histereza | zawsze włącz | włącz        | wył.                                      |
|             | Temperatura zadana + histereza | zawsze włącz | wył.         | wył.                                      |
| Poziom L3   | Temperatura zadana - histereza | zawsze włącz | zawsze włącz | włącz                                     |
|             | Temperatura zadana + histereza | zawsze włącz | zawsze włącz | wył.                                      |

Abb. 6.2: Przykład przełączania poziomów mocy

Podczas programowania przełączania poziomów mocy przez system zarządzania budynkiem należy zwracać uwagę na właściwy dla danej pompy ciepła minimalny czas przestoju (Rozdz. 6.1.3 na s. 41), blokadę cyklu załączenia oraz (Rozdz. 6.1.4 na s. 41) ewentualnie blokadę przedsiębiorstwa energetycznego (Rozdz. 5.2.5.4 na s. 31).

#### 6.9.3 Blokada zewnętrzna

Przez cyfrowe wejście możliwe jest zablokowanie lub aktywowanie pompy ciepła na następujące funkcje:

- Ochrona przed mrozem
  - Pompa ciepła utrzymuje minimalne temperatury systemowe, funkcje przygotowywania ciepłej wody użytkowej i wody basenowej są zablokowane
- Blokada ciepłej wody użytkowej
  - Pompa ciepła jest zwolniona, minimalna temperatura ciepłej wody użytkowej jest utrzymywana
- Tryb pracy Urlop
  - Pompa ciepła utrzymuje wartość obniżenia, ciepła woda użytkowa jest zablokowana
- Tryb pracy Lato
  - Pompa ciepła utrzymuje minimalną temperaturę systemu, przygotowanie c.w.u. i wody w basenie jest udostępnione

| Blokada zewnętrzna | Stan    |
|--------------------|---------|
| aktywny            | otwarty |
| nieaktywny         | zwarty  |
|                    |         |

Abb. 6.3:\*Przegląd funkcji blokowania

We wszystkich przypadkach zagwarantowana jest ochrona przed mrozem.

Jeśli wykorzystywana ma być funkcja "Przełączanie poziomów mocy" oraz "Blokada zewnętrzna", funkcje te muszą zostać aktywowane przez serwis posprzedażowy podczas uruchamiania pompy ciepła.

#### i WSKAZOWKA

Ta funkcja jest dostępna tylko w przypadku regulatorów wyposażonych w płyty z kodowanymi barwnie wtykami

#### 6.9.4 Przełączanie grzanie/chłodzenie

W przypadku pomp ciepła do ogrzewania i chłodzenia, tryb pracy można przełączyć za pomocą wejścia cyfrowego.

| Tryb pracy | Stan    |  |
|------------|---------|--|
| Grzanie    | otwarty |  |
| Chłodzenie | zwarty  |  |

Abb. 6.4: Przegląd przełączeń między trybami grzania/chłodzenia

W celu zapewnienia odszraniania w przypadku pomp ciepła typu powietrze/woda temperatura powrotu musi wynosić co najmniej 18°C, aby zapobiec przerwaniu odszraniania wskutek spadku temperatury poniżej minimalnej dopuszczalnej temperatury na czujniku ochrony przed mrozem.

Po aktywacji funkcji Uruchomienie (funkcja specjalna) odblokowywany jest na okres godziny 2. generator ciepła i system ignoruje sygnał odszraniania wzgl. przerywa trwające już odszranianie.

Pompa obiegowa ogrzewania pracuje podczas uruchamiania w trybie ciągłym, a zapotrzebowanie na ciepłą wodę użytkową lub wodę w basenie są ignorowane.

#### i WSKAZOWKA

Przy niższej temperaturze wody grzewczej musi zostać najpierw nagrzany zbiornik buforowy, zanim otwierane będą stopniowo poszczególne obiegi grzewcze.

# 7.1 Kreator instalacji EasyOn

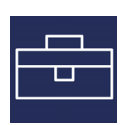

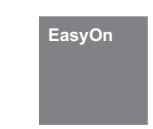

Kreator instalacji EasyOn prowadzi użytkownika automatycznie przez proces konfiguracji ustawień wszystkich istotnych w wybranym trybie parametrów instalacji. Dostępne punkty menu są zależne od ustawionego typu pompy ciepła i sprzętu. Kreator instalacji EasyOn musi zostać wykonany do końca i zakończony. Przerwanie pracy tego programu w trakcie uruchamiania instalacji jest niemożliwe!

| Parametr                                      | Opis                                                                                                    | Zakres ustawień                                                                                                    |  |
|-----------------------------------------------|----------------------------------------------------------------------------------------------------|----------------------------------------------------------------------------------------------------|--|
| Kod pompy ciepła                              | Nadrukowany na tabliczce znamionowej 4- lub 5-pozycyjny kod pompy ciepła<br>jest ustawiony domyślnie i służy tylko do celów kontrolnych podczas urucha-<br>miania instalacji.                                                                                                    |                                                                                                    |  |
| Funkcje                                       | Ustawienie żądanej funkcji należy dobrać do układu hydraulicznego instalacji.<br>Uwaga: funkcje obiegu bezpośredniego i obiegu mieszacza 1 wykluczają się<br>wzajemnie. Maksymalna możliwa liczba dostępnych funkcji jest zależna od uży-<br>tego sprzętu.                                                                                                    | 1. obwód niemieszany<br>Ciepła woda użytkowa<br>Basen<br>1. obwód mieszany<br>2. obwód mieszany<br>3. obwód mieszany<br>Wentylacja<br>Biwalentny<br>Regeneratywny<br>Chłodz. akt.<br>Chłodz. pas.<br>Reg. solarna |  |
| Blok funkcyjny                                | Przyporządkowanie barwne funkcji, musi zostać dostosowane do funkcji oka-<br>blowanych w regulatorze.                                                                                                    | Żółty                                                                                                    |  |
|                                               | Okablowanie funkcji na blokach funkcyjnych "niebieskim" i "pomarańczowym"<br>wymaga użycia regulatora rozszerzeniowego WPM Touch +2 z dwoma blokami<br>funkcyjnymi.                                                                                                    | Zielony<br>Czerwony<br><br>Niebieski<br>Pomarańczowy                                                                                                    |  |
|                                               | Wybór jest możliwy tylko w przypadku regulatorów wyposażonych w ko-<br>dowane barwnie wtyki.                                                                                                    |                                                                                                    |  |
| 2.generator ciepła                            | Czy w układzie hydraulicznych instalacji jest zainstalowana grzałka rurowa?<br>Czy w zasobniku buforowym jest zainstalowana grzałka zanurzeniowa, używana<br>jako wspomaganie ogrzewania?                                                                                                    | Grzałka rurowa<br>Grzałka zanurzeniowa                                                                                                    |  |
| Chłodzenie                                    | Czy w systemie jest używany 2. wytwornica chłodu?                                                                                                    | 2. wytwornica chłodu                                                                                                    |  |
| Zawór 4-drogowy                               | Czy w układzie hydraulicznym jest zainstalowany zewnętrzny zawór 4-drogowy<br>do optymalizacji trybu grzania i chłodzenia? Dla jakiej funkcji stosuje się ten<br>zawór 4-drogowy?                                                                                                    | Bez zaworu 4-drogo-<br>wego<br>(chłodzenie i grzanie)<br>Z zaworem 4-drogowym<br>(chłodzenie i grzanie)<br>Bez zaworu 4-drogo-<br>wego<br>(grzanie)                                                               |  |
| 1.obieg                                       | W jaki sposób używany jest 1. obieg grzewczy?                                                                                                    | Grzanie<br>Chłodzenie                                                                                                    |  |
| 1.obieg grzewczy<br>regulacja                 | Jakie możliwości regulacji mają być wykorzystywane dla 1. obiegu grzewczego?<br>Na zewnątrz: regulacja temperatury powrotu w zależności od temperatury<br>zewnętrznej i ustawionej krzywej grzewczej<br>Wartość stała: regulacja temperatury powrotu według wartości stałej<br>Temperatura pomieszczenia: regulacja temperatury powrotu w zależności od<br>temperatury pomieszczenia referencyjnego | Na zewnątrz<br>Wartość stała<br>Temperatura pomiesz-<br>czenia                                                                                                    |  |
| 1.obieg grzania<br>regulacja<br>pomieszczenia | Jakiego sprzętu używa się do sterowania pokojowego grzania?                                                                                                    | RTM Econ<br>RTH Econ<br>R13<br>BMS                                                                                                    |  |
| 1.obieg chłodzenia<br>regulacja               | Jakie możliwości regulacji mają być wykorzystywane dla 1.obiegu chłodzenia?<br>Wartość stała: regulacja temperatury powrotu według wartości stałej<br>Ciche chłodzenie: regulacja temperatury powrotu w zależności od temperatury<br>pomieszczenia referencyjnego                                                                                                    | Wartość stała<br>Ciche chłodzenie                                                                                                    |  |

| Parametr                                         | Opis                                                                                                    | Zakres ustawień                                                |
|--------------------------------------------------|----------------------------------------------------------------------------------------------------|----------------------------------------------------------------|
| 1.obieg chłodzenia<br>regulacja<br>pomieszczenia | Jakiego sprzętu używa się jako regulatora pomieszczeniowego chłodzenia?                                                                                                    | RTM Econ<br>RKS<br>BMS                                         |
| 1.obieg liczba<br>RTM Econ                       | llu regulatorów RTM Econ używa się dla 1.obiegu?                                                                                                    | 110                                                            |
| 2.obieg                                          | W jaki sposób używa się 2. obiegu grzewczego?                                                                                                    | Grzanie<br>Chłodzenie                                          |
| 2.obieg grzewczy<br>regulacja                    | Jakie możliwości regulacji mają być wykorzystywane dla 2. obiegu grzewczego?<br>Na zewnątrz: regulacja temperatury powrotu w zależności od temperatury<br>zewnętrznej i ustawionej krzywej grzewczej<br>Wartość stała: regulacja temperatury powrotu według wartości stałej<br>Temperatura pomieszczenia: regulacja temperatury powrotu w zależności od<br>temperatury pomieszczenia referencyjnego | Na zewnątrz<br>Wartość stała<br>Temperatura pomiesz-<br>czenia |
| 2.obieg grzewczy<br>regulacja<br>pomieszczenia   | Jakiego sprzętu używa się do sterowania pokojowego grzania?                                                                                                    | RTM Econ<br>BMS                                                |
| 2.obieg chłodzenia<br>regulacja                  | Jakie możliwości regulacji mają być wykorzystywane dla 2.obiegu chłodzenia?<br>Ciche chłodzenie: regulacja temperatury powrotu w zależności od temperatury<br>pomieszczenia referencyjnego                                                                                                    | Ciche chłodzenie                                               |
| 2.obieg chłodzenia<br>regulacja<br>pomieszczenia | Jakiego sprzętu używa się jako regulatora pomieszczeniowego chłodzenia?                                                                                                    | RTM Econ<br>BKS<br>BMS                                         |
| 2. obieg ilość<br>RTM Econ                       | llu regulatorów RTM Econ używa się dla 2. obiegu?                                                                                                    | 110                                                            |
| 3.obieg                                          | W jaki sposób używany jest 3.obieg grzewczy?                                                                                                    | Grzanie<br>Chłodzenie                                          |
| 3.obieg grzewczy<br>regulacja                    | Jakie możliwości regulacji mają być wykorzystywane dla 3. obiegu grzewczego?<br>Na zewnątrz: regulacja temperatury powrotu w zależności od temperatury<br>zewnętrznej i ustawionej krzywej grzewczej<br>Wartość stała: regulacja temperatury powrotu według wartości stałej<br>Temperatura pomieszczenia: regulacja temperatury powrotu w zależności od<br>temperatury pomieszczenia referencyjnego | Na zewnątrz<br>Wartość stała<br>Temperatura pomiesz-<br>czenia |
| 3.obieg grzania<br>regulacja<br>pomieszczenia    | Jakiego sprzętu używa się do sterowania pokojowego grzania?                                                                                                    | RTM Econ<br>BMS                                                |
| 3.obieg chłodzenia<br>regulacja                  | Jakie możliwości regulacji mają być wykorzystywane dla 3. obiegu chłodzenia?<br>Ciche chłodzenie: regulacja temperatury powrotu w zależności od temperatury<br>pomieszczenia referencyjnego                                                                                                    | Ciche chłodzenie                                               |
| 3.obieg chłodzenia<br>regulacja<br>pomieszczenia | Jakiego sprzętu używa się jako regulatora pomieszczeniowego chłodzenia?                                                                                                    | RTM Econ<br>RKS<br>BMS                                         |
| 3.obieg ilość<br>RTM Econ                        | Ilu regulatorów RTM Econ używa się dla 3. obiegu?                                                                                                    | 110                                                            |
| Żądanie<br>Ciepła woda użytkowa                  | Czy przygotowywanie ciepłej wody użytkowej odbywa się za pomocą pompy<br>ciepła? Czy stosowany jest w tym celu termostat lub czujnik?                                                                                                    | Czujnik<br>Termostat                                           |
| Ciepła woda użytkowa<br>2.generator ciepła       | Czy w układzie hydraulicznym instalacji jest zainstalowana grzałka rurowa, która<br>może być używana do dogrzewania ciepłej wody użytkowej?<br>Czy w zbiorniku ciepłej wody użytkowej zainstalowana jest grzałka kołnierzowa<br>do dogrzewania i dezynfekcji termicznej?                                                                                                    | Grzałka rurowa<br>Grzałka kołnierzowa                          |
| Cyrkulacja<br>CWU                                | Czy zainstalowana jest pompa cyrkulacyjna i czy jest ona sterowana przez ste-<br>rownik pompy ciepła? Czy steruje się nią impulsowo, czy funkcją czasową?                                                                                                    | Impuls<br>Czas                                                 |
| Żądanie<br>Basen                                 | Czy pompa ciepła jest używana do podgrzewania wody basenowej? Czy stoso-<br>wany jest w tym celu termostat lub czujnik?                                                                                                    | Czujnik<br>Termostat                                           |
| Wentylacja                                       | Czy jest dostępne urządzenie wentylacyjne i czy jest ono połączone ze sterow-<br>nikiem pompy ciepła?                                                                                                    | Żaden<br>M Flex Air<br>Urządzenie wentylacyjne<br>ZL           |

# 8 Historia usterek

W przypadku wystąpienia usterek pompa ciepła zostaje zablokowana. W przypadku instalacji biwalentnych grzanie i przygotowywanie ciepłej wody użytkowej zostaje przejęte przez drugi generator ciepła. W przypadku instalacji monoenergetycznych przygotowywanie ciepłej wody użytkowej zostaje zatrzymane. Grzałka zanurzeniowa utrzymuje minimalną dopuszczalną temperaturę powrotu.

Sterownik pompy ciepła pokazuje występujące usterki w postaci komunikatów tekstowych. Pompa ciepła jest zablokowana. Po usunięciu usterki pompa ciepła może zostać ponownie uruchomiona. (Wyłączenie napięcia sterowania potwierdza także występującą usterkę.)

#### i WSKAZOWKA

W instalacjach monoenergetycznych przez przełączenie na tryb pracy 2. generatora ciepła można realizować ogrzewanie przez grzałkę zanurzeniową, a przygotowywanie ciepłej wody użytkowej przez grzałkę kołnierzową.

#### Presostat niskiego ciśnienia solanki

Jeśli w obiegu pierwotnym pompy ciepła typu solanka/woda zamontowany jest dostępny jako akcesoria specjalne "Presostat niskiego ciśnienia solanki", spadające ciśnienie solanki spowoduje usterkę.

#### Diagnoza usterek - Alarm - Blokada

W menu "Informacja – Historia usterek/historia blokad" dokumentowanych jest ostatnich 10 przyczyn wystąpienia usterki i blokady. Dokumentacja zawiera datę, czas, temperaturę dolnego źródła ciepła, temperaturę zasilania, temperaturę powrotu i komunikat o stanie.

| Kod<br>usterki | Błąd                                    | Komunikat                                                                                                    | Działanie korygujące                                                                                                    |
|----------------|-----------------------------------------|----------------------------------------------------------------------------------------------------|----------------------------------------------------------------------------------------------------|
| F1             | Rozszerzenie N17.1                      | Moduł rozszerzenia "Chłodzenie ogólne" nie został rozpoznany                                                              | Sprawdzić                                                                                                    |
| F2             | Rozszerzenie N17.2                      | Moduł rozszerzenia "Chłodzenie aktywne" nie został rozpoznany.                                                            | przewód połączeniowy                                                                                                    |
| F3             | Rozszerzenie N17.3                      | Moduł rozszerzenia "Chłodzenie pasywne" nie został rozpo-<br>znany.                                                       | <ul> <li>Przerwany przewou</li> <li>Luźny wtyk</li> <li>Doczosodólna żwie zomia</li> </ul>                                                                                                    |
| F4             | Rozszerzenie N17.4                      | Moduł rozszerzenia "termika słoneczna" nie został rozpoznany.                                                             | <ul> <li>Poszczegoine zyły zamie-<br/>nione mieiscami</li> </ul>                                                                                                    |
| F5             | Rozszerzenie N17                        | Moduł rozszerzenia "Chłodzenie" nie został rozpoznany.                                                                    | <ul> <li>Sprawdzić</li> </ul>                                                                                                    |
| F6             | Elektroniczny<br>zawór rozprężny        | Elektroniczny zawór rozprężny nie został rozpoznany.                                                                      | zasilanie elektryczne                                                                                                    |
| F7             | Regulator pomieszcze-<br>niowy RTM Econ | Regulator w pomieszczeniu referencyjnym nie został rozpo-<br>znany.                                                       |                                                                                                    |
| F8             | Rozszerzenie ODU                        | Regulator obiegu chłodniczego nie został rozpoznany                                                                       |                                                                                                    |
| F9             | Przepływ przy ochronie<br>przed mrozem  | Pompa obiegu wytwórczego M16 jest włączana w celu zapew-<br>nienia ochrony przed mrozem i nie jest rozpoznawany przepływ. | <ul> <li>Sprawdzić natężenie prze-<br/>pływu wody grzewczej</li> <li>Sprawdzić pompę M16</li> <li>Sprawdzić zasilanie elek-<br/>tryczne M16</li> <li>Sprawdzić wyjście regulatora<br/>M16</li> </ul>                         |
| F10            | Rozszerzenie WPIO                       | Regulator obiegu chłodniczego nie został rozpoznany                                                                       | <ul> <li>Sprawdzić<br/>przewód połączeniowy         <ul> <li>Przerwany przewód</li> <li>Luźny wtyk</li> <li>Poszczególne żyły zamie-<br/>nione miejscami</li> <li>Sprawdzić<br/>zasilanie elektryczne</li> </ul> </li> </ul> |
| F12            | Przemiennik                             | W przemienniku wystąpił błąd.                                                                                             | <ul> <li>Odłączyć urządzenie na 2<br/>minuty od źródła napięcia</li> <li>Poinformować serwis po-<br/>sprzedażowy</li> </ul>                                                                                                  |

| Kod<br>usterki | Błąd                      | Komunikat                                                                                                    | Działanie korygujące                                                                                                    |
|----------------|---------------------------|----------------------------------------------------------------------------------------------------|----------------------------------------------------------------------------------------------------|
| F13            | Usterka WQIF              | Moduł dolnego źródła nie jest rozpoznawany.                                                                                                    | <ul> <li>Sprawdzić przewód łączący         <ul> <li>Przerwany przewód</li> <li>Luźny wtyk</li> <li>Poszczególne żyły zamienione miejscami</li> </ul> </li> <li>Sprawdzić zasilanie elektryczne</li> <li>Poinformować serwis possprzedażowy</li> </ul>                                                               |
| F15            | Czujniki                  | W niezbędnym układzie czujników wystąpiła usterka, dokładna<br>przyczyna zostanie wyświetlona w postaci komunikatu teksto-<br>wego.                                                                                       | <ul> <li>Sprawdzić<br/>przewód połączeniowy</li> <li>Przerwany przewód</li> <li>Luźny wtyk</li> <li>Poszczególne żyły zamie-<br/>nione miejscami</li> </ul>                                                                                                    |
| F16            | Czujnik ciśnienia solanki | Zadziałał czujnik ciśnienia solanki w obiegu solanki.                                                                                                    | Sprawdzić ciśnienie solanki                                                                                                    |
| F19            | Obieg pierwotny           | Usterka przez zabezpieczenie silnika pompy pierwotnej albo<br>wentylatora                                                                                                    | <ul> <li>Zabezpieczenie silnika<br/>pompy pierwotnej lub wen-<br/>tylatora</li> <li>Sprawdzić ustawienie luk<br/>działanie</li> </ul>                                                                                                    |
| F20            | Odszranianie              | Odszranianie pompy ciepła typu powietrze/woda nie mogło<br>zostać rozpoczęte lub prawidłowo zakończone. Ten komunikat<br>może mieć kilka przyczyn.                                                                        | <ul> <li>Sprawdzić natężenie prze-<br/>pływu wody grzewczej</li> <li>Sprawdzić ciśnienie wody<br/>grzewczej</li> <li>Sprawdzić temperaturę do-<br/>pływu i powrotu</li> <li>Poinformować serwis po-<br/>sprzedażowy</li> </ul>                                                                                      |
| F21            | Czujnik ciśnienia solanki | Zadziałał czujnik ciśnienia solanki w obiegu solanki.                                                                                                    | Sprawdzić ciśnienie solanki                                                                                                    |
| F22            | Ciepła woda użytkowa      | Temperatura ciepłej wody w trybie z pompą ciepła poniżej 35 °C                                                                                                    | <ul> <li>Natężenie przepływu pompy<br/>obiegowej ciepłej wody<br/>użytkowej zbyt małe</li> <li>Zawór zwrotny ogrzewania<br/>uszkodzony</li> <li>Sprawdzić czujnik tempera-<br/>tury ciepłej wody użytkowej</li> </ul>                                                                                               |
| F23            | Obciążenie sprężarki      | Błędny kierunek obrotów<br>Awaria fazy<br>Zbyt duży rozbieg sprężarki<br>Za niskie napięcie – zbyt duży prąd roboczy sprężarki<br>Nadmierna temperatura rozrusznika łagodnego startu<br>Nieprawidłowa częstotliwość sieci | <ul> <li>Sprawdzić kierunek wirowa-<br/>nia pola</li> <li>Sprawdzić napięcie obciąże-<br/>nia</li> <li>Poinformować serwis po-<br/>sprzedażowy</li> </ul>                                                                                                    |
| F24            | Kodowanie                 | Kodowanie nie jest zgodne z typem pompy ciepła                                                                                                    | <ul> <li>Odczytać wykryty typ<br/>pompy ciepła w menu Prze-<br/>gląd wersji</li> </ul>                                                                                                    |
| F25            | Niskie ciśnienie          | Dolne źródło ciepła dostarcza za mało energii                                                                                                    | <ul> <li>Wyczyścić sito w filtrze za<br/>nieczyszczeń</li> <li>Odpowietrzyć system dol-<br/>nego źródła ciepła</li> <li>Sprawdzić przepływ solank<br/>lub wody</li> <li>Poinformować serwis po-<br/>sprzedażowy</li> <li>Parownik oblodzony luk<br/>temperatura systemu za<br/>niska (powrót &lt; 18 °C)</li> </ul> |

| Kod<br>usterki | Błąd                    | Komunikat                                                                                                    | Działanie korygujące                                                                                                    |
|----------------|-------------------------|----------------------------------------------------------------------------------------------------|----------------------------------------------------------------------------------------------------|
| F26            | Ochrona przed mrozem    | Temperatura zasilania w trybie grzania spada poniżej 7°C.                                                             | <ul> <li>Podwyższyć temperaturę<br/>wody grzewczej</li> </ul>                                                                                                    |
| F28            | Wysokie ciśnienie       | Pompa ciepła została wyłączona przez czujnik wysokiego ciśnie-<br>nia albo presostat.                                 | <ul> <li>Obniżyć krzywą grzewczą</li> <li>Zwiększyć natężenie prze-<br/>pływu wody grzewczej</li> <li>Sprawdzić zawór przele-<br/>wowy</li> </ul>                                                      |
| F29            | Różnica temperatur      | Zbyt duża lub ujemna różnica temperatur zasilania i powrotu na<br>potrzeby odszraniania (> 12 K).                     | <ul> <li>Sprawdzić natężenie prze-<br/>pływu wody grzewczej</li> <li>Sprawdzić zawór przele-<br/>wowy i wielkość pompy<br/>obiegowej</li> <li>Zasilanie i powrót zamie-<br/>nione miejscami</li> </ul> |
| F30            | Termostat gorącego gazu |                                                                                                    | <ul> <li>Poinformować serwis po-<br/>sprzedażowy</li> </ul>                                                                                                    |
| F31            | Przepływ                | Pompa ciepła zostaje wyłączona z powodu brakującego prze-<br>pływu w obiegu pierwotnym lub wtórnym.                   | <ul> <li>Za mały przepływ wody<br/>w studni lub obiegu solanki</li> <li>Za mały przepływ wody<br/>w obiegu wtórnym</li> <li>Błędny kierunek przepływu</li> </ul>                                       |
| F32            | Nagrzewanie             | Jeżeli po upływie 9 godzin nie zostanie osiągnięta minimalna<br>temperatura oleju, generowany jest błąd "nagrzewanie" | <ul> <li>Sprawdzić ogrzewanie miski<br/>olejowej</li> </ul>                                                                                                    |

# 9 Historia blokowania

| Kod<br>blo-<br>kady | Blokada                                      | Krótki opis                                                                                                    |
|---------------------|----------------------------------------------|----------------------------------------------------------------------------------------------------|
| S5                  | Kontrola pracy                               | Funkcja kontrolna została aktywowana przez użytkownika.                                                                                                    |
| S7                  | Kontrola systemu                             | Funkcja kontroli systemu została aktywowana przez użytkownika na ok. 24 godziny.                                                                                                    |
| S8                  | Opóźnienie<br>zmiany trybu pracy             | Czas opóźnienia chroni pompę ciepła przed gwałtowną zmianą temperatury przez zapo-<br>trzebowanie chłodzenia i ciepłej wody.                                                                                                    |
| S 9                 | Rozbieg pompy                                | Pompa ciepła jest uruchamiana po zakończeniu ustawionego rozbiegu pompy                                                                                                    |
| S10                 | Minimalny czas przestoju                     | Pompa ciepła jest uruchamiana po upływie minimalnego czasu przestoju, aby spełnić aktu-<br>alne zapotrzebowanie. Minimalny czas przestoju chroni pompę ciepła i może trwać do 5<br>minut.                                                                                                    |
| S11                 | Obciążenie sieci                             | Pompa ciepła jest uruchamiana po ustaniu obciążenia włączeniowego sieci energetycznej,<br>aby spełnić aktualne zapotrzebowanie. Obciążenie włączeniowe sieci energetycznej to<br>wymóg przedsiębiorstwa energetycznego i po przywróceniu napięcia lub po zadziałaniu<br>blokady przedsiębiorstwa energetycznego może ono trwać do 200 sekund. |
| S12                 | Blokada cyklu załączenia                     | Pompa ciepła jest uruchamiana po zakończeniu blokady cyklu załączenia, aby spełnić aktu-<br>alne zapotrzebowanie. Blokada cyklu załączenia to wymóg przedsiębiorstwa energetycz-<br>nego i może trwać do 20 minut.                                                                                                    |
| S13                 | Dogrzewanie ciepłej wody użytkowej           | Dogrzewanie ciepłej wody użytkowej grzałką kołnierzową albo rurową jest aktywne                                                                                                    |
| S14                 | Odnawialny                                   | Przy wyborze trybu pracy "Biwalentny-Odnawialny" temperatura w zbiorniku jest na tyle<br>wysoka, aby pokryć aktualne zapotrzebowanie na ciepło.                                                                                                    |
| S15                 | Blokada przedsiębiorstwa energetycz-<br>nego | Występuje blokada przedsiębiorstwa energetycznego.                                                                                                    |
| S16                 | Rozrusznik łagodnego startu                  | Wyłączenie pompy ciepła z powodu rozrusznika łagodnego startu                                                                                                    |
| S17                 | Przepływ                                     | Pompa ciepła zostaje wyłączona z powodu brakującego przepływu w obiegu pierwotnym<br>lub wtórnym. Komunikat zostaje automatycznie zresetowany po upływie 4 minut.                                                                                                    |
| S18                 | 2. generator ciepła                          | Pompa ciepła zostaje zablokowana z powodu zbyt niskiej temperatury zewnętrznej<br>i aktywowany jest 2. generator ciepła                                                                                                    |
| S19                 | Wysokie ciśnienie                            | Dopuszczalne wartości wysokiego ciśnienia dla pompy ciepła zostały przekroczone.                                                                                                    |
| S20                 | Niskie ciśnienie                             | Dopuszczalne wartości niskiego ciśnienia dla pompy ciepła nie zostały osiągnięte.                                                                                                    |
| S21                 | Limit pracy                                  | Temperatura dolnego źródła ciepła leży poniżej limitu pracy pompy ciepła.                                                                                                    |
| S22                 | Zawór 4-drogowy                              | Zawór 4-drogowy nie powrócił do stanu wyjściowego po odszranianiu.                                                                                                    |
| S23                 | Limit systemu                                | Temperatury systemu są zbyt niskie do eksploatacji pompy ciepła.                                                                                                    |
| S24                 | Obciążenie obieg pierwotny                   | Pompa ciepła została zablokowana przez zabezpieczenie silnika wentylatora. Pompa ciepła<br>uruchamia się ponownie samoczynnie.                                                                                                    |
| S25                 | Blokada zewnętrzna                           | Urządzenie zostało przestawione w stan blokady przez zewnętrzny sygnał blokady na wej-<br>ściu ID4. Tę funkcję można skonfigurować w menu.                                                                                                    |
| S31                 | Nagrzewanie                                  | Jest to funkcja ochronna sprężarki. Pompa ciepła jest blokowana do chwili osiągnięcia mini-<br>malnej temperatury oleju. patrz rozdz. 6.1.1 na str. 41                                                                                                    |
| S33                 | Inicjalizacja EvD                            | Nawiązywana jest komunikacja z elektronicznym zaworem rozprężnym                                                                                                    |
| S34                 | 2. generator ciepła                          | Wybrano tryb 2. generatora ciepła. Pompa ciepła jest wyłączona. Ciepło jest wytwarzane<br>wyłącznie przez 2. generator ciepła                                                                                                    |

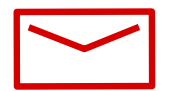

#### **Glen Dimplex Deutschland**

#### Centrala

Glen Dimplex Deutschland GmbH Am Goldenen Feld 18 D-95326 Kulmbach

T +49 9221 709-101 F +49 9221 709-339 info@dimplex.de www.dimplex.de

#### Serwis na miejscu

Serwis posprzedażowy, wsparcie techniczne i części zamienne. Wsparcie przed instalacją i po instalacji urządzeń.

T +49 9221 709-545 F +49 9221 709-924545 pn - cz: w godz. od 7:00 do 17:00 pt: w godz. od 7:00 do 15:00 service@dimplex.de

Zlecenie do serwisu posprzedażowego poprzez Internet: www.dimplex.de/dimplex-service